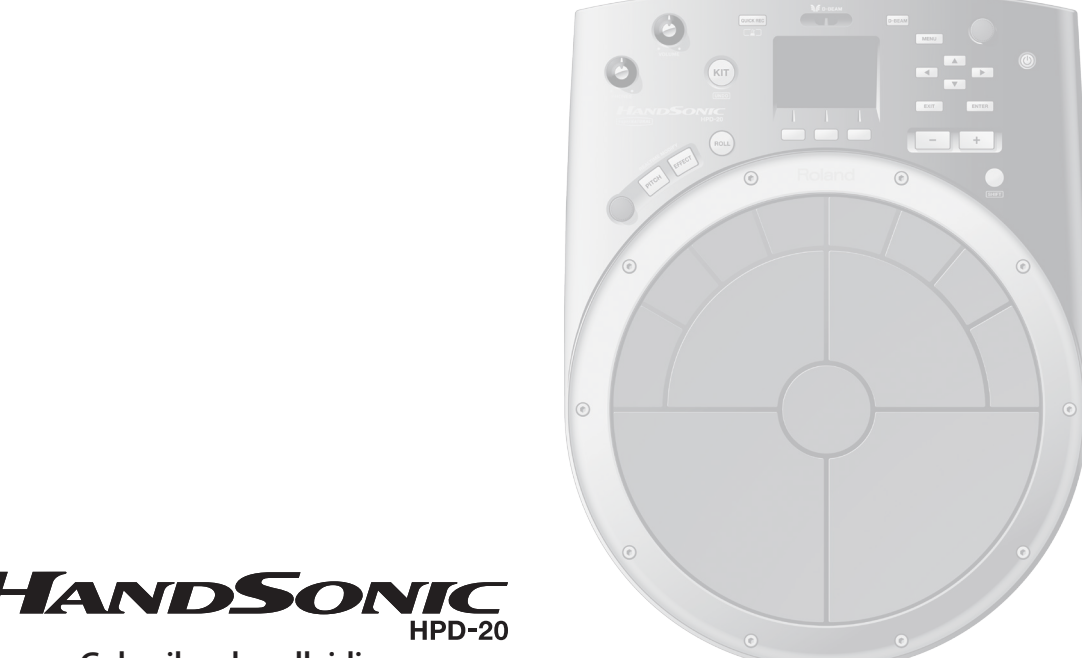

# HANDSONI Gebruikershandleiding

# Roland

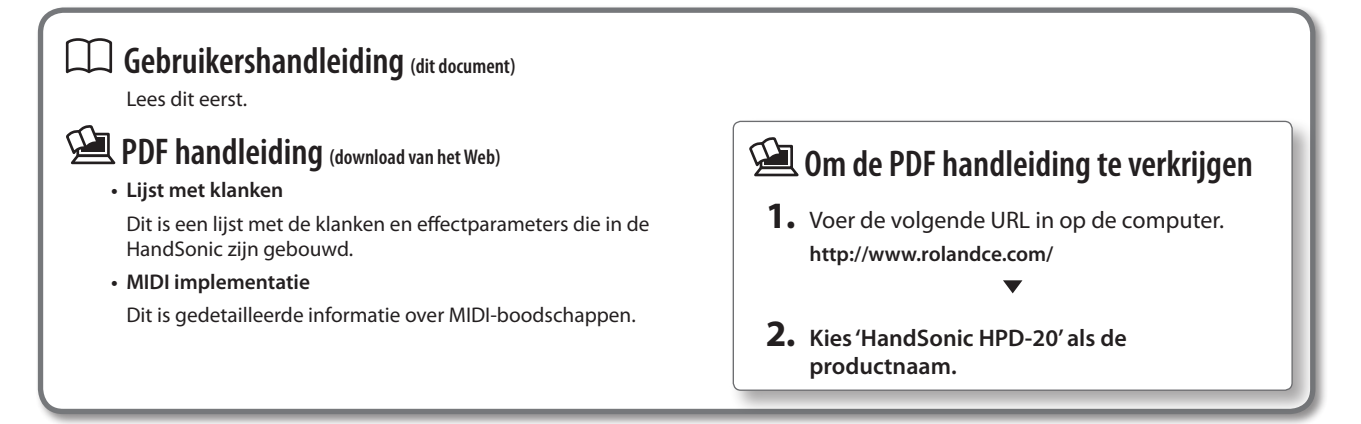

## Wat is de HandSonic?

In deze sectie vindt u een overzicht van de HandSonic, and uitleg over het in gebruik nemen van het apparaat.

| Kijk wat er mogelijk is met de HandSonic5 |    |  |
|-------------------------------------------|----|--|
| Paneelbeschrijvingen                      | 6  |  |
| Bovenpaneel                               | 6  |  |
| Achterpaneel (aansluitingen)              | 8  |  |
| De stroom aan/uitzetten                   | 10 |  |
| Op een standaard bevestigen               | 11 |  |

# Snelle start

Lees deze Snelle start om te beginnen met spelen met de HandSonic. Dit is een gebruiksvriendelijke uitleg van standaard uitvoeringstechnieken en procedures.

| 12 |
|----|
| 12 |
| 12 |
| 13 |
| 13 |
| 14 |
| 14 |
| 15 |
|    |
|    |

| Van geluidssets veranderen (Kits)16   |
|---------------------------------------|
| Klanken veranderen (Instruments)      |
| Instrumenten aanpassen (QUICK EDIT)18 |
| De metronoom gebruiken                |
| Uw uitvoering opnemen (QUICK REC)     |
| Menubediening22                       |

# Veelgebruikte functies

In deze sectie worden functies beschreven om optimaal van de HandSonic gebruik te maken.

| Geluidsbewerking23                                             |  |  |  |  |
|----------------------------------------------------------------|--|--|--|--|
| Klanken een de Pads toewijzen (Inst)                           |  |  |  |  |
| Klanken stapelen (Layer)24                                     |  |  |  |  |
| De klank aanpassen (Edit) 25                                   |  |  |  |  |
| Effecten gebruiken om de klank te wijzigen (FX) <b>26</b>      |  |  |  |  |
| Multi-effecten (MFX1–3)                                        |  |  |  |  |
| Ambience                                                       |  |  |  |  |
| EQ30                                                           |  |  |  |  |
| Algemene instellingen voor een kit                             |  |  |  |  |
| Het volume van de kit aanpassen                                |  |  |  |  |
| De gevoeligheid van het Pad aanpassen 31                       |  |  |  |  |
| Een kit een naam geven                                         |  |  |  |  |
| Een kit kopiëren32                                             |  |  |  |  |
| Een kit opnieuw op de fabrieksinstellingen instellen <b>32</b> |  |  |  |  |
| Kit Chain                                                      |  |  |  |  |
| Undo                                                           |  |  |  |  |

| User Inst                                                |
|----------------------------------------------------------|
| Importeren                                               |
| User instrumenten beheren35                              |
| Loop instellingen 36                                     |
| Verwijderen <b>37</b>                                    |
| Een andere naam geven                                    |
| Een reservekopie maken (USB-stick)                       |
| Een reservekopie opslaan 38                              |
| Een reservekopie laden                                   |
| Externe expansie Pads of pedalen aansluiten 40           |
| Een extern expansie Pad gebruiken (TRIG IN) 40           |
| Een voetschakelaar aansluiten (FOOT SW)                  |
| Een Hi-hat regelingspedaal gebruiken (HH CTRL) <b>43</b> |
| De HandSonic op een computer aansluiten                  |

## Parametergids (dingen die u kunt doen)

In deze sectie worden alle functies en instellingen in elk scherm van de HandSonic uitgelegd, ingedeeld volgens de menustructuur. U kunt een onderwerp opzoeken op zijn scherm, of op hetgeen u wilt bereiken. Voor de procedure, zie 'Menu bediening' (p.22).

INST......46 Een instrument toewijzen (Inst) ...... 46 Het volume aanpassen (Volume)......46 De toonhoogte variëren (Sweep) ......46 De lengte van het geluid aanpassen (Muffling) 46 Het klankkarakter aanpassen (Color) ..... 46 De links/rechts positie van het geluid aanpassen (Pan)......46 Specificeren hoe instrument B ten gehore wordt gebracht (Layer, Fade Point) ......47 Specificeren hoe de klank wordt geproduceerd (Trigger Mode) Dit specificeert hoe de klank wordt geproduceerd als u op het Pad slaat. U kunt dit ook op het herhaald afspelen (Loop) van een User instrument instellen. ... 47 De dynamiek van een klank vastzetten (Fixed Voorkomen dat klanken samen te horen zijn (Mute Group, Mono/Poly).....47 De klank wijzigen door op een Pad te drukken Specificeren hoe het geluid verandert als u op De Realtime Modify knop toewijzen (PITCH)... 48 De snelheid van de roffel aanpassen (Roll Het volume van de gehele kit aanpassen Het volume van het hi-hat regelingspedaal De gevoeligheid van de Pads aanpassen (Pad Ínstellingen voor de Realtime Modify knop ... 49 De kit een andere naam geven (Kit Name) ... 50 Het nootnummer van elke Pad specificeren De Gate tijd van elke Pad specificeren (Gate) .. 50

| FX       |                                                 |
|----------|-------------------------------------------------|
| MUL      | ΓΙ-FX <b>51</b>                                 |
|          | Het multi-effect type specificeren              |
|          | (MULTI-FX Type)51                               |
|          | Het multi-effect aanpassen (MULTI-FX Edit) . 51 |
|          | Het multi-effect op elke Pad toepassen          |
| ۵MB      | (MOLIT-FX Assign)                               |
| AND      | Het type Ambience specificeren (Ambience        |
|          | Type)                                           |
|          | De Ambience aanpassen (Ambience Edit) 52        |
|          | Ambience op elke Pad toepassen (Ambience        |
|          | Send Pad)52                                     |
|          | Ambience op het geluid van elk multi-effect     |
| 50       | toepassen (Ambience Send MFX)53                 |
| EQ       | <b>.</b>                                        |
|          | EQ op de kit toepassen (EQ)53                   |
| USER INS | T                                               |
| IMPC     | DRT <b>54</b>                                   |
|          | Een User instrument importeren (Import) 54      |
| LIST.    |                                                 |
|          | Een lijst met User instrumenten bekijken        |
|          | (USER INST-LIST)54                              |
|          | Een User instrument herhaaldelijk afspelen      |
|          | (LOOP)                                          |
|          | (Function)                                      |
|          | Een User instrument verwijderen (Delete) 54     |
|          | Het User instrument een andere naam geven       |
|          | (User Inst Name)55                              |
| UTIL     |                                                 |
|          | De User instrument nummers opnieuw              |
|          | toewijzen (Renumber)55                          |
|          | Het User Instrument gebied optimaliseren        |
|          | Alle User instrumenten verwijderen              |
|          | (All Delete)                                    |
|          |                                                 |

## Parametergids (vervolg)

| TOOLS                                                                                                    | . 57 |
|----------------------------------------------------------------------------------------------------|------|
| PAD COPY                                                                                                    | . 57 |
| Een Pad kopiëren (Pad Copy)                                                                                           | . 57 |
| De klanken van Pads uitwisselen                                                                                       |      |
| (Pad Exchange)                                                                                                    | . 57 |
| KIT COPY                                                                                                    | . 57 |
| Een kit kopiëren (Kit Copy)                                                                                           | . 57 |
| Kits uitwisselen (Kit Exchange)                                                                                       | . 57 |
| Een kit opnieuw op de fabrieksinstellingen                                                                            |      |
| zetten                                                                                                    | . 57 |
| Een lege kit creëren                                                                                                  | . 57 |
| CHAIN                                                                                                    | . 58 |
| Een kit keten bewerken (Chain)                                                                                        | . 58 |
| De volgorde van kits specificeren (Chain Edit)                                                                        | 58   |
| SYS                                                                                                    | . 59 |
| Metronome                                                                                                    | . 59 |
| De maatsoort van de metronoom                                                                                         |      |
| specificeren                                                                                                    | . 59 |
| Het geluid en volume van de metronoom                                                                                 |      |
| specificeren                                                                                                    | . 59 |
| USB Memory                                                                                                    | . 59 |
| Een reservekopie in een USB-stick opslaan                                                                             |      |
| (Save Backup)                                                                                                    | . 59 |
| Een reservekopie uit een USB-stick laden                                                                              | ~~   |
|                                                                                                    | . 60 |
| Een reservekopie uit de USB-stick verwijderen                                                                         | 60   |
| (Delete Dackup)                                                                                                    |      |
| Informatio over de LISP, stick bekjiken (LISP                                                                         | . 00 |
| Informatie over de USB-stick bekijken (USB<br>Memory Information)                                                     | . 60 |
| Informatie over de USB-stick bekijken (USB<br>Memory Information)<br>Fen USB-stick formatteren                        | . 60 |
| Informatie over de USB-stick bekijken (USB<br>Memory Information)<br>Een USB-stick formatteren<br>(Format USB Memory) | . 60 |

| Pad instellingen61                                                                                                    |
|----------------------------------------------------------------------------------------------------|
| De gevoeligheid, enz. voor elke Pad aanpassen. <b>61</b><br>De drukgevoeligheid van het Pad                                                                                                    |
| aanpassen61                                                                                                    |
| Aanpassen hoe het geluid op de                                                                                                    |
| D-REAM Settings 62                                                                                                    |
| De D-BEAM kalibreren 62                                                                                                    |
| ExtTria Settings 62                                                                                                    |
| Het type van het externe expansie Pad                                                                                                    |
| specificeren                                                                                                    |
| Het externe expansie Pad aanpassen63                                                                                                    |
| Gedetailleerde aanpassingen voor het                                                                                                    |
| Aanpassingen voor de rand van een extern                                                                                                    |
| expansie Pad maken63                                                                                                    |
| Crosstalk met een extern expansie Pad                                                                                                    |
| reduceren                                                                                                    |
| AHPedal Setting                                                                                                    |
| Gevoeligneid van het ni-hat regelingspedaal64                                                                                                    |
| Function too water have been and the function of the function of the function |
| Voetschakelaar polariteit instellingen 65                                                                                                    |
| Options                                                                                                    |
| Algemene instellingen voor de gehele                                                                                                    |
| HandSonic                                                                                                    |
| MIDI                                                                                                    |
| Instellingen met betrekking tot MIDI 66                                                                                                    |
| Visual Control instellingen                                                                                                    |
| Information                                                                                                    |
| Versie informatie van het HandSonic apparaat                                                                                                    |
| bekijken                                                                                                    |
| System Reset                                                                                                    |
| De systeemparameters initialiseren                                                                                                    |

## Appendix

De appendix bevat materiaal dat nuttig is als u een probleem ondervindt of als een storing optreedt.

Lees de veiligheidswaarschuwingen en de richtlijnen voor gebruik, en gebruik de HandSonic op een veilige manier.

| Belangr | ijkste spec | ificaties |             |             | 73 |
|---------|-------------|-----------|-------------|-------------|----|
| Het app | araat op e  | en veilig | je manier g | gebruiken . | 74 |
| Belangr | ijke opme   | rkingen.  |             |             | 75 |

Voordat u dit apparaat in gebruik neemt, leest u de secties getiteld 'Het apparaat op een veilige manier gebruiken' en 'Belangrijke opmerkingen' (p.74, p.75). In deze secties vindt u belangrijke informatie over het op juiste wijze gebruiken van het apparaat. Bovendien kunt u de gebruikershandleiding in zijn geheel doorlezen om een goed beeld te krijgen van alles dat dit apparaat te bieden heeft. Bewaar deze handleiding zodat u er later aan kunt refereren.

Copyright © 2013 ROLAND CORPORATION

Alle rechten voorbehouden. Niets van deze uitgave mag, in welke vorm dan ook, zonder schriftelijke toestemming van ROLAND CORPORATION gereproduceerd worden.

# Wat is de HandSonic?

De HandSonic is een elektronisch percussie-instrument dat met de handen en vingers bespeeld kan worden. Het geluid kan gevarieerd worden door de speelpositie, druk of interactiviteit tussen verschillende Pads. Met ingebouwde klanken en de mogelijkheid om uw eigen klanken te gebruiken, is het een uniek instrument dat zich aan elke muziekstijl aanpast.

# Kijk wat er mogelijk is met de HandSonic

# Spelen met uw handen en vingers

Van krachtige shots met gebruik van uw handpalm, tot subtiele grooves met gebruik van uw vingertoppen, u heeft de beschikking over de volledige reeks dynamische expressiviteit die een percussie-instrument te bieden heeft. U kunt ook de D-BEAM gebruiken om de klank te besturen zonder het instrument aan te raken.

# Combinaties van klanken spelen

Het aanslagoppervlak is in 13 secties verdeeld en uw keuze uit meer dan 800 instrumentale klanken en geluidseffecten kan aan iedere sectie worden toegewezen. U kunt 200 van deze sets toewijzingen opslaan en direct

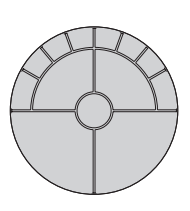

# Klanken individueel bewerken

oproepen terwijl u speelt.

U kunt elke klank individueel aanpassen. U kunt bijvoorbeeld het volume aanpassen, de toonhoogte verhogen of verlagen, de Decay korter maken of het klankkarakter helderder maken.

# Effecten gebruiken om de klank te wijzigen

Met de ingebouwde effecten kunt u het geluid op verschillende manieren wijzigen, zoals het vervormen of galm toevoegen. U kunt de effecten ook besturen terwijl u speelt, hetgeen nieuwe mogelijkheden beschikbaar maakt die met akoestische percussie niet beschikbaar zijn.

## Uw eigen klanken toevoegen

Uw eigen, originele klanken kunnen aan de klanken die in de HandSonic zijn gebouwd worden toegevoegd.

# Opnemen en afspelen

Het opnemen van uw spel is eenvoudig. Het objectief luisteren naar uw spel is een uitstekende manier om uw vaardigheid te verbeteren. U kunt uw uitvoering ook als een geluidsbestand exporteren.

### Metronoom

Er is een ingebouwde metronoomfunctie. Dit is zeer gemakkelijk voor ritme training of als voorbereiding op een uitvoering.

## Werkt met de computer

Sluit de HandSonic via USB op een computer aan, en u kunt geluid en MIDI-data uitwisselen. Aangezien drumstokken niet vereist zijn voor de HandSonic, is dit ideaal voor geluidsontwerp of uitvoeringen met de computer.

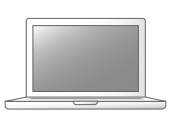

# Aanvullende Pads toevoegen

U kunt uw systeem uitbreiden door een basdrum Pad, voetschakelaar of hi-hat control pedaal toe te voegen, en met uw voeten spelen. U kunt ook een balk Pad of cimbaal Pad toevoegen, dat u met drumstokken bespeelt, en de HandSonic als een percussieset bespelen.

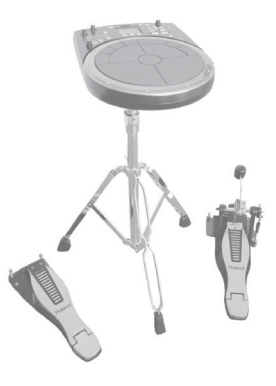

SuperNATURAL

Veelgebruikte functies

## De SuperNATURAL geluidschip van de HandSonic

Met deze percussie geluidsmotor worden de nuances van uw hand percussie (dynamiek, positie, demping, enz.) accuraat in de resulterende klank weerspiegeld, hetgeen u een gevoel van Presence, een comfortabel speelgevoel en een natuurlijk expressieve klank geeft.

5

Snelle start

# Paneelbeschrijvingen

# Bovenpaneel

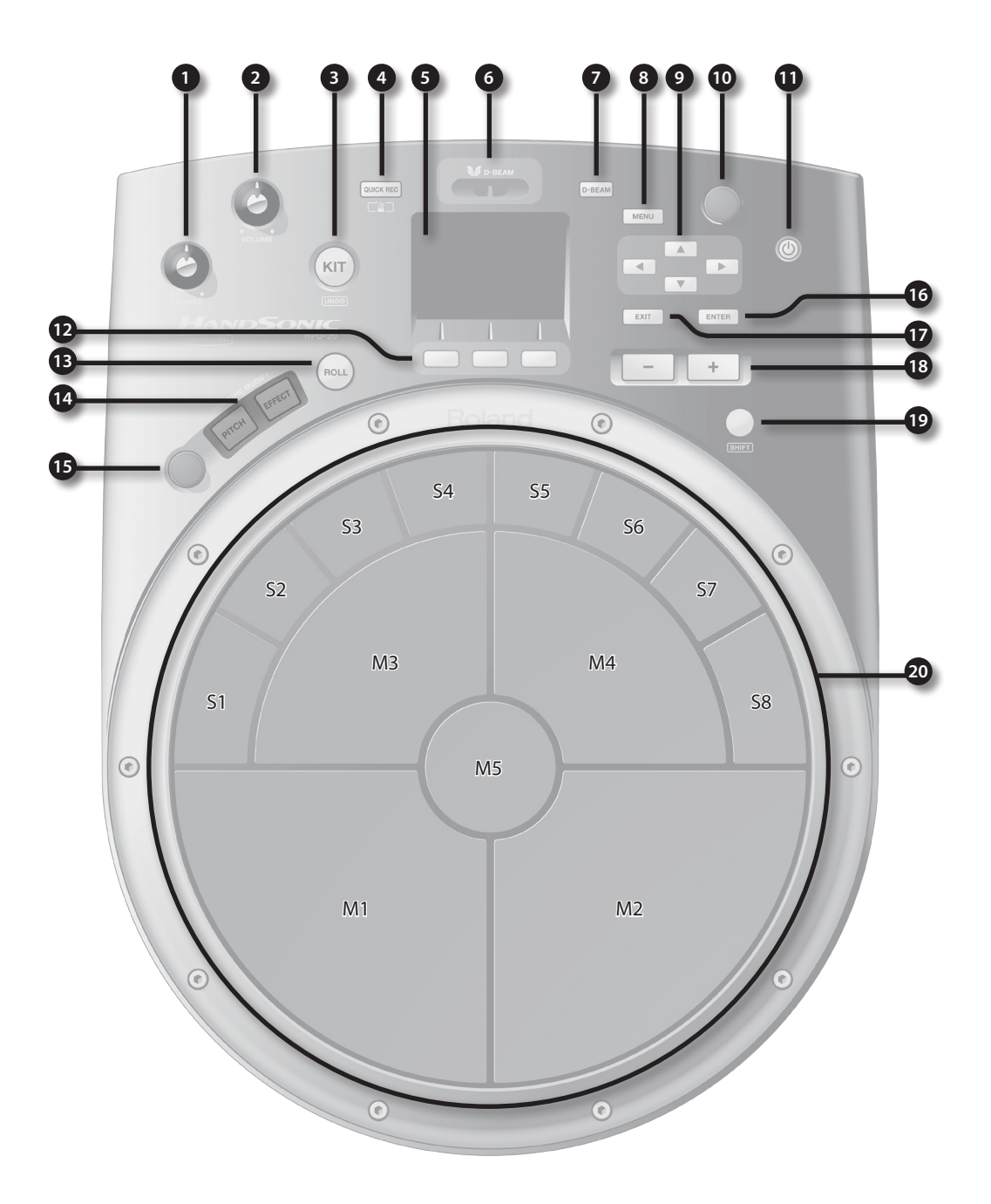

## Paneelbeschrijvingen

| Nummer             | Naam                                                                                                    | Uitleg                                                                                                    | Pagina |
|--------------------|----------------------------------------------------------------------------------------------------|----------------------------------------------------------------------------------------------------|--------|
| 1                  | [PHONES] knop                                                                                                    | Past het volume van de koptelefoons die op de PHONES Jack zijn aangesloten aan.                                                                                                    | р. 10  |
| 2                  | [VOLUME] knop                                                                                                    | Past het volume van de OUTPUT Jacks aan.                                                                                                    | р. 10  |
| -                  |                                                                                                    | Toont het Kit scherm (het scherm dat u gebruikt om te spelen).                                                                                                    | -      |
| 3                  | [KIT] knop                                                                                                    | Houd de [SHIFT] knop ingedrukt en druk op de [KIT] knop om een handeling ongedaan te maken (UNDO).                                                                                                    | р. 33  |
|                    |                                                                                                    | Toont het QUICK REC scherm, waar u uw uitvoering kunt opnemen en afspelen.                                                                                                    | p. 20  |
| 4 [QUICK REC] knop |                                                                                                    | Houd de [SHIFT] knop ingedrukt en druk op de [QUICK REC] knop om de metronoom aan of uit te zetten.                                                                                                    | р. 19  |
| 5                  | Display      Toont het nummer en de naam van de op dat moment geselecteerde kit.        Menuschermen worden hier ook getoond, zodat u een verscheidenheid aan instellingen kunt bewerken.                                                                                  |                                                                                                    | _      |
| 6                  | D-BEAM                                                                                                    | Dit is het D-BEAM sensor gebied. Door uw hand boven deze sensor te plaatsen, kunt u klanken spelen of deze wijzigen.                                                                                            | p. 15  |
| 7                  | [D-BEAM] knop Zet de D-BEAM aan of uit. De knop is verlicht als dit aan is.                                                                                                    |                                                                                                    |        |
| 8                  | [MENU] knop                                                                                                    | Toegang tot het menu scherm.                                                                                                    | p. 45  |
| 9                  | Cursor knoppen<br>[▲] [▼] [◀] [▶]                                                                                                    | De cursor (het geselecteerde item) in het scherm omhoog, omlaag, naar links of naar rechts verplaatsen.                                                                                                    | p. 22  |
| 10                 | Value knop      Draai aan deze knop om het kit nummer of de parameterwaarde te veranderen.<br>De knop heeft dezelfde functie als de [-] [+] knoppen.<br>Als u hier aan draait terwijl de [SHIFT] knop ingedrukt wordt gehouden, verandert de<br>waarde in grotere stappen. |                                                                                                    | p. 22  |
| 1                  | [也] knop                                                                                                    | Zet de stroom van de HandSonic aan en uit.                                                                                                    | p. 10  |
| 12                 | 2 Functieknoppen<br>[F1] [F2] [F3] De functie van deze knoppen verandert, afhankelijk van het scherm. De namen var<br>de huidige functies worden onder in het scherm getoond. Vanaf links worden deze<br>[F1] [F2] [F3]                                                    |                                                                                                    | p. 22  |
| 13                 | [ROLL] knop                                                                                                    | Zet de Roll functie aan/uit. Als de functie aan is, is de knop verlicht en is een roffel te horen als u druk op het Pad uitoefent.                                                                              | p. 14  |
| 14                 | [PITCH] knop<br>[EFFECT] knop                                                                                                    | Kies wat er met de Realtime Modify knop wordt bestuurd.<br>[PITCH]: de toonhoogte wordt bestuurd.<br>[EFFECT]: het multi-effect wordt bestuurd.                                                                 | р. 15  |
| 15                 | Realtime Modify knop                                                                                                    | Draai aan deze knop om het geluid tijdelijk te wijzigen.                                                                                                    |        |
| 16                 | [ENTER] knop                                                                                                    | Bevestigt een selectie, zoals in een menu.                                                                                                    | p. 22  |
| 17                 | [EXIT] knop                                                                                                    | Keert naar het vorige scherm terug.                                                                                                    | -      |
| 18                 | [-] [+] knoppen                                                                                                    | ] [+] knoppen<br>Als u de [-] [+] knoppen gebruikt terwijl de [SHIFT] knop ingedrukt wordt gehouden,<br>verandert de waarde in grotere stappen.                                                                 |        |
| 19                 | [SHIFT] knop                                                                                                    | U krijgt toegang tot een verscheidenheid aan functies als u deze in samenwerking met andere knoppen gebruikt.                                                                                                   | p. 68  |
| 20                 | Pads                                                                                                    | Sla op deze oppervlakken (Pads) om te spelen. Door de sterkte en druk van de aanslag<br>af te wisselen, kunt u verschillende uitvoeringsexpressies verkrijgen.<br>Deze Pads noemen we M1-5 (Main en S1-8 (Sub). | p. 14  |

# Display

Als u het apparaat aanzet, wordt een 'kit scherm', zoals dat wat hier rechts wordt getoond, weergegeven.

\* De uitleg in deze handleiding bevat illustraties die weergeven wat er normaalgesproken in het scherm wordt getoond. Houd er echter rekening mee dat uw apparaat mogelijk een nieuwere, verbeterde versie van het systeem kan hebben (d.w.z: nieuwere klanken heeft), dus dat wat u daadwerkelijk in het scherm ziet, hoeft niet altijd overeen te komen met dat wat in de handleiding verschijnt.

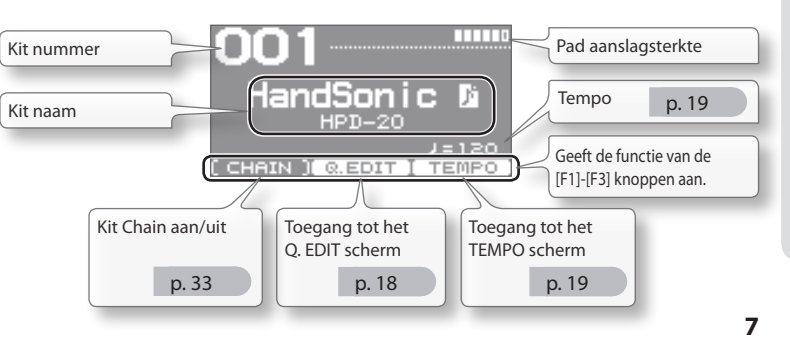

## Paneelbeschrijvingen

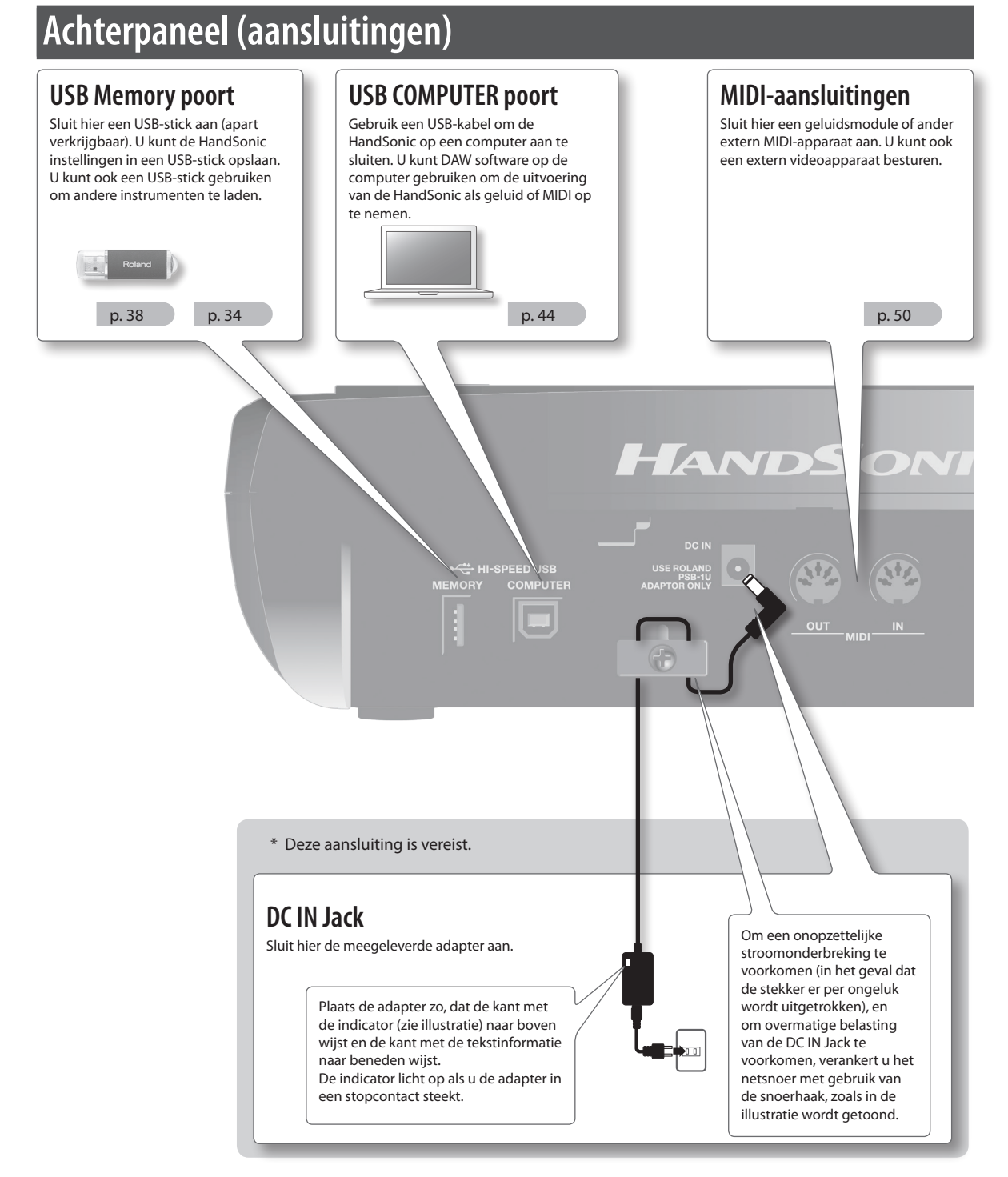

#### OPMERKING

- \* Een USB-stick mag nooit ingestoken of verwijderd worden terwijl dit apparaat aan is. Als dat gebeurt, kan de data van het apparaat of data in de USB-stick beschadigen.
- \* Steek de USB-stick voorzichtig helemaal in totdat deze stevig op zijn plaats zit.
- \* Gebruik een USB-stick die door Roland wordt verkocht. We kunnen een juiste werking niet garanderen wanneer andere producten worden gebruikt.

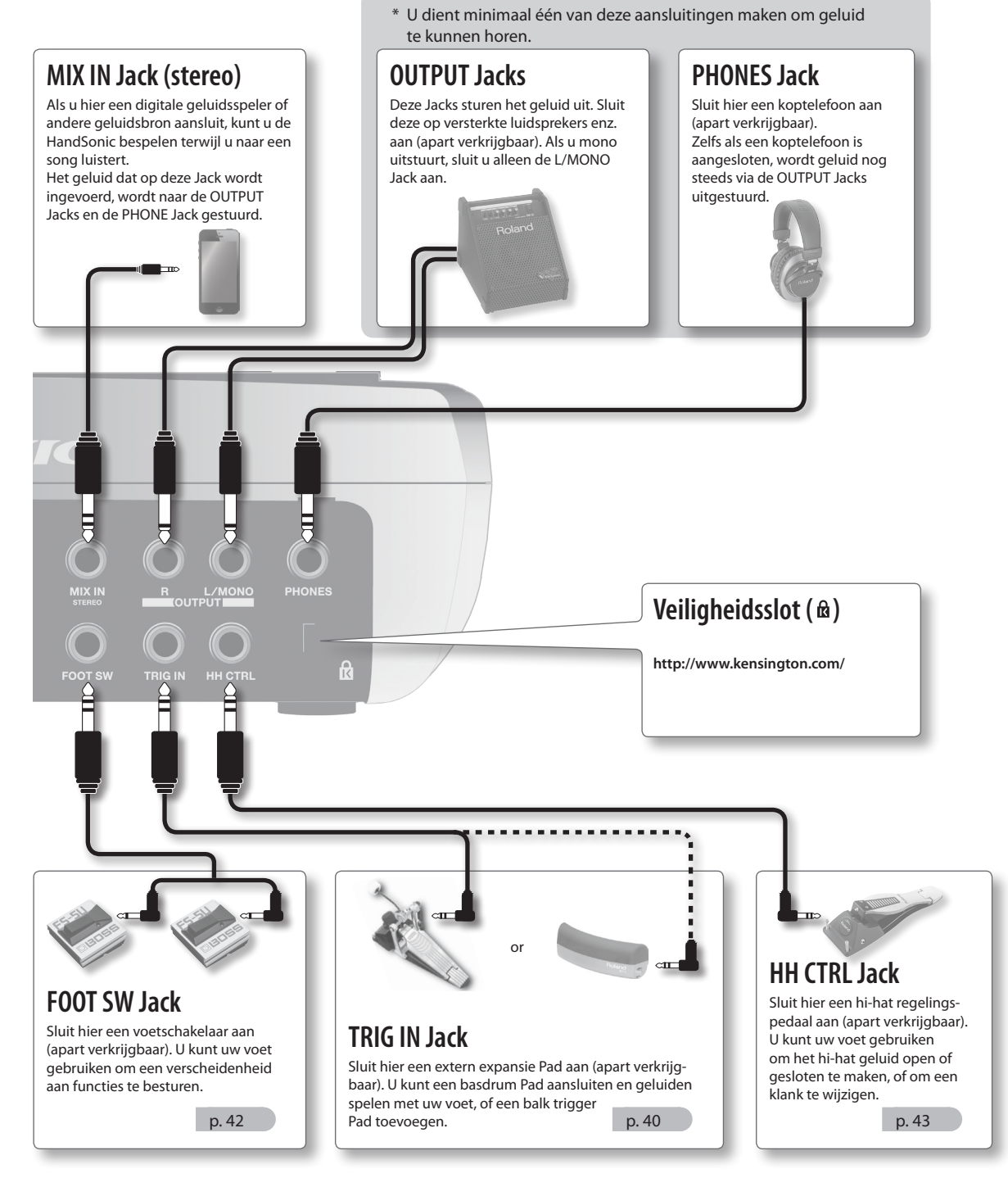

Wat is de HandSonic?

\* Om storingen en defecte apparatuur te voorkomen, verlaagt u altijd het volume, en zet u alle apparaten uit voordat aansluitingen worden gemaakt.

9

#### OPMERKING

- \* Nadat alles op juiste wijze is aangesloten (p.8), volgt u de onderstaande procedure om de stroom van de verschillende apparaten aan te zetten. Als u apparatuur in de verkeerde volgorde aanzet, kunnen storingen optreden of apparatuur defect raken.
- \* Voordat u het apparaat aan/uitzet, verlaagt u altijd het volume. Zelfs als het volume verlaagd is, kan er nog geluid hoorbaar zijn als het apparaat aan of uit wordt gezet. Dit is echter normaal en duidt niet op een storing.

### De stroom aanzetten

**1.** Minimaliseer het volume door de [VOLUME] en [PHONES] knoppen helemaal naar links te draaien.

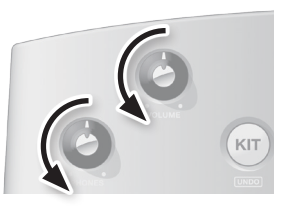

- 2. Minimaliseer het volume van de versterkte luidsprekers die op de OUTPUT Jacks zijn aangesloten.
- **3.** Druk op de [ () ] knop. De HandSonic wordt aangezet.

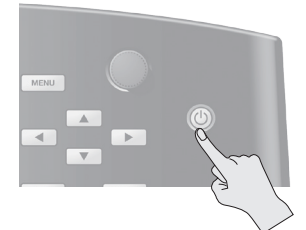

- \* Dit apparaat is uitgerust met een beveiligingscircuit. Daarom duurt het na opstarten korte tijd (enkele seconden) voordat het normaal werkt.
- **4.** Zet de versterkte luidsprekers aan, en stel het volume op een passend niveau in.
- **5.** Draai de [VOLUME] en [PHONES] knoppen naar rechts om het volume aan te passen.

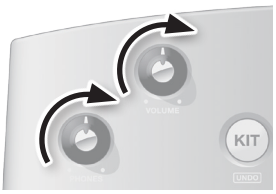

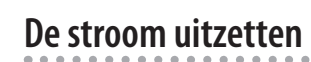

**1.** Minimaliseer het volume van de HandSonic en van de versterkte luidsprekers.

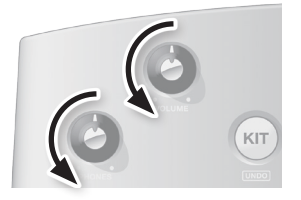

- 2. Zet de versterkte luidsprekers uit.
- **3.** Houd de [ (b) ] knop van de HandSonic ingedrukt. Het SHUTDOWN scherm verschijnt.

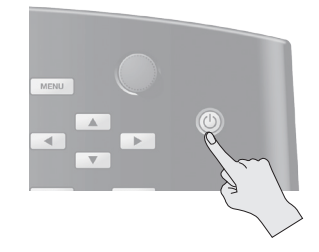

**4.** Gebruik de cursor [◀] [▶] knoppen om 'YES' te selecteren, en druk op de [ENTER] knop.

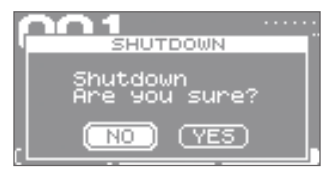

**5.** Controleer of het scherm donker is. De HandSonic wordt uitgeschakeld.

## Over de Auto Off functie

De stroom van dit apparaat wordt automatisch uitgezet nadat een vooraf bepaalde tijd is verstreken sinds het voor het laatst werd gebruikt voor het spelen van muziek, of sinds de knoppen of regelaars werden bediend (Auto Off functie). Als u niet wilt dat de stroom automatisch wordt uitgezet, schakelt u de Auto Off functie uit (p.65). Om het apparaat weer in werking te laten treden, zet u de stroom weer aan. Als u de HandSonic met een standaard wilt gebruiken, gebruikt u een Pad standaard (PDS-10, apart verkrijgbaar).

- \* U moet de schroeven op het onderpaneel van de HandSonic gebruiken. Het gebruik van andere schroeven kan tot storingen leiden.
- \* Wanneer u het apparaat omkeert, moet u opletten dat de (druk) knoppen niet beschadigen. Behandel het apparaat voorzichtig en laat het niet vallen.
- **1.** Met gebruik van de schroeven op het onderpaneel van de HandSonic, bevestigt u de PDS-10 montageplaat.
  - \* Gebruik de schroeven die bij de Pad standaard horen niet.

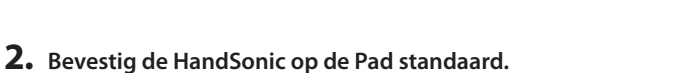

Voor informatie over het monteren van de Pad standaard en het gebruik van de montageplaat raadpleegt u de gebruikershandleiding van de Pad standaard.

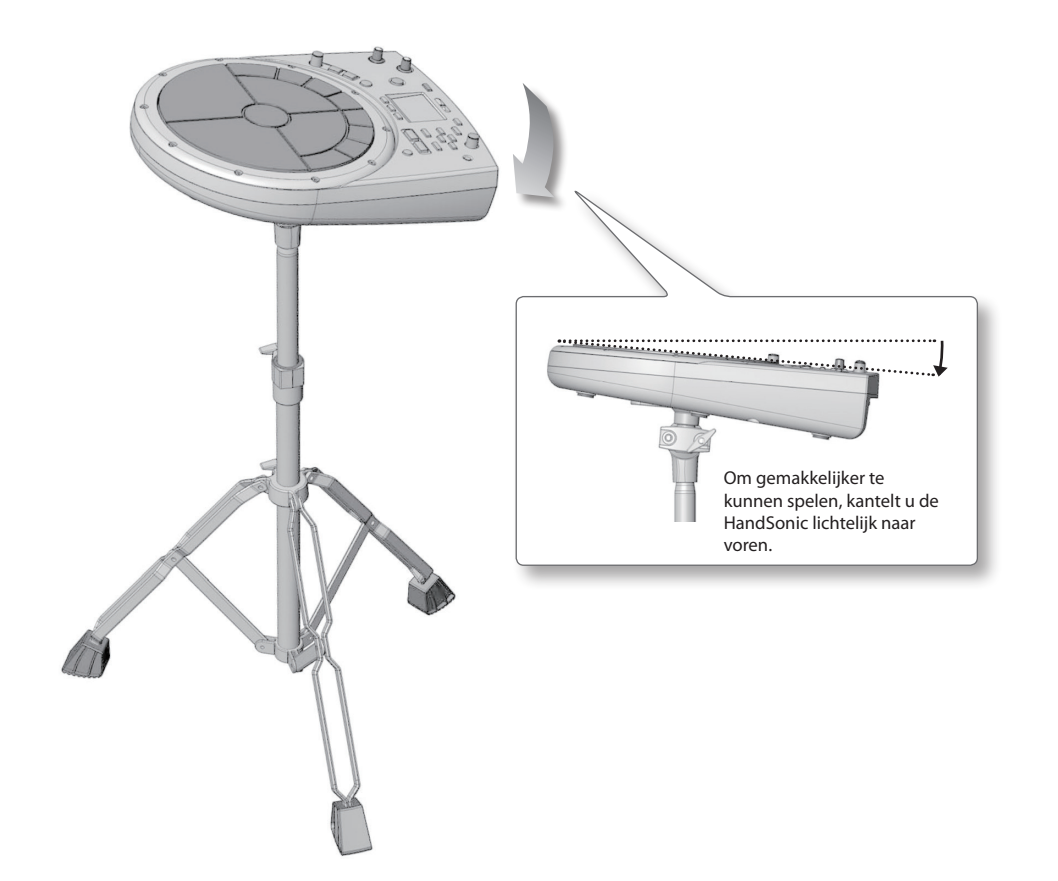

# HandSonic basisbeginselen

In deze sectie worden de basisbegrippen die u moet kennen, alsmede de structuur van de HandSonic uitgelegd.

### Pads en Kits

#### Pads

De HandSonic heeft 13 aanslagoppervlakken die met uw handen en vingers aangesloten kunnen worden. Deze aanslagoppervlakken noemen we 'Pads'.

U kunt aan elke Pad een andere klank toewijzen.

Een klank kan ook aan de D-BEAM worden toegewezen, net als een Pad. Dit betekent dat u met de HandSonic een groot aantal instrumentale klanken gelijktijdig kunt spelen, of behendig tussen de klanken van verschillende speeltechnieken kunt afwisselen.

#### Kits

Een set klanken die aan deze Pads zijn toegewezen, noemen we een 'kit'. De HandSonic kan 200 van dit soort kits opslaan, en u kunt rechtstreeks tussen kits afwisselen.

U kunt de toonhoogte, tijdsduur en klankkarakter van het geluid dat aan elke Pad is toegewezen bewerken. Deze bewerkte klanken worden automatisch in de kit opgeslagen, en worden de volgende keer dat u die kit selecteert toegepast.

De HandSonic wordt met meer dan 100 van dat soort kits geleverd, die een brede reeks muzikale stijlen bestrijken.

Als u de HandSonic aanzet, worden het nummer en de naam van de op dat moment geselecteerde kit getoond. Dit noemen we het '**kit scherm**'.

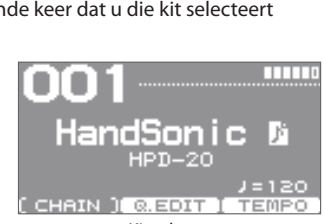

Kit scherm

'Veranderen van geluidssets (Kits)' (p.16)

#### Instrumenten en Layers

#### Instrumenten

De HandSonic voorziet in meer dan 800 klanken. Elke klank wordt een 'instrument' genoemd (afgekort 'inst'). Als een instrument aan een Pad is toegewezen, kunt u dat instrument spelen.

'Veranderen van klanken (Instruments)' (p.17)

#### Layers

Twee instrumenten kunnen aan elk Pad worden toegewezen. Deze twee toewijzingen noemen we 'Layers'. De instrumenten (Inst A en Inst B) die aan de twee Layers zijn toegewezen kunnen samen gespeeld worden, of u kunt tussen die twee klanken afwisselen, volgens de sterkte waarmee u het Pad aanslaat.

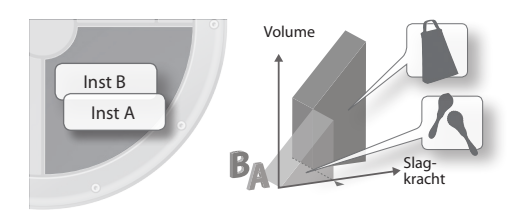

'Klanken stapelen (Layer)' (p.24)

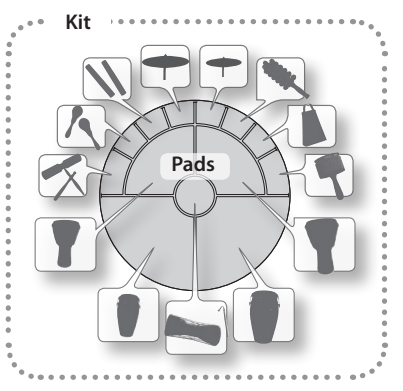

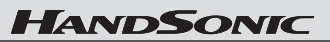

## Effecten

Naast het bewerken van de instrumenten, biedt de HandSonic andere manieren waarmee u het geluid kunt wijzigen. Deze worden 'effecten' genoemd (afgekort 'FX'). Terwijl bewerking de manier waarop een instrument geluid produceert wijzigt, kunnen effecten een speciaal effect toevoegen aan het geluid dat door het instrument wordt geproduceerd. De HandSonic heeft de volgende effectprocessors:

| Multi-effecten<br>(MFX1–3) | Deze bieden een keuze aan effecttypes waarmee u het geluid kunt vervormen, diepte of cyclische modulatie toe te voegen. U kunt drie effectprocessors (MFX1-3) tegelijk gebruiken.                                                                           | p.26 |
|----------------------------|----------------------------------------------------------------------------------------------------|------|
| Ambience                   | Dit voegt galm aan het geluid toe. Hiermee kunt u het gevoel van het spelen in een concertzaal of studio creëren.                                                                                                    | p.28 |
| EQ                         | Hiermee kunt u het volume in de lage, midden en hoge regio's van het geluid versterken<br>of afkappen. U kunt EQ gebruiken om de klank krachtiger te maken door de lage regio te<br>versterken, of de hoge regio versterken om de klank helderder te maken. | p.30 |

## Hoe de HandSonic is gestructureerd

De volgende illustratie laat zien hoe de kits, Pads, Layers en FX gestructureerd zijn.

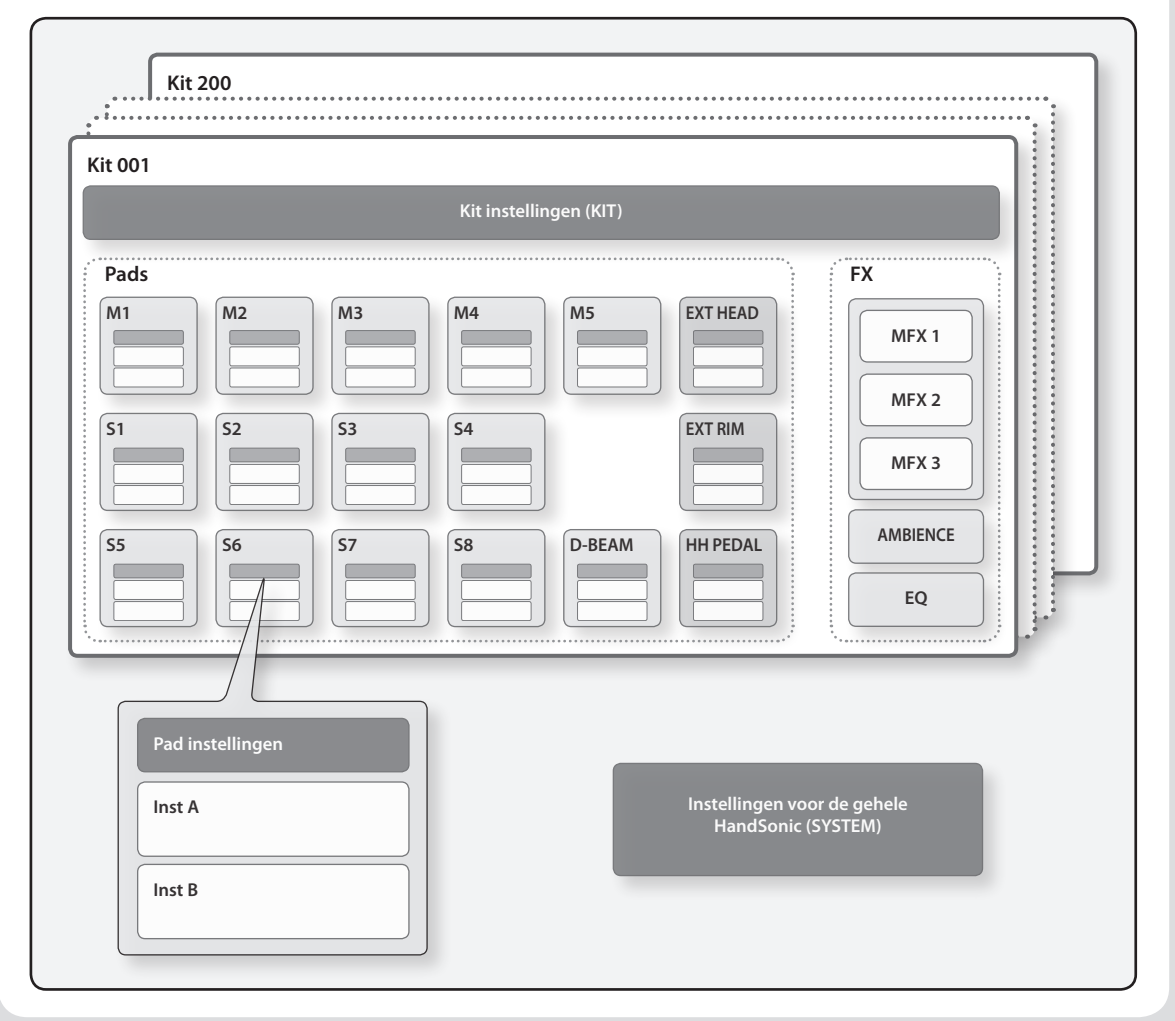

#### Snelle start

# Spelen

Hier ziet u hoe de Pads en D-BEAM van de HandSonic voor een verscheidenheid aan uitvoeringstechnieken gebruikt kunnen worden.

### Pads

### Slaan

Sla op een Pad met uw handpalm of vingers (één tot drie vingers). Het geluid dat u hoort is afhankelijk van de sterkte van uw aanslag. Het klankkarakter van de twee Pads die zich het dichtst bij uzelf bevinden (M1, M2) verandert volgens de locatie van uw aanslag. Het klankkarakter of effect verschilt, afhankelijk van het instrument.

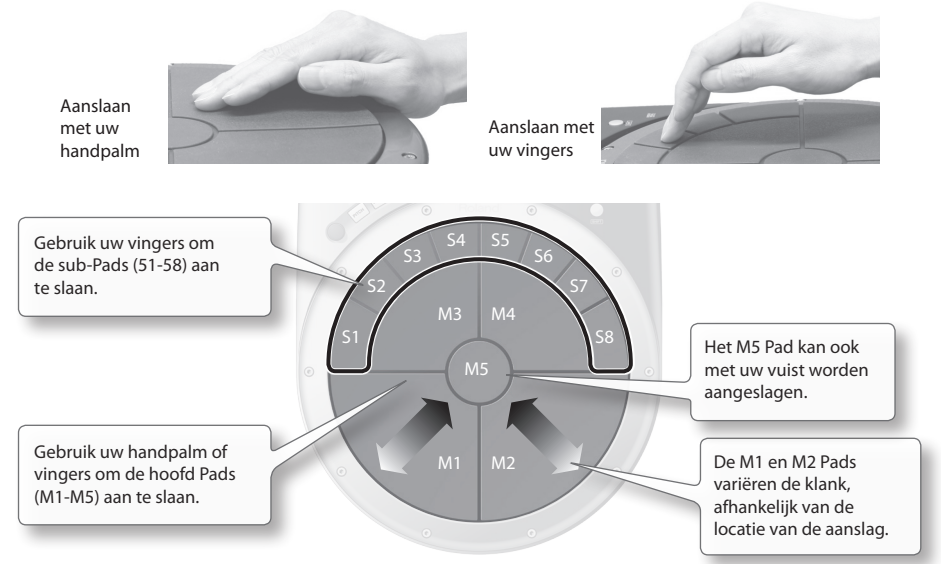

### Drukken

Alle Pads kunnen met uw hand of elleboog worden ingedrukt.

Als u op een Pad drukt terwijl u op een ander Pad slaat, kunt u de klank korter maken (dempen) of de toonhoogte verhogen. De klankverandering of het effect verschilt, afhankelijk van de kit. U kunt de demping of verandering in toonhoogte voor ieder Pad specificeren.

'De klank wijzigen door op een Pad te drukken' (p.48)

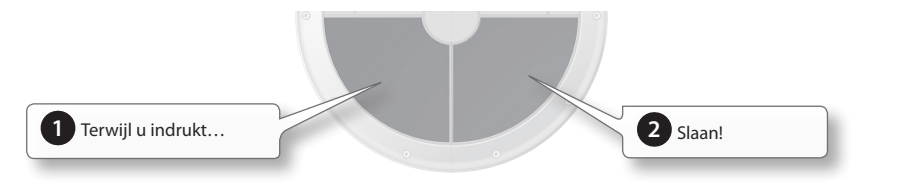

### Roffel

Druk op de [ROLL] knop zodat deze oplicht, en druk op een Pad. Het geluid wordt herhaaldelijk gespeeld. De druk die u toepast, beïnvloedt het volume of klankkarakter.

Om de snelheid van de roffel te specificeren, houdt u de [SHIFT] knop ingedrukt en drukt u op de [ROLL] knop.

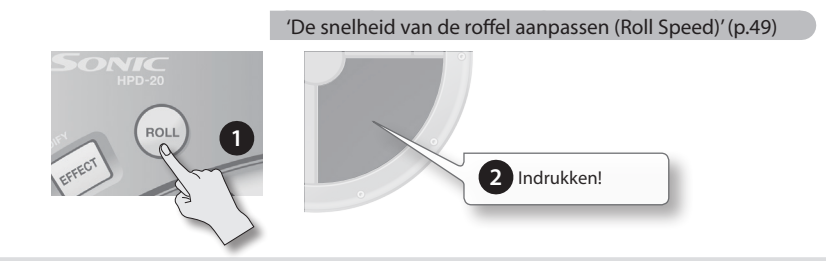

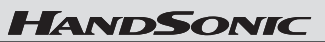

### **D-BEAM**

Om de D-BEAM te gebruiken, drukt u op de [D-BEAM] knop zodat deze verlicht is.

#### Klanken spelen

Plaats de palm van uw hand boven de D-BEAM sensor. U hoort een klank.

Het volume verandert volgens de hoogte van uw hand, en wordt luider als u dichter bij de sensor komt.

Om de klank nog een keer te spelen haalt u uw hand van de D-BEAM, en dan plaatst u uw palm opnieuw boven de sensor.

\* Er is geen geluid als er geen instrument aan de D-BEAM is toegewezen.

#### Het geluid wijzigen

Door uw hand boven de D-BEAM sensor te plaatsen, kunt u de toonhoogte of een ander aspect van het geluid wijzigen, evenredig aan de afstand tussen uw hand en de sensor.

Terwijl u een Pad herhaaldelijk aanslaat, beweegt u de palm van uw hand op en neer boven de D-BEAM sensor, en luistert u naar de verandering.

\* Bij sommige instellingen is er mogelijk geen effect.

'De klank veranderen door op een Pad te drukken' (p.48)

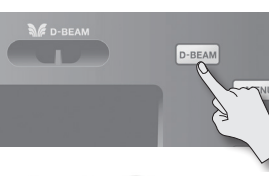

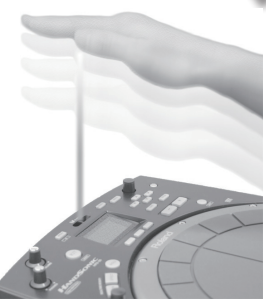

 De lichtstraal in de illustratie wordt voor conceptuele doeleinden getoond.

### **Realtime Modify knop**

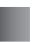

### De toonhoogte wijzigen (PITCH)

Druk op de [PITCH] knop zodat deze verlicht is. Terwijl u speelt draait u aan de Realtime Modify knop. De toonhoogte verandert, en de hoeveelheid verandering wordt in het scherm weergegeven. Druk nog een keer op de [PITCH] knop zodat deze donker wordt. Het geluid keert naar de oorspronkelijke toonhoogte terug.

\* U kunt voor elke Pad specificeren of de toonhoogte zal veranderen.

### Een effect besturen (EFFECT)

Druk op de [EFFECT] kop zodat deze verlicht is.

Terwijl u speelt draait u aan de Realtime Modify knop. Een multi-effect parameter wordt tijdelijk aangepast, en het geluid verandert.

Het multi-effect dat wordt bestuurd, wordt in het scherm getoond.

Druk nog een keer op de [EFFECT] knop zodat deze donker wordt. De verandering die door het effect wordt geproduceerd, keert naar zijn oorspronkelijke status terug.

\* Er is geen effect op kits of Pads waarvoor geen effect is ingeschakeld.

#### HINT

- U kunt de [PITCH] en [EFFECT] knoppen beide laten oplichten. Gebruik de [F2] en [F3] knoppen om te selecteren wat er door de Realtime Modify knop wordt bestuurd.
- U kunt de klank ook laten veranderen door simpelweg op de [PITCH] of [EFFECT] knoppen te drukken.
- U kunt de Realtime Modify instellingen veranderen door de [SHIFT] knop ingedrukt te houden en op de [PITCH] of [EFFECT] knop te drukken.

'Instellingen voor de Realtime Modify knop' (p.49)

Snelle start

Wat is de HandSonic?

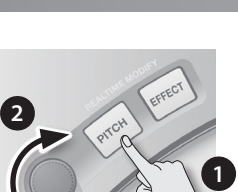

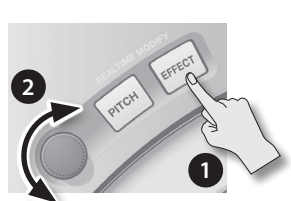

TIME MODIE

# Van geluidssets veranderen (Kits)

Als u van kit verandert, worden de klanken van alle Pads gelijktijdig veranderd. De HandSonic bevat al meer dan 100 kits. Hier ziet u hoe u deze selecteert en speelt.

#### 1. Druk op de [KIT] knop om naar het kit scherm te gaan.

Het kit scherm toont het nummer en de naam van de op dat moment geselecteerde kit.

\* Dit scherm verschijnt direct nadat u de HandSonic aanzet.

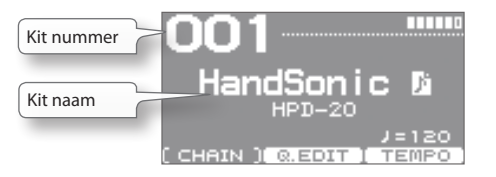

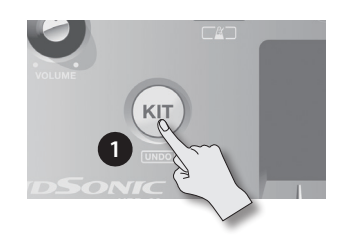

D-BEAM

MENU

**2.** Gebruik de [-] [+] knoppen of de waardeknop om van kit te veranderen.

Het kit nummer en de naam in het scherm veranderen, en u schakelt direct naar de opgeslagen inhoud over.

#### HINT

U kunt een kit bekijken door de [ENTER] in te drukken, en een kit uit de lijst te selecteren. Druk op de [ENTER] knop om de lijst te sluiten.

| ſ |     | KIT LIST           |          |
|---|-----|--------------------|----------|
| l | 001 | HandSonic<br>Consa | <u>۲</u> |
| I | 003 | Bonso              |          |
|   | 005 | Cajon              |          |

\* Gebruik de cursor [4] [>] knoppen om van pagina's te veranderen.

#### 3. Sla op de Pads om deze te spelen.

Nu kunt u spelen met de klanken van de nieuw geselecteerde kit.

# 🕑 (User instrument icoon)

Als dit icoon bij de naam van de kit wordt getoond, bevat de kit User (gebruiker) instrumenten. U kunt User instrumenten gebruiken om uw favoriete geluidsfrases of uw eigen, originele klanken te spelen. Voor details, zie '**User Inst**'.

"User Inst" (p.34)

## De klanken controleren (Instruments)

In het kit scherm houdt u de [SHIFT] knop ingedrukt en slaat u op het Pad. Het instrument dat aan dat Pad is toegewezen wordt in het scherm getoond.

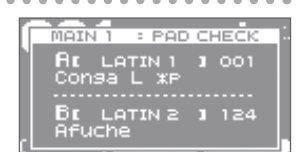

## HANDSONIC

# Klanken veranderen (Instruments)

U kunt het instrument dat aan elke Pad van elke kit is toegewezen individueel veranderen. Die veranderingen worden automatisch in de kit opgeslagen, en de instrumenten die u kiest zijn daar de volgende keer dat u die kit selecteert.

'Klanken aan de Pads toewijzen (Inst)' (p.23)

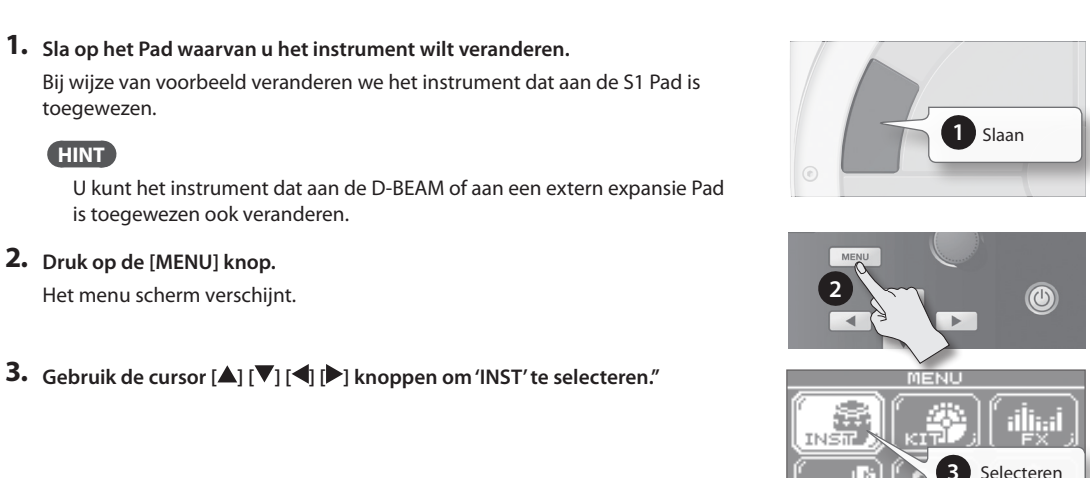

4. Druk op de [ENTER] knop.

2. Druk op de [MENU] knop. Het menu scherm verschijnt.

toeaewezen.

HINT

U gaat naar het 'INST' menu.

is toegewezen ook veranderen.

5. Druk op de [F1] (INST) knop om de 'INST' tab te selecteren.

1. Sla op het Pad waarvan u het instrument wilt veranderen.

Het INST scherm verschijnt.

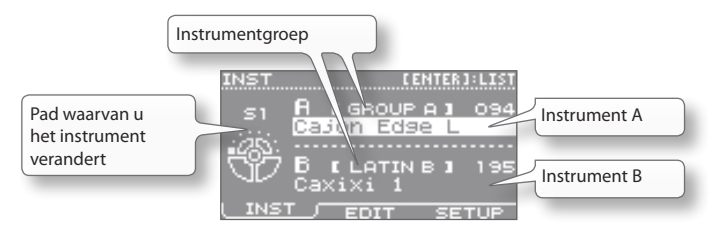

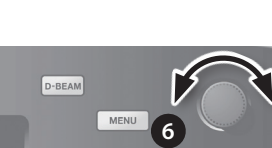

EDIT

SETI

- **6.** Gebruik de [-] [+] knoppen of de waardeknop om het instrument te veranderen. Gebruik de cursor [▲] [▼] knoppen om instrument A of B te selecteren. U kunt ook de instrumentgroep veranderen.

#### HINT

- Druk op de [ENTER] knop om de instrumentenlijst te laten verschijnen.
- Sla op het S1 Pad om het geluid te beluisteren. Als u op een ander Pad slaat, kunt u het instrument voor dat Pad veranderen.
- Als u alleen instrument A wilt horen, drukt u op de [F3] (SETUP) knop en zet u de 'Layer' parameter op 'OFF' (p.24).

#### 7. Druk op de [KIT] knop om naar het kit scherm terug te keren.

Uw veranderingen worden automatisch opgeslagen.

#### HINT

Zelfs als u een kit heeft gewijzigd, kunt u individuele kits op hun fabrieksinstellingen terugzetten.

'Een kit of de fabrieksinstellingen terugzetten' (p.32)

# Instrumenten aanpassen (QUICK EDIT)

Met gebruik van QUICK EDIT kunt u de toonhoogte of de Decay van een instrument snel en gemakkelijk bewerken. Voor meer gedetailleerde bewerking kijkt u bij '**De klank aanpassen (Edit)**'.

'De klank aanpassen (Edit)' (p.25)

1. Sla op het Pad waarvan u het instrument wilt aanpassen.

#### HINT

U kunt het instrument dat aan de D-BEAM of aan een extern expansie Pad is toegewezen ook veranderen.

**2.** In het kit scherm drukt u op de [F2] (Q.EDIT) knop. Het QUICK EDIT scherm verschijnt.

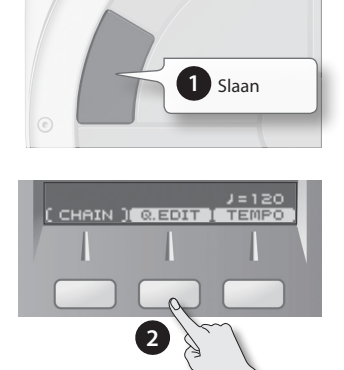

3. Gebruik de [F1] – [F3] knoppen om de parameter te selecteren.

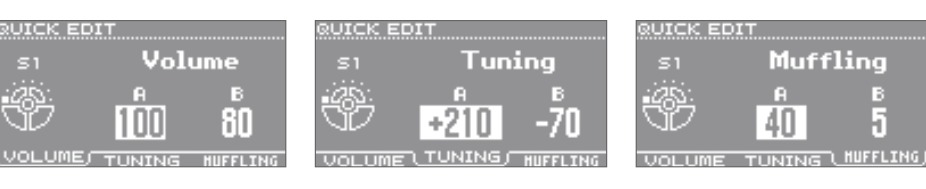

| Кпор            | Parameter | Uitleg                                                                                                    |
|-----------------|-----------|----------------------------------------------------------------------------------------------------|
| [F1] (VOLUME)   | Volume    | Past het volume aan.                                                                                                    |
| [F2] (TUNING)   | Tuning    | Past de toonhoogte aan.<br>Positieve ('+') instellingen verhogen de toonhoogte, en negatieve ('-') instellingen verlagen de<br>toonhoogte. |
| [F3] (MUFFLING) | Muffling  | Past de Decay (verval) van het geluid aan.<br>Hogere waardes reduceren de Decay en benadrukken de Attack.                                  |

- **4.** Gebruik de cursor [◀] [▶] knoppen om instrument 'A' of 'B' te selecteren.
- 5. Gebruik de [-] [+] knoppen of de waardeknop om de waarde aan te passen.
- **6.** Sla op een ander Pad dat u wilt bewerken. Herhaal stappen 3-6.
- **7.** Druk op de [KIT] knop om naar het kit scherm terug te keren. Uw veranderingen worden automatisch opgeslagen.

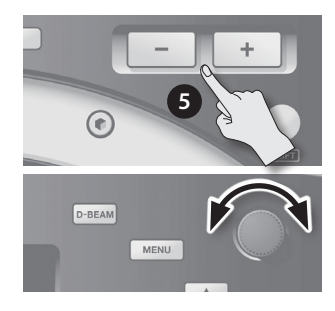

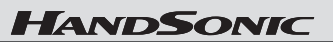

Wat is de HandSonic?

Snelle start

Veelgebruikte functies

Parametergids

Appendix

# De metronoom gebruiken

De HandSonic voorziet in een metronoom functie. U kunt deze voor ritme training, ter verbetering van uw vaardigheden of als warming-up voordat u gaat spelen gebruiken.

De maatsoort van de metronoom specificeren' (p.59)

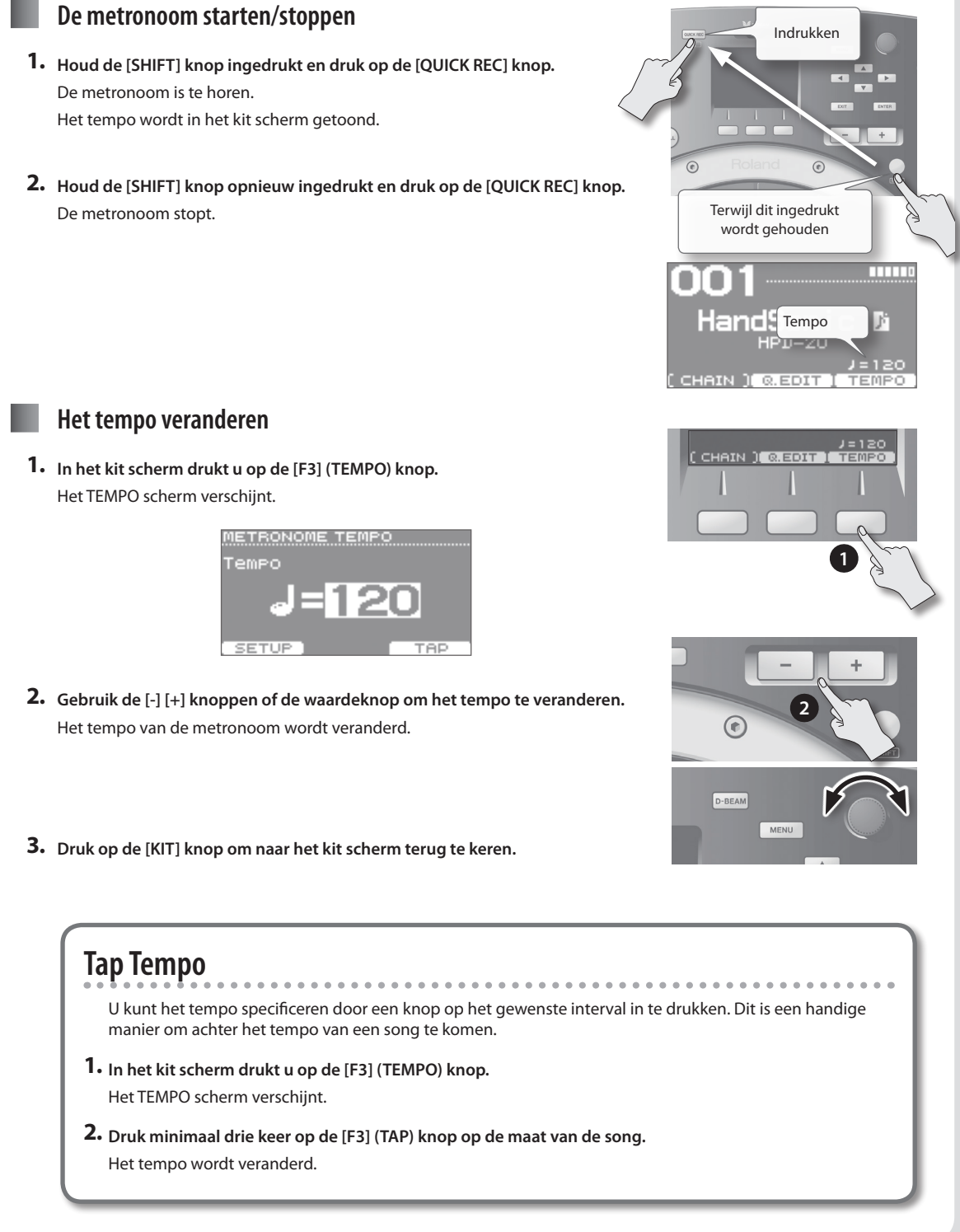

# Uw uitvoering opnemen (QUICK REC)

Het opnemen van uw HandSonic uitvoering is eenvoudig. Een opgenomen uitvoering kan afgespeeld worden, of als een geluidsbestand naar een USB-stick geëxporteerd worden.

Het objectief luisteren naar uw eigen spel is een goede manier om uw vaardigheden te verbeteren, en u kunt een opgenomen uitvoering als materiaal voor uw ritmetracks gebruiken.

### **Opnemen**

 Druk op de [QUICK REC] knop. Het QUICK REC scherm verschijnt.

#### 2. Druk op de [F2] (REC) knop.

Het STANDBY scherm verschijnt.

U kunt de metronoom laten klinken door de [SHIFT] knop ingedrukt te houden en op de [QUICK REC] knop te drukken. Gebruik de waardeknop om het tempo aan te passen.

3. Begin te spelen.

De opname begint.

- \* U kunt de opname starten door de [F1] (START) knop in te drukken.
- \* Als de [F2] (HIT PAD) knop uit is, begint de opname niet als u begint te spelen.
- 4. Druk op de [F1] (STOP) knop om te stoppen met opnemen.

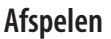

#### 5. Druk op de [F1] (PLAY) knop.

De opgenomen uitvoering wordt gespeeld. Druk op de [F2] (REPEAT) knop om herhaaldelijk af te spelen.

- \* Voor het afspelen worden de klanken van de op dat moment geselecteerde kit gebruikt.
- \* Als u de metronoom laat klinken, kunt u het tempo met de waardeknop veranderen.

#### 6. Druk op de [F1] (STOP) knop om het afspelen te stoppen.

Het afspelen stopt automatisch als het eind van de opgenomen uitvoering wordt bereikt.

\* De opgenomen uitvoering verdwijnt als u de HandSonic uitzet.

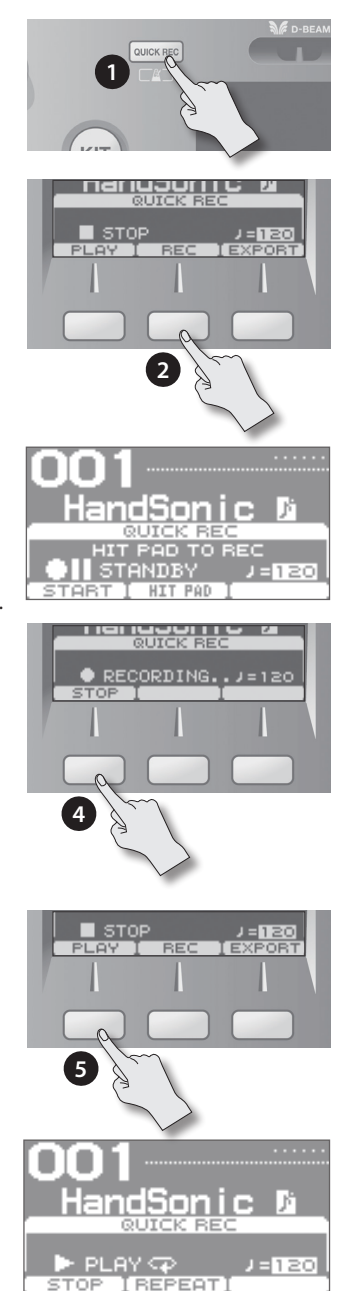

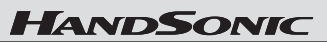

#### Een opgenomen uitvoering als een geluidsbestand exporteren 'Achterpaneel (aansluitingen)' (p.8) \* Sluit de USB-stick aan voordat u verder gaat. 1. Stop de opname of het afspelen, en druk dan op de [F3] (EXPORT) knop. Het EXPORT scherm verschijnt. 2. Noteer de bestandsnaam, en pas het tempo aan. Het bestand wordt met de hier getoonde naam opgeslagen. Als u de metronoom laat klinken, wordt het tempo weergegeven, zodat u het tempo kunt aanpassen. XPORT Gebruik de waardeknop om het tempo aan te passen. HPDW001.WAV Zo nodig gebruikt u de cursor [**A**] [**V**] knoppen om de volgende parameters Time te selecteren, en gebruikt u de waardeknop om de waardes in te stellen. Parameter Uitleg In sommige gevallen wordt de galmende Decay aan het eind Uitgangsniveau van het geëxporteerde geluidsbestand afgekapt. Als dit gebeurt, Post Export Time voor het kunt u deze waarde verhogen, zodat de galmende Decay niet wordt afgekapt. exporteren Terwiil u de uitgangsniveau meter afleest, past u het volume van Export Gain het geluidsbestand aan. Positieve ('+') waardes verhogen het volume.

Druk op de [F1] (PREVIEW) knop om de uitvoering te beluisteren.

#### 3. Druk op de [F3 (EXECUTE) knop.

Het exporteren naar de USB-stick begint. Als het exporteren is voltooid, wordt '**Completed**' in het scherm weergegeven.

\* Het geluidsbestand wordt in het hoogste niveau (Root) van de USB-stick opgeslagen.

#### OPMERKING

Sla niet op de Pads van de HandSonic tijdens het exporteren. Door de vibratie kunnen onverwachte storingen optreden.

4. Druk op de [KIT] knop om naar het kit scherm terug te keren.

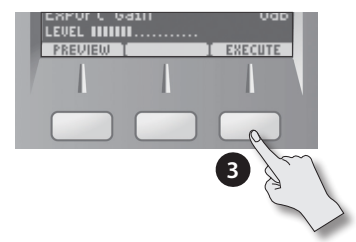

21

#### Snelle start

# Menubediening

De HandSonic heeft talloze parameters (items die u kunt instellen) die specificeren hoe het apparaat zal werken en hoe zijn klanken geproduceerd worden. In deze sectie wordt de procedure voor de elementaire menubediening uitgelegd, die u gebruikt als u de parameters instelt.

De basisprocedure is voor alle schermen hetzelfde.

'Parametergids' (p.45)

- **1.** Druk op de [MENU] knop. Het MENU scherm verschijnt.
- Gebruik de cursor [▲] [♥] [◀] [▶] knoppen om een item te selecteren. Voorbeeld: selecteer de 'INST'.
- **3.** Druk op de [ENTER] knop om uw selectie te bevestigen. Het INST scherm verschijnt.
- Gebruik de [F1]-[F3] knoppen om een tab te selecteren.
  Voorbeeld: selecteer de 'EDIT' tab. Het INST-EDIT scherm verschijnt.
  - \* In sommige gevallen worden er zowel knoppen als tabs weergegeven. Sommige schermen hebben geen tabs.
- Gebruik de cursor [▲] [▼] knoppen om een parameter te selecteren. Voorbeeld: selecteer de 'Muffling' parameter.
- **7.** Gebruik de [-] [+] knoppen of de waardeknop om de waarde in te stellen. Voorbeeld: zet de waarde op '85'.
- 8. Als u klaar bent met het maken van instellingen, drukt u op de [KIT] knop om naar het kit scherm terug te keren.
   De veranderingen die u heeft gemaakt, worden automatisch opgeslagen.
  - \* U kunt vanuit elk scherm naar het kit scherm terugkeren door de [KIT] knop in te drukken.

In deze handleiding worden stappen 1-4 van de bovenstaande procedure in de vorm 'kies  $MENU \rightarrow INST \rightarrow EDIT'$  gegeven.

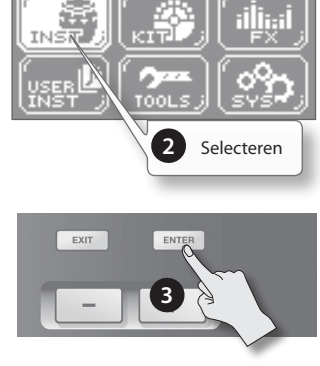

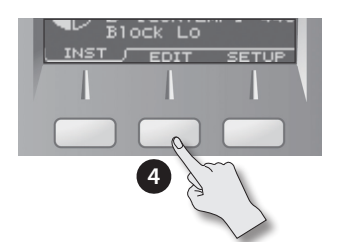

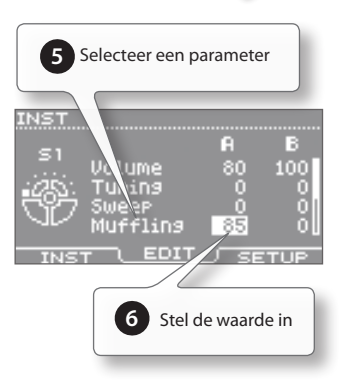

# Veelgebruikte functies

In deze sectie worden functies uitgelegd waarmee u optimaal gebruik van de HandSonic kunt maken. Voor de procedure, zie 'Menubediening' (p.22).

# Geluidsbewerking

Klanken een de Pads toewijzen (Inst)

2. Sla op een Pad, om het Pad dat u wilt veranderen te

Om de D-BEAM of het hi-hat regelingspedaal te selecteren, zorgt u

\* Meer over instrumenten A en B vindt u bij 'Klanken stapelen (Layer)' (p.24).

U kunt User instrumenten op dezelfde manier toewijzen als de ingebouwde instrumenten.

3. Gebruik de cursor [▲] [▼] knoppen om instrument 'A' of 'B'

**4.** Gebruik de waardeknop om het instrument te veranderen.

• U kunt op een Pad slaan om het instrument dat u selecteerde te

U kunt uw eigen kit aanpassen, door instrumenten die u zelf kiest aan de Pads toe te wijzen, of door uw eigen klanken te creëren.

'Een kit kopiëren' (p.32)

Instrument

aroep

LENT

LATIN A

EDIT INST scherm

NTEM

Pad waarvan het instrument

INST

wordt veranderd

Instrument A

Instrument B

# Snelle start

Appendix

## Als u de [SHIFT] knop ingedrukt houdt en op een Pad slaat, kunt u instrumenten A of B apart spelen. • Druk op de [ENTER] knop om de lijst met instrumenten te

De instrumenten zijn op groep ondergebracht. Om de groep te veranderen, selecteert u de instrumentgroep bij stap 3.

 Als Layer op 'Off' staat, wordt instrument 'B' als 'Layer is OFF' getoond, en is niet beschikbaar.

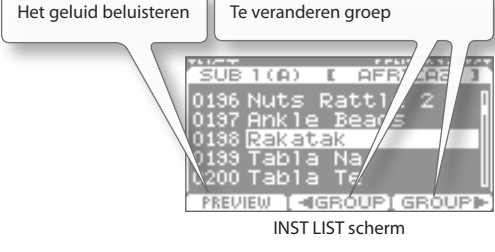

### 5. Herhaal stappen 2-4.

**1.** Kies MENU  $\rightarrow$  INST  $\rightarrow$  INST.

selecteren.

te selecteren.

( MEMO )

beluisteren.

bekijken.

Het INST scherm verschiint.

dat het geluid produceert.

## Dezelfde waardes op alle Pads toepassen (ALL)

Als u de [SHIFT] knop ingedrukt houdt en op de [ENTER] knop drukt, wordt de waarde van de geselecteerde parameter naar alle Pads gekopieerd. Dit is handig als u bijvoorbeeld hetzelfde instrument (A of B) aan alle Pads wilt toewijzen, of als u de 'Tuning' op '0' wilt instellen.

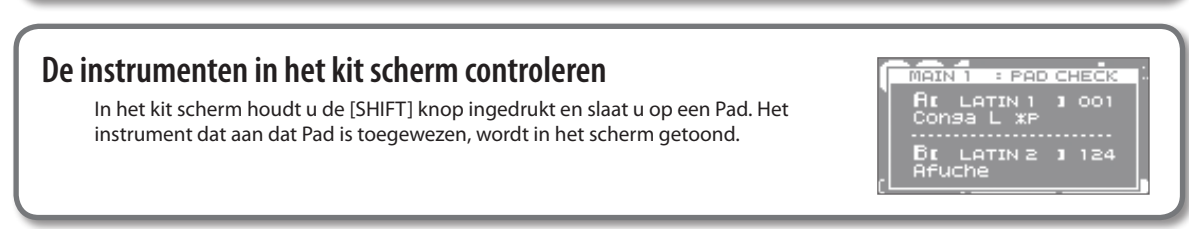

# Klanken stapelen (Layer)

U kunt twee instrumenten (A en B) aan elk Pad toewijzen. U kunt deze twee instrumenten samen laten klinken, of ertussen schakelen of hun balans afwisselen, afhankelijk van de sterkte van uw aanslag.

#### **1.** Kies MENU $\rightarrow$ INST $\rightarrow$ SETUP.

Het INST-SETUP scherm verschijnt.

- 2. Sla op het Pad dat u wilt veranderen, om het te selecteren.
- 3. Gebruik de cursor [▲] [▼] knoppen om de 'Layer' of 'Fade Point' parameter te selecteren, en gebruik de waardeknop om de waarde te bewerken.

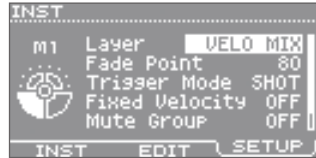

INST-SETUP scherm

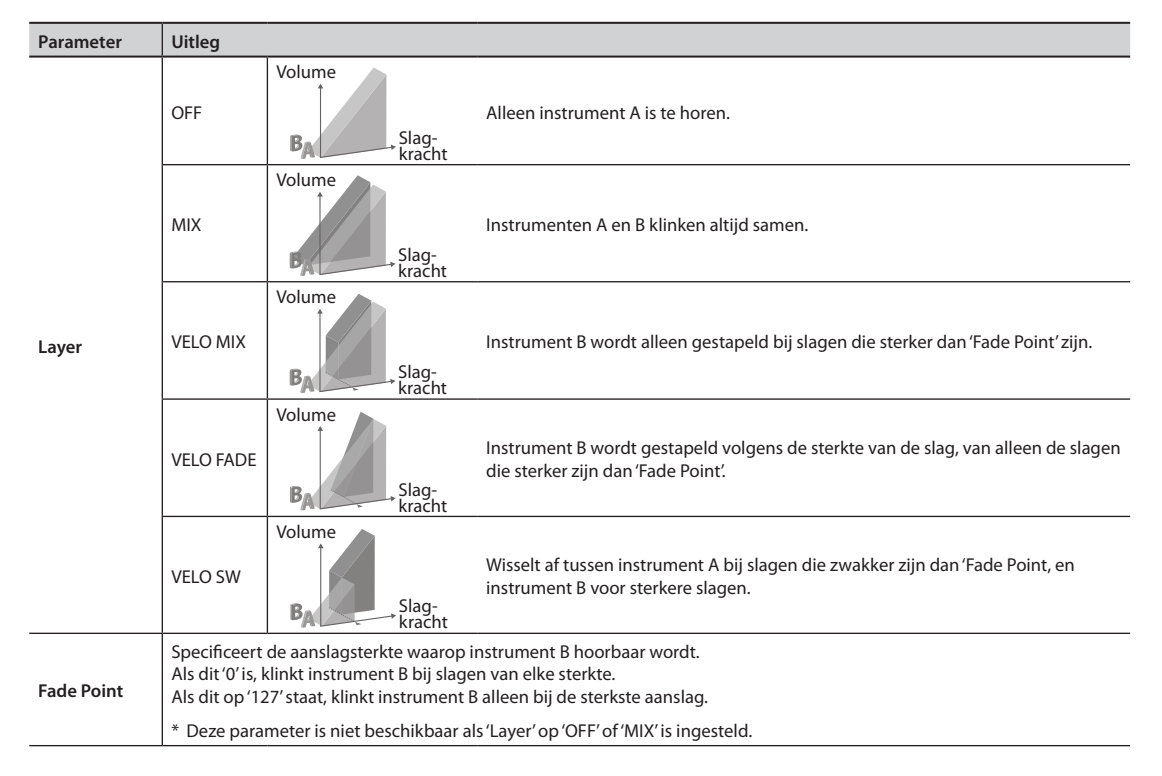

4. Druk op de [F1] (INST) knop om naar het INST scherm te gaan.

5. Gebruik de cursor [▲] [▼] knoppen om instrument 'A' of 'B' te selecteren, en gebruik de waardeknop om het instrument te bewerken.

| Tip | Tips voor het gebruik van stapelingen |            |                                                                                                    |  |  |
|-----|---------------------------------------|------------|----------------------------------------------------------------------------------------------------|--|--|
|     | Layer                                 | Fade Point | Uitleg                                                                                                    |  |  |
|     | МІХ                                   | -          | Door dezelfde klank en instellingen aan instrumenten A/B toe te wijzen, en 'Tuning' te veranderen zodat deze ongeveer 10-20 uit elkaar liggen, kunt u een ruimtelijke klank creëren.                                                                                     |  |  |
|     | VELO FADE                             | 110–127    | Door dezelfde klank aan instrumenten A/B toe te wijzen en de maximale 'Muffling' voor instrument B<br>in te stellen, wordt het gevoel van Attack bij sterke slagen benadrukt. Gebruik 'Color' of 'Volume' van<br>instrument B om de sterkte van de Attack aan te passen. |  |  |

# De klank aanpassen (Edit)

U kunt de toonhoogte, tijdsduur en het klankkarakter van elk instrument aanpassen.

**1.** Kies MENU  $\rightarrow$  INST  $\rightarrow$  EDIT.

Het INST-EDIT scherm verschijnt.

- 2. Sla op het Pad dat u wilt veranderen, om het te selecteren.
- 3. Gebruik de cursor [◀] [▶] knoppen om instrument 'A' of 'B' te selecteren.
- **4.** Gebruik de cursor [▲] [▼] knoppen om een parameter te selecteren, en gebruik de waardeknop om de waarde te bewerken.

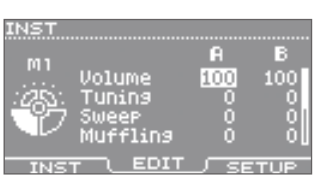

INST-EDIT scherm

| Parameter | Uitleg                                                                                                    |
|-----------|----------------------------------------------------------------------------------------------------|
| Volume    | Past het volume aan.                                                                                                    |
| Tuning    | Past de toonhoogte aan.<br>Positieve ('+') instellingen verhogen de toonhoogte, en negatieve ('-') instellingen verlagen de toonhoogte.<br>De eenheden zijn centen. 100 cent is een halve toon.                                                                            |
| Sweep     | Zweept de toonhoogte omhoog (of omlaag).<br>Met positieve ('+') instellingen begint de toonhoogte hoog en zweept naar beneden. Met negatieve ('-') instellingen begint<br>de toonhoogte laag, en wordt dan omhoog gezweept.<br>Hogere waardes produceren meer verandering. |
| Muffling  | Past de Decay (verval) van het geluid aan.<br>Hogere waardes reduceren de Decay, waardoor de Attack wordt benadrukt.                                                                                                    |
| Color     | Past de helderheid van het geluid aan.<br>Positieve ('+') instellingen maken het geluid helderder, en negatieve ('-') instellingen maken het geluid donkerder.                                                                                                    |
| Pan       | Past de links/rechts positie aan. 'CTR' is midden.                                                                                                    |
| Amb Send  | Past de hoeveelheid geluid die naar Ambience wordt gestuurd aan.<br>Dit is dezelfde parameter als in het PAD AMBIENCE SEND scherm. Zie 'Ambience toepassen' (p.28).                                                                                                    |
| MFX Asgn  | Selecteer MFX1-3 als het multi-effect dat wordt gebruikt om een effect toe te passen.<br>Dit is dezelfde parameter als in het MFX ASSIGN scherm. Zie 'Een multi-effect op een Pad toepassen' (p.26).                                                                       |

### De toonhoogte van chromatische instrumenten instellen

Gebruik de Pad Copy (p.57) of ALL functie (p.23) om hetzelfde geluid aan meerdere Pads toe te wijzen (bijv: S1-S8).

Stel de 'Tuning' waarde van deze Pads in, zoals hieronder wordt getoond.

(Voorbeeld): als de toonhoogte 'C' is als Tuning = 0

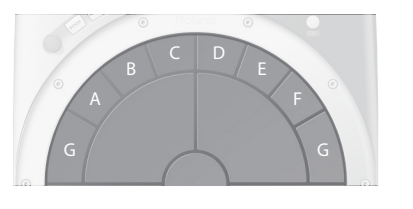

| Toonhoogte | -6(F#) | -5(G) | -4(G#) | -3(A) | -2(A#) | -1(B)  | 0(C)  |
|------------|--------|-------|--------|-------|--------|--------|-------|
| Stemming   | -600   | -500  | -400   | -300  | -200   | -100   | 0     |
| Toonhoogte | +1(C#) | +2(D) | +3(D#) | +4(E) | +5(F)  | +6(F#) | +7(G) |
| Stemming   | +100   | +200  | +300   | +400  | +500   | +600   | +700  |

### Tips voor het gebruik van Sweep

- Gebruik 'Tuning' om de toonhoogte waarop de klank eindigt aan te passen.
- Als u'Muffling' gebruikt om het geluid korter te maken, wordt de verandering in toonhoogte die door 'Sweep' wordt geproduceerd ook korter.
- Als het geluid teveel bas heeft als u 'Sweep' op een negatieve waarde heeft ingesteld, past u 'Color' in positieve richting aan om het geluid lichter te maken.

# Effecten gebruiken om de klank te wijzigen (FX)

Hoewel het bewerken van een instrument de manier waarop het instrument zelf geluid produceert verandert, kunnen effecten de klank die door het instrument wordt geproduceerd wijzigen. U kunt effecten gebruiken om dramatische veranderingen in het karakter van het geluid te creëren.

De HandSonic voorziet in drie multi-effect eenheden (MGX1-3), Ambience en EQ.

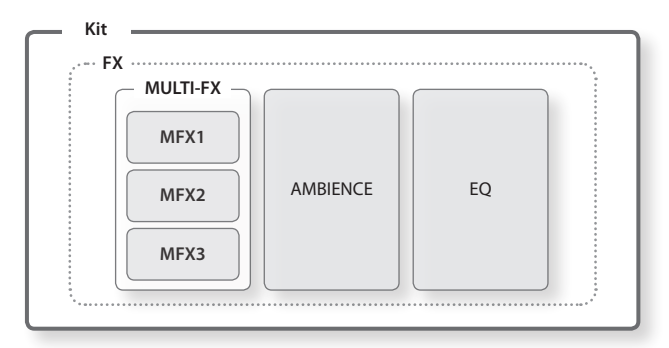

# Multi-effecten (MFX1-3)

De multi-effecten zijn veelzijdige effecten en bieden u de keus uit talloze effecttypes, zoals effecten die het geluid vervormen, dikker maken of cyclisch moduleren. Er zijn drie multi-effect eenheden (MFX1, MFX2, MFX3), en u kunt deze zo instellen dat elke eenheid een ander effect produceert.

Voor de instrumenten die aan ieder Pad zijn toegewezen kunt u één van de MFX eenheden kiezen.

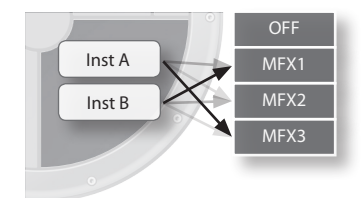

# Een multi-effect op een Pad toepassen

- **1.** Kies MENU  $\rightarrow$  FX  $\rightarrow$  MULTI-FX  $\rightarrow$  ASSIGN. Het MULTI-ASSIGN scherm verschijnt.
- 2. Sla op een Pad om het te selecteren, en gebruik de cursor [◀] [▶] knoppen om instrument A of B te selecteren.
- **3.** Gebruik de waardeknop om MFX1-3 te selecteren. Kies 'OFF' als u geen multi-effect wilt gebruiken.
  - \* Het effecttype dat door elke multi-effect eenheid wordt geproduceerd, wordt in 'Het multi-effect type selecteren' (p.27) gespecificeerd.
  - \* U kunt ook de MENU → INST → EDIT parameter 'MFX Asgn' gebruiken.

## Het multi-effect type selecteren

**1.** Kies MENU  $\rightarrow$  FX  $\rightarrow$  MULTI-FX  $\rightarrow$  TYPE. Het MULTI-FX-TYPE scherm verschijnt.

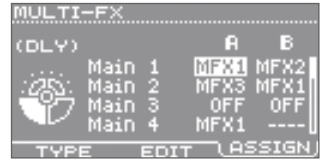

MULTI-FX-ASSIGN scherm

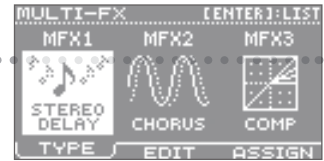

MULTI-FX-TYPE scherm

# 2. Gebruik de cursor [◀] [▶] knoppen om MFX1-3 te selecteren, en gebruik de waardeknop om het effecttype voor elke eenheid te specificeren.

U kunt een lijst met effecttypes bekijken als u op de [ENTER] knop drukt. Druk nog een keer op de [ENTER] knop om de lijst af te sluiten.

#### Lijst van MULTI-FX types

| Nr. | Naam         | Uitleg                                                                                                    | Nr. | Naam           | Uitleg                                                                                                    |
|-----|--------------|----------------------------------------------------------------------------------------------------|-----|----------------|----------------------------------------------------------------------------------------------------|
| 0   | THRU         | Het effect wordt niet toegepast.                                                                                                    | 13  | COMPRESSOR     | Strijkt fluctuaties in volume glad.                                                                                                  |
| 1   | STEREO DELAY | Herhaalt het geluid.                                                                                                    | 14  | SATURATOR      | Produceert een ruwer klankkarakter<br>en versterkt de luidheid. Dit kapt<br>ook de lage frequentie regio van het<br>invoergeluid af. |
| 2   | SYNC DELAY   | Dit is een Delay waarvan de Delay-tijd<br>als een nootwaarde ten opzichte van het<br>tempo wordt gespecificeerd. U kunt deze<br>ook met het tempo van de metronoom<br>synchroniseren. | 15  | FILTER         | Dit is een filter met een extreem scherpe<br>helling. De cut-off frequentie kan<br>cyclisch worden afgewisseld.                      |
| 3   | TAPE ECHO    | Simuleert een ouderwetse band echo.                                                                                                    | 16  | FILTER+DRIVE   | Kapt de hoge frequentiereeks af, en voegt vervorming toe.                                                                            |
| 4   | CHORUS       | Voegt ruimtelijkheid en diepte aan het<br>geluid toe.                                                                                                    | 17  | AUTO WAH       | Produceert een Wah-effect (een cyclische verschuiving in frequentiebenadruk-king).                                                   |
| 5   | SPACE-D      | Het geeft niet de indruk van modulatie,<br>maar produceert een transparant<br>Chorus-effect.                                                                                          | 18  | LO-FI COMPRESS | Dit is een effect dat de geluidskwaliteit<br>opzettelijk verslechtert voor creatieve<br>doeleinden.                                  |
| 6   | PHASER       | Een in fase verschoven geluid wordt<br>aan de originele klank toegevoegd en<br>gemoduleerd.                                                                                           | 19  | OVERDRIVE      | Vervormt het geluid op milde wijze.                                                                                                  |
| 7   | STEP PHASER  | Het Phaser-effect wordt geleidelijk<br>gevarieerd.                                                                                                    | 20  | DISTORTION     | Vervormt het geluid intensief.                                                                                                    |
| 8   | FLANGER      | Dit produceert een metaalachtige<br>resonantie die stijgt en daalt als een<br>vliegtuig dat stijgt of landt.                                                                          | 21  | BIT CRUSH      | Produceert een extreem lo-fi effect.                                                                                                 |
| 9   | STEP FLANGER | Dit is een Flanger waarin de Flanger<br>toonhoogte in stappen verandert.                                                                                                    | 22  | ISOLATOR       | Creëert unieke effecten door het<br>afkappen van het volume van specifieke<br>frequentie regio's.                                    |
| 10  | REVERB       | Voegt galm aan het geluid toe, en<br>simuleert zodoende een akoestische<br>ruimte.                                                                                                    | 23  | RING MOD       | Een ring modulator die de gemoduleer-<br>de frequentie stapsgewijs afwisselt.                                                        |
| 11  | LONG REVERB  | Dit is een bijzonder rijk klinkende Reverb.                                                                                                    | 24  | PITCH SHIFT    | Verschuift de toonhoogte van het<br>originele geluid.                                                                                |
| 12  | EQUALIZER    | Past het klankkarakter aan.                                                                                                    | 25  | AUTO PAN       | Moduleert de stereo locatie van het geluid op cyclische wijze.                                                                       |

\* Voor meer informatie over elk type, zie 'Lijst met klanken' (PDF bestand).

## Multi-effect instellingen bewerken

- Kies MENU → FX → MULTI-FX → EDIT. Het MULTI-FX-EDIT scherm verschijnt.
- 2. Gebruik de cursor [◀] [▶] knoppen om MFX1-3 te selecteren.
- 3. Gebruik de cursor [▲] [▼] knoppen om een parameter te selecteren, en gebruik de waardeknop om de waarde te bewerken.
  - \* Voor meer informatie over elk type, zie 'Lijst met klanken' (PDF bestand).

| Į, | IULTI | (-FX  |      |      |      |
|----|-------|-------|------|------|------|
|    | MFX:  | 1 STE | REO  | DELA | Y 🕨  |
| 1  | .eft  | Time  |      | 150  | ms - |
| Ε  | i9ht. | Time  |      | 150  | ns i |
| 0  | .eft  | Phase |      | NORM | AL   |
| E  | light | Phase |      | NORM | AL 🛛 |
|    | TYP   |       | IT ( | 0551 | GN   |

MULTI-FX-EDIT scherm

Appendix

## Geluidsbewerking

## Ambience

Deze effecteenheid voegt galm toe, en creëert de indruk dat u in een zaal of studio speelt. U kunt de hoeveelheid Ambience voor elk instrument dat aan een Pad is toegewezen aanpassen.

## **Ambience toepassen**

- **1.** Kies MENU  $\rightarrow$  FX  $\rightarrow$  AMBIENCE  $\rightarrow$  SEND  $\rightarrow$  PAD. Het AMBIENCE SEND-PAD scherm verschijnt.
- 2. Sla op een Pad om het te selecteren, en gebruik de cursor [◀] [▶] knoppen om instrument A/B te selecteren.
- **3.** Gebruik de waardeknop om de waarde te bewerken.

Dit specificeert de hoeveelheid Ambience die wordt toegepast. Met een instelling van '0' wordt er geen Ambience toegepast.

- \* Zelfs als u een multi-effect op een instrument toepast, wordt de Ambience op het geluid toegepast voordat het door het multi-effect is bewerkt. U kunt ook Ambience toepassen op het geluid dat door het multi-effect wordt geproduceerd (p.29).
- \* U kunt ook de MENU  $\rightarrow$  INST  $\rightarrow$  EDIT parameter 'Amb Send' gebruiken.

## Het Ambience type selecteren

- **1.** Kies MENU  $\rightarrow$  FX  $\rightarrow$  AMBIENCE  $\rightarrow$  TYPE. Het AMBIENCE-TYPE scherm verschijnt.
- **2.** Gebruik de waardeknop om het Ambience type te specificeren. Op 'OFF' ingesteld wordt er geen Ambience toegepast.

#### Ambience type list

| Nr. | Naam      | Uitleg                                         | Nr. | Naam         | Uitleg                        |
|-----|-----------|------------------------------------------------|-----|--------------|-------------------------------|
| 1   | BOOTH     | Opname cabine                                  | 6   | BALLROOM     | Danszaal                      |
| 2   | STUDIO    | Opnamestudio                                   | 7   | CONCERT HALL | Grote concertzaal             |
| 3   | BASEMENT  | Ondergrondse ruimte met talloze weerkaatsingen | 8   | EXPO HALL    | Brede ruimte                  |
| 4   | JAZZ CLUB | Kleine club                                    | 9   | GATE         | De galm wordt scherp afgekapt |
| 5   | ROCK CLUB | Grote club                                     | 10  | SPIRAL       | Spiraalachtige weerkaatsing   |

\* Voor meer informatie over elk type, zie 'Lijst met klanken' (PDF bestand).

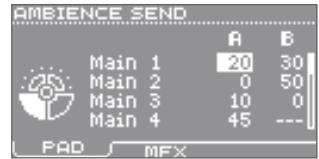

AMBIENCE SEND-PAD scherm

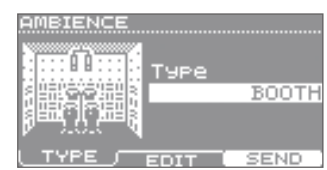

AMBIENCE-TYPE scherm

## **De Ambience aanpassen**

- **1.** Kies MENU  $\rightarrow$  FX  $\rightarrow$  AMBIENCE  $\rightarrow$  EDIT. Het AMBIENCE-EDIT scherm verschijnt.
- 2. Gebruik de cursor [▲] [▼] knoppen om een parameter te selecteren, en gebruik de waardeknop om de waarde te bewerken.
  - \* Voor meer informatie over elke parameter, zie 'Lijst met klanken' (PDF bestand).

## Ambience op het geluid van het multi-effect toepassen

Als u een multi-effect eenheid op de klank van instrumenten heeft toegepast, kunt u Ambience op het geluid dat door de multi-effecten is gewijzigd toepassen.

Het geluid van een Pad's instrument A wordt naar Ambience gestuurd (AMBIENCE SEND-PAD) voordat dit het multieffect (MFX1-3) ingaat. Dit stelt u in staat om de hoeveelheid Ambience onafhankelijk voor elk Pad of elk instrument aan

Het toepassen van een multi-effect kan het geluid dramatisch veranderen, maar het geluid dat naar Ambience wordt

OFF

MFX2

U kunt 'AMBIENCE SEND-MFX' gebruiken als u wilt dat het geluid, dat door het multi-effect is bewerkt, naar de Ambience wordt gestuurd. Echter, aangezien het multi-effect ook geluid van andere Pads ontvangt, is het niet mogelijk om de

> AMBIENCE SEND MFX

- **1.** Kies MENU  $\rightarrow$  FX  $\rightarrow$  AMBIENCE  $\rightarrow$  SEND  $\rightarrow$  MFX. Het AMBIENCE SEND-MFX scherm verschijnt.
- 2. Gebruik de cursor [▲] [♥] knoppen om MFX1-3 te selecteren, en gebruik de waardeknop om de waarde te bewerken.

Specificeer de hoeveelheid Ambience die op het geluid van de multi-effecten wordt toegepast.

Op '0' ingesteld, wordt er geen Ambience toegepast.

**Multi-effect en Ambience routing** 

Inst A

AMBIENCE SEND-PAD

gestuurd, wordt niet door het multi-effect gewijzigd.

Ambience Send voor elk Pad individueel aan te passen.

MULTI-FX-ASSIGN

te passen.

| AMBIENCE          |              |       |
|-------------------|--------------|-------|
| Туре              |              | BOOTH |
| Character         |              | 4     |
| 01ZE<br>Wall Type |              | WOOD  |
| Shape             |              | 30    |
| TYPE              | EDIT J       | SEND  |
| AMBIEN            | ICE–EDIT sch | erm   |

AMBIENCE SEND

AMBIENCE SEND-MFX scherm

Wat is de HandSonic?

Snelle start

## Geluidsbewerking

## EQ

Dit verdeelt het geluid van de gehele kit in lage, midden en hoge frequentieregio's, zodat u het volume van elke regio kunt versterken of afkappen.

U kunt de lage reeks versterken om het geluid krachtiger te maken, of de hoge reeks versterken om het geluid helderder te maken.

## EQ op een kit toepassen

#### **1.** Kies MENU $\rightarrow$ FX $\rightarrow$ EQ.

Het KIT EQ scherm verschijnt.

**2.** Druk op de [F3] (EQ) knop om EQ aan te zetten. Als dit uit is, wordt er geen EQ toegepast.

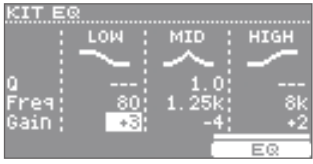

KIT EQ scherm

# **3.** Gebruik de cursor [▲] [▼] [◀] [▶] knoppen om een parameter te selecteren, en gebruik de waardeknop om de waarde te bewerken.

| Parameter | Uitleg                                                                                                    |
|-----------|----------------------------------------------------------------------------------------------------|
| Q         | Past de breedte van de frequentieregio die met 'Freq' is geselecteerd aan.<br>Hogere waardes maken de regio smaller, hetgeen een kenmerkender geluid produceert.<br>* Dit is alleen beschikbaar voor MID.                                                                                                    |
| Freq      | Selecteert de frequentiereeks waarop het volume wordt versterkt of afgekapt.<br>Lagere waardes zijn op een lagere frequentiereeks van invloed, hogere waardes zijn op een hogere frequentiereeks van<br>invloed.<br>* De beschikbare reeks verschilt tussen LOW/MID/HIGH.                                     |
| Gain      | Specificeert hoeveel het volume wordt versterkt of afgekapt.<br>Positieve ('+') waardes versterken de frequentieregio die met 'Freq' is gespecificeerd.<br>Negatieve ('-') waardes kappen de frequentieregio die met 'Freq' is gespecificeerd af.<br>Als u geen effect wilt toepassen, stelt u dit op '0' in. |

Met deze instellingen kunt u het volume van de gehele kit aanpassen, of de kit een nam geven.

# Het volume van de kit aanpassen

Met deze instelling wordt het volume van de gehele kit aangepast. Dit is handig als een multi-effect heeft veroorzaakt dat het volume is toegenomen, of als u de volumebalans in verhouding tot andere kits wilt aanpassen.

- **1.** Kies MENU  $\rightarrow$  KIT  $\rightarrow$  KIT PRM  $\rightarrow$  COMMON. Het KIT COMMON scherm verschijnt.
- 2. Gebruik de cursor [▲] [▼] knoppen om de 'Kit Volume' parameter te selecteren.
- 3. Gebruik de waardeknop om de waarde aan te passen.

# De gevoeligheid van het Pad aanpassen

Met deze instelling wordt de Pad gevoeligheid voor de gehele kit aangepast. U kunt dit gebruiken om de gevoeligheid tussen kits die u met uw hand speelt en kits die u met uw vingers speelt aan te passen.

- **1.** Kies MENU  $\rightarrow$  KIT  $\rightarrow$  KIT PRM  $\rightarrow$  COMMON. Het KIT COMMON scherm verschiint.
- 2. Gebruik de cursor [▲] [▼] knoppen om de 'Pad Sensitivity' parameter te selecteren.
- 3. Gebruik de waardeknop om de waarde aan te passen. Als de instelling meer naar de 'FINGER' kant wordt verplaatst, neemt de gevoeligheid toe

| I H            |          |
|----------------|----------|
| COMMON/ BT HOD | IFY NAME |
| KIT COMMON     | l scherm |
|                |          |

Volume

| П  |     |
|----|-----|
| 1  |     |
| n  |     |
| ы  | TD, |
|    | ወ   |
| ٥. |     |
|    | 0   |
|    | 0   |
|    | ÷   |
|    | 6   |
|    |     |
|    |     |
|    |     |
|    |     |
|    | - 6 |
|    | æ   |
|    |     |
|    | G   |
|    |     |

Parametergids

Appendix

# Een kit een naam geven

U kunt een naam toewijzen aan een kit die u heeft bewerkt.

#### **1.** Kies MENU $\rightarrow$ KIT $\rightarrow$ KIT PRM $\rightarrow$ NAME.

Het KIT NAME scherm verschijnt.

#### **2.** Voer een naam in.

Voer een naam in met gebruik van de hieronder genoemde knoppen.

U kunt een kit naam (bovenste regel) van 12 tekens invoeren, en een subnaam (onderste regel) van maximaal 16 tekens.

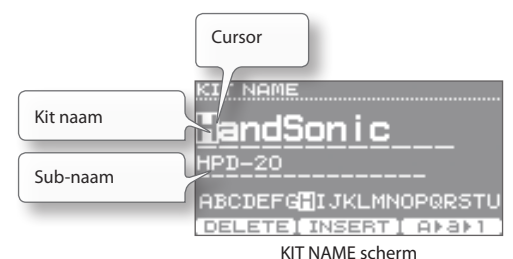

IT COMMON

Volume 5ensitivity

ON/ BT HODIFY

KIT COMMON scherm

| Кпор                          | Uitleg                                                                                      |
|-------------------------------|---------------------------------------------------------------------------------------------|
| Value knop<br>[-] [+] knoppen | Het teken veranderen.                                                                       |
| Cursor [] [] knoppen          | De cursor verplaatsen.                                                                      |
| Cursor [▲] [▼] knoppen        | De cursor tussen de kitnaam en de subnaam verplaatsen.                                      |
| [F1] (DELETE) knop            | Verwijdert het teken op de plaats van de cursor.                                            |
| [F2] (INSERT) knop            | Voegt een spatie in op de plaats van de cursor.                                             |
| [E3] (A ▶ a ▶ 1) knop         | Verandert het soort teken (hoofdletters/kleine letters/nummers) op de plaats van de cursor. |

Snelle start

# Een kit kopiëren

Als u een nieuwe kit wilt kopiëren, kunt u tijd besparen door een kit waarmee u begint te kopiëren.

- **1.** Kies MENU  $\rightarrow$  TOOLS  $\rightarrow$  KIT COPY. Het KIT COPY scherm verschiint.
- **2.** Gebruik de waardeknop om de kopieerbron kit te selecteren.

Selecteer een kit uit 'USER'.

- 3. Gebruik de cursor [▲] [▼] knoppen om naar de onderste regel te gaan, en selecteer de kopieerbestemming kit.
- **4.** Druk op de [F3] (COPY) knop. Een bevestigingsscherm verschijnt.
- Gebruik de cursor [◄] [▶] knoppen om 'YES' te selecteren, en druk op de [ENTER] knop.

De kopie wordt uitgevoerd.

# Een kit opnieuw op de fabrieksinstellingen instellen

U kunt een in de fabriek ingestelde kit selecteren en deze naar een andere kit kopiëren.

- **1.** Kies MENU  $\rightarrow$  TOOLS  $\rightarrow$  KIT COPY. Het KIT COPY scherm verschijnt.
- Gebruik de cursor [▲] [▼] knoppen om naar 'USER' te gaan, en gebruik de waardeknop om 'PRESET' te selecteren.
- **3.** Gebruik de waardeknop om de kopieerbron kit te selecteren.
- **4.** Gebruik de cursor [▲] [▼] knoppen om naar de onderste regel te gaan, en selecteer de kopieerbestemming kit.
- **5.** Druk op de [F3] (COPY) knop. Een bevestigingsscherm verschijnt.
- 6. Gebruik de cursor [◀] [▶] knoppen om 'YES' te selecteren, en druk op de [ENTER] knop.

De in de fabriek ingestelde kit wordt gekopieerd.

\* Als de in de fabriek ingestelde User instrumenten verwijderd zijn, klinken de User instrumenten die door de in de fabriek ingestelde kit worden gebruikt niet zoals deze zijn bedoeld.

### Alle kits en User instrumenten opnieuw op de fabrieksstatus instellen

Sla een reservekopie van de in de fabriek ingestelde data in een USB-stick op, en laad de data zoals in 'Een reservekopie laden' (p.39) wordt beschreven.

De fabrieksdata kan van de Roland website gedownload worden.

Vanuit de volgende URL kiest u 'Downloads' en dan selecteert u 'HandSonicHPD-2.0'.

http://www.roland.com/support/en/

PRESET Kopieerbron Kopieerbestemming 100 VSer Kit COPY KIT COPY KIT COPY KIT COPY KIT COPY

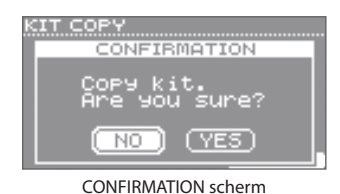

|                   | USER                 |  |
|-------------------|----------------------|--|
|                   |                      |  |
| Kopieerbron       | KIT COVY<br>I USER J |  |
|                   | 001 HandSonic ♪      |  |
|                   | -                    |  |
| Kopieerbestemming | 100 User Kit         |  |
|                   | EXCHNG COPY          |  |
|                   | KIT COPY scherm      |  |
|                   |                      |  |

CONFIRMATION

CONFIRMATION scherm

NO )

(YES)

......

Met de Kit Chain functie kunt u opeenvolgend van kits veranderen in de door u aangegeven volgorde, zoals nodig is voor de songs die u tijdens uw uitvoering speelt.

U kunt 15 Kit Chains (banken A-O) creëren, en elke Kit Chain kan maximaal 50 stappen bevatten.

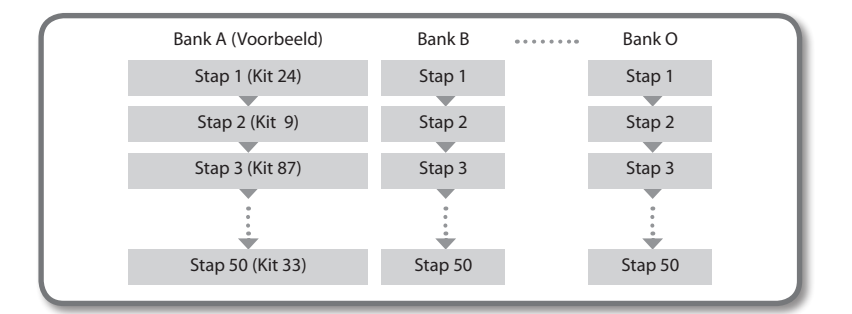

Bank,

banknaam

Kit Chain AAN/UIT

## Een Kit Chain creëren

- In het kit scherm drukt u op de [F1] (CHAIN) knop om Kit Chain aan te zetten. Het Kit Chain scherm verschijnt.
- 2. Gebruik de [F2] (◀ BANK#) [F3] (BANK# ►) knoppen om de bank te veranderen.
- **3.** Gebruik de [-] [+] knoppen of de waardeknop om van stap te veranderen.
- 4. Als u klaar bent, drukt u op de [F1] (CHAIN) knop om Kit Chain uit te zetten.

## Een Kit Chain creëren

Undo

Zie 'Een Kit Chain bewerken (Chain)'.

'Een Kit Chain bewerken (Chain)' (p.58)

NO

Van bank veranderen

[h] Chai

Wat is de HandSonic?

Snelle start

Veelgebruikte functies

Stap

- BANK#

KIT scherm (Kit Chain)

une?

(YES)

**CONFIRMATION** scherm

U kunt een verandering, die u in een kit of instrument heeft aangebracht, ongedaan maken.

 In het kit scherm houdt u de [SHIFT] knop ingedrukt en drukt u op de [KIT] knop.

Het CONFIRMATION scherm verschijnt.

 Gebruik de cursor [◀] [▶] knoppen om 'YES' te selecteren, en druk op de [ENTER] knop.

De verandering wordt ongedaan gemaakt.

- \* De huidige kit keert terug naar de staat waarin deze zich bevond toen u de kit selecteerde Als u van kit verandert, kunnen de voorgaande veranderingen niet ongedaan gemaakt worden.
- \* De volgende veranderingen kunnen niet ongedaan gemaakt worden:
  - Een User instrument laden of veranderen (MENU → USER INST)
  - Een kit kopiëren (MENU  $\rightarrow$  TOOLS  $\rightarrow$  KIT COPY)
  - Een Kit Chain veranderen (MENU  $\rightarrow$  TOOLS  $\rightarrow$  CHAIN)
  - Een systeemparameter bewerken (MENU  $\rightarrow$  SYS)

Een geluidsbestand (WAV) dat u op de computer hebt gecreëerd, kan via een USB-stick in de HandSonic worden geladen, en als een User instrument worden gespeeld. Net als met andere instrumenten kunt u het klankkarakter van dit User instrument aanpassen en er effecten op toepassen.

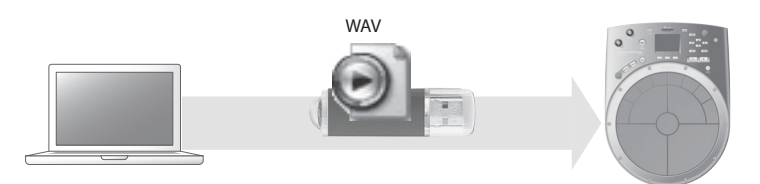

| Aantal User instrumenten | Maximaal 500        |  |
|--------------------------|---------------------|--|
| Geluidslengte (totaal)   | Maximaal 12 minuten |  |

\* De hierboven getoonde waardes zijn het maximale aantal en de maximale lengte. Deze nemen af, afhankelijk van de grootte en het aantal geluidsbestanden dat u importeert.

# Importeren

## Voorbereidingen

U heeft de volgende items nodig:

Computer

Een computer die van een USB-stick kan lezen en daarin kan opslaan, zoals een Windows of Mac computer.

- USB-stick
- \* Gebruik een USB-stick die door Roland wordt verkocht. We kunnen een juiste werking niet garanderen als andere producten worden gebruikt.
- · Geluidsbestand van het geluid dat u wilt importeren.

Gebruik de computer om het geluidsbestand voor de volgende specificaties voor te bereiden en te bewerken.

| -    | - | ~    | 13 | k. |
|------|---|------|----|----|
| e    | 3 | 23   |    | L  |
| - 62 |   | - 11 |    | L  |
| - 96 | _ | 21   |    | L  |

| Formaat | Samplefrequentie | Bitsnelheid | Kanalen      | Grootte (lengte)    |
|---------|------------------|-------------|--------------|---------------------|
| WAV     | 44.1 kHz         | 16 bits     | Mono, Stereo | Maximaal 60 minuten |

#### 1. Kopieer het geluidsbestand naar de USB-stick.

**2.** Sluit de USB-stick op de HandSonic aan.

Kopieer het geluidsbestand naar het hoogste niveau (Root) van de USB-stick.

\* De HandSonic kan maximaal 1000 bestanden herkennen.

Terwijl de HandSonic is uitgeschakeld, sluit u de USB-stick aan.

\* Bestandsnamen die multi-byte tekens bevatten, worden niet correct op de HandSonic weergegeven.

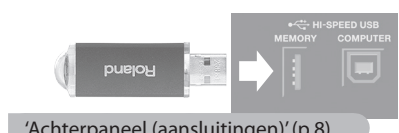

'Achterpaneel (aansluitingen)' (p.8)

#### **3.** Zet de HandSonic aan.

REHAINING 1007

IMPORT

Resterende User

IMPORT N

udi of

PREVIEW

Audio01.wav

instrument ruimte

IMPORT lijst scherm

IMPORT REHAINING:100%

Import 🍁 🚥1

**IMPORT** scherm

## Importeren

#### **1.** Kies MENU $\rightarrow$ USER INST $\rightarrow$ IMPORT.

Het IMPORT lijst scherm verschijnt, en toont een lijst met geluidsbestanden die zich in de USB-stick bevinden.

2. Gebruik de cursor [▲] [▼] knoppen om het geluidsbestand dat u wilt importeren te selecteren, en druk op de [F3] (IMPORT) knop.

U kunt het geluid beluisteren als u op de [F1] (PREVIEW) knop drukt.

**3.** Gebruik de waardeknop om een User instrument nummer te selecteren, en druk op de [F3] (EXECUTE) knop.

Het User instrument wordt in het nummer dat u selecteerde geladen.

Als de handeling is voltooid, wordt 'Completed' in het scherm weergegeven en keert u vanzelf naar het IMPORT lijst scherm terug.

- \* U kunt niet importeren in een nummer dat al een User instrument bevat.
- \* Als er niet voldoende vrije ruimte in het User instrument gebied van de HandSonic is, wordt 'User Inst Memory Fill' in het scherm aangegeven. Verwijder onnodige User instrumenten (p.54).

In sommige gevallen kan het geluid geïmporteerd worden als het gebied geoptimaliseerd wordt (p.55).

#### OPMERKING

Sla niet op de Pads van de HandSonic terwijl data wordt geïmporteerd. Door de vibratie kunnen onverwachte storingen optreden.

#### 4. Herhaal stappen 2-3 indien nodig.

#### 5. Druk op de [KIT] knop om naar het kit scherm terug te keren.

De User instrumenten die u importeerde worden automatisch opgeslagen.

Gebruik de procedure die in 'Klanken aan de Pads toewijzen (Inst)' (p.23) wordt beschreven om de geïmporteerde User instrumenten aan Pads toe te wijzen, zodat u deze kunt spelen.

Als u de 'USER' instrumentgroep selecteert, worden de geïmporteerde User instrumenten getoond.

- \* User instrumenten worden niet verwijderd, ook niet als de stroom wordt uitgezet.
- \* Als voorzorgsmaatregel tegen het per ongeluk verwijderen van uw User instrumenten, is het een goed idee om de geladen geluidsbestanden op een computer of in een USB-stick te bewaren. Het is niet mogelijk om User instrumenten apart van een HandSonic backup te laden (p.38).

# User instrumenten beheren

U kunt een lijst met alle User instrumenten die u heeft geïmporteerd bekijke U kunt de klanken ook beluisteren, Loop instellingen maken en deze een andere naam geven.

#### **1.** Kies MENU $\rightarrow$ USER INST $\rightarrow$ LIST.

Het USER INST-LIST scherm verschijnt.

Gebruik de cursor [▲] [▼] knoppen om een User instrument te selecteren, en druk op de [F2] (FUNC) knop om gedetailleerde informatie te bekijken.

| rd bekijken.         | Resterende User instrument ruimte                          |
|----------------------|------------------------------------------------------------|
| ze een               |                                                            |
|                      | USER INST REHAINING 92%                                    |
|                      | 001 <u>MyInst01</u><br>002 MyInst02<br>003 MyInst03<br>004 |
| De klank beluisteren | 005   <br>3830/60   EUNC ( LOOP )                          |
|                      | USER INST-LIST scherm                                      |

Appendix

# Loop instellingen

U kunt een User instrument herhaaldelijk laten afspelen (Loop). Door het te 'loopen', kunt u een kort ritmepatroon als een langere frase spelen.

#### **1.** Kies MENU $\rightarrow$ USER INST $\rightarrow$ LIST.

Het USER INST-LIST scherm verschijnt.

- 2. Gebruik de cursor [▲] [▼] knoppen om een User instrument te selecteren.
- 3. Druk op de [F3] (LOOP) knop om Loop aan te zetten.

#### Het 🕶 icoon verschijnt.

U kunt de Loop beluisteren als u op de [F1] (PREVIEW) knop drukt.

\* Voordat u het User instrument importeert, gebruikt u de computer om het geluid te bewerken, zodat het herhaald afspelen ('Loopen') op vloeiende wijze plaatsvindt. De HandSonic kan dit 'Loopen' niet bewerken.

## Specificeren hoe het Pad geluid produceert

Om te besturen hoe de Loop frase speelt of stopt, kunt u de manier waarop het Pad geluid produceert veranderen.

- 1. Sla op een Pad waaraan u een User instrument heeft toegewezen dat op Loop is ingesteld.
- **2.** Kies MENU  $\rightarrow$  INST  $\rightarrow$  SETUP.

Het INST-SETUP scherm verschijnt.

3. Gebruik de cursor [▲] [▼] knoppen om de 'Trigger Mode' parameter te selecteren.

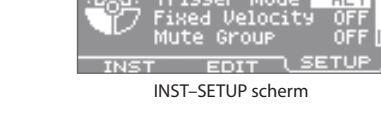

0FI

#### 4. Gebruik de waardeknop om 'GATE' of 'ALT' te selecteren.

| Waarde | Uitleg                                                                                  |
|--------|-----------------------------------------------------------------------------------------|
| SHOT   | Het geluid wordt elke keer dat u op het Pad slaat gespeeld. Het stopt niet.             |
| GATE   | Het geluid blijft net zolang spelen als u het Pad ingedrukt houdt.                      |
|        | * Dit kan niet geselecteerd worden voor een expansie Pad of het hi-hat regelingspedaal. |
| ALT    | Het geluid wordt afwisselend gespeeld en gestopt, elke keer dat u op het Pad slaat.     |

- \* Als Loop afspelen wordt gebruikt, zijn de volgende restricties op het bewerken van het instrument van toepassing.
  - De 'Sweep' parameter (p.25) is alleen op de eerste cyclus van de Loop van toepassing.
  - De 'Muffling' parameter (p.25) heeft geen effect.

## Alle klanken stopzetten (ALL SOUND OFF)

Door de [SHIFT] knop ingedrukt te houden en op de [EXIT] knop te drukken, kunt u alle klanken die op dat moment worden geproduceerd stoppen (tot zwijgen brengen).

Dit is een handige manier om talloze Loop frases gelijktijdig te stoppen.

Dit werkt ook in het kit scherm of terwijl u aan het bewerken bent.

\* De effecten wordt niet tot zwijgen gebracht. De Decay van de Ambience en het Delay geluid blijven aanwezig, zonder tot zwijgen gebracht te worden.

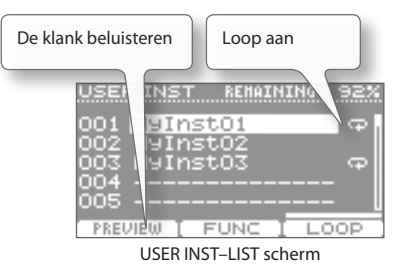
422KE

## Verwijderen

Zo wordt een User instrument verwijderd.

**1.** Kies MENU  $\rightarrow$  USER INST  $\rightarrow$  LIST.

Het USER INST-LIST scherm verschijnt.

- 2. Gebruik de cursor [] [] knoppen om het User instrument dat u wilt verwijderen te selecteren.
- 3. Druk op de [F2] (FUNC) knop.

Het USER INST FUNCTION scherm verschijnt.

Als dit User instrument in een kit wordt gebruikt, wordt 🐨 bii het 'Assigned to Kit' veld aetoond.

#### OPMERKING

Als 'Assigned to Kit' een 🖾 symbool heeft, en u dit User instrument verwijdert, produceren Pads waaraan dit instrument is toegewezen geen geluid meer.

- 4. Druk op de [F2] (DELETE) knop. Het CONFIRMATION scherm verschijnt.
- 5. Gebruik de cursor [◀] [▶] knoppen om 'YES' te selecteren, en druk dan op de [ENTER] knop.

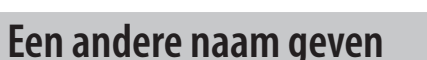

Hier ziet u hoe u een User instrument een andere naam kunt geven.

**1.** Kies MENU  $\rightarrow$  USER INST  $\rightarrow$  LIST.

Het USER INST-LIST scherm verschijnt.

2. Gebruik de cursor [▲] [▼] knoppen om het User instrument dat u een andere naam wilt geven te selecteren.

#### **3.** Druk op de [F2] (FUNC) knop.

Het USER INST FUNCTION scherm verschijnt.

#### 4. Druk op de [F3] (NAME) knop.

Het USER INST NAME scherm verschijnt.

Gebruik de volgende knoppen om een naam in te voeren. U kunt maximaal 14 tekens invoeren.

| Кпор                          | Uitleg                                                                                |
|-------------------------------|---------------------------------------------------------------------------------------|
| Waardeknop<br>[-] [+] knoppen | Verander het teken.                                                                   |
| Cursor [4] [>] knoppen        | Verplaats de cursor.                                                                  |
| [F1] (DELETE) knop            | Verwijdert het teken op de plaats van de cursor.                                      |
| [F2] (INSERT) knop            | Voegt een spatie op de plaats van de cursor in.                                       |
| [F3] (A ► a ► 1) knop         | Verandert het teken (hoofdletters/kleine letters/nummers) op de plaats van de cursor. |

ONFIRMATION ete wave NO (YES)

USER INST FUNCTION

001 MyInstol

Assigned to Kit

PREVIEW [DELETE] USER INST FUNCTION scherm

Size

Snelle start

Veelgebruikte functies

INST FUNCTION

CONFIRMATION scherm

Appendix

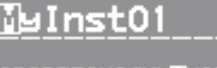

USER INST NAME

ABCDEFGHIJKLMNOP@RST DELETEI INSERTI A+a+1 USER INST NAME scherm

Alle instellingen van de HandSonic kunnen in een USB-stick worden opgeslagen. Op die manier kunt u een reservekopie van belangrijke data maken, of kits uitwisselen met andere mensen.

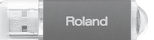

## Een reservekopie opslaan

Een reservekopie bevat alle instellingen van de HandSonic. U kunt kiezen of de User instrumenten al dan niet in de reservekopie worden opgenomen.

**1.** Sluit een USB-stick op de HandSonic aan.

'Achterpaneel (aansluitingen)' (p.8)

**2.** Kies MENU  $\rightarrow$  SYS  $\rightarrow$  USB Memory  $\rightarrow$  Save Backup.

Het Save Backup scherm verschijnt.

**3.** Specificeer het type reservekopie dat u wilt opslaan.

| SAVE BACK | CUP                           |
|-----------|-------------------------------|
| Colle Sau | ve all data to<br>USB memory. |
| With User | Inst 🛛                        |
| Backup    | 001 Backup                    |
| name      | NOME SOUE                     |

SAVE BACKUP scherm

| Parameter                                                                                                    | Uitleg                                                                                                    |
|----------------------------------------------------------------------------------------------------|----------------------------------------------------------------------------------------------------|
| With User Inst         Specificeert of de geluidsdata die als User instruments zijn geïmpo<br>wel (1) of niet (1) in de reservekopie worden opgenomen. |                                                                                                    |
| Backup                                                                                                    | Geeft het nummer en de naam van de reservekopie waarin u opslaat aan.<br>Gebruik de waardeknop om de bestemming voor de reservekopie te<br>veranderen. |
| Naam                                                                                                    | Geeft de naam van de reservekopie die u opslaat aan.<br>U kunt de naam invoeren en bewerken door de [F2] (NAME) knop in te<br>drukken.                 |

- \* Afhankelijk van de grootte van de User instrumenten, kan het opslaan van de data meer dan twee minuten duren als u de User instrumenten in de reservekopie heeft opgenomen.
- \* Als u de User instrumenten niet in de reservekopie opneemt, worden de kits niet correct gereproduceerd, zelfs als u de reservekopie laadt nadat de User instrumenten zijn verwijderd of een ander nummer hebben gekregen.

## 4. Druk op de [F3] (SAVE) knop.

De reservekopie wordt opgeslagen.

\* Als de reservekopie al op de opslagbestemming aanwezig is, wordt 'OK to overwrite?' in het scherm gevraagd. Als u de bestaande data wilt overschrijven, selecteert u 'YES' en drukt u op de [ENTER] knop.

#### OPMERKING

Sla niet op de Pads van de HandSonic terwijl data wordt opgeslagen. Door de vibratie kunnen onverwachte storingen optreden.

\* Reservekopieën worden in de Roland/HPD-20/Backup map van de USB-stick opgeslagen.

Snelle start

Veelgebruikte functies

Parametergids

# Een reservekopie laden

Zo wordt een reservekopie van een USB-stick in de HandSonic geladen.

#### OPMERKING

Als u een reservekopie laadt, worden alle instellingen in de HandSonic gewist.

**1.** Sluit de USB-stick op de HandSonic aan.

## **2.** Kies MENU $\rightarrow$ SYS $\rightarrow$ USB Memory $\rightarrow$ Load Backup.

Het LOAD BACKUP scherm verschijnt.

#### **3.** Specificeer de reservekopie die u wilt laden.

| Parameter      | Uitleg                                                                                                    |  |  |
|----------------|----------------------------------------------------------------------------------------------------|--|--|
| With User Inst | Specificeert of de User instrumenten worden geladen ( 🗹 ) of niet worden geladen ( 🔳 ).                                   |  |  |
| Backup         | Specificeert de reservekopie die wordt geladen. Reservekopieën die User<br>instrumenten bevatten worden met 🍄 aangegeven. |  |  |

- \* Als u de User instrumenten laadt, worden alle User instrumenten in de HandSonic verwijderd.
- \* Afhankelijk van de grootte van de User instrumenten, kan het laden van de reservekopie langer dan tien minuten duren als de User instrumenten worden geladen.

## 4. Druk op de [F3] (LOAD) knop.

Het CONFIRMATION scherm verschijnt.

# 5. Gebruik de cursor [◀] [▶] knoppen om 'YES' te selecteren, en druk dan op de [ENTER] knop.

De reservekopie wordt geladen.

\* Als u 'NO' kiest, wordt het laden geannuleerd.

#### OPMERKING

Sla niet op de Pads van de HandSonic terwijl data wordt geladen. De vibratie kan onverwachte storingen veroorzaken.

\* Reservekopieën worden in de Roland/HPD-20/Backup map van de USB-stick opgeslagen. Als u een reservekopie dat u van iemand anders heeft gekregen wilt laden, plaatst u het bestand in deze map.

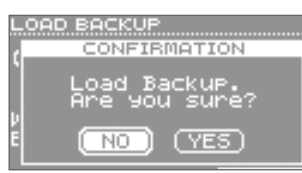

CONFIRMATION scherm

'Achterpaneel (aansluitingen)' (p.8)

Loading backup

LOAD BACKUP scherm

data.

OAD BACKUP

H.

U kunt een extern expansie Pad, voetschakelaar of hi-hat regelingspedaal aansluiten. Dit breidt uw uitvoeringsmogelijkheden uit, onder meer doordat u uw voet kunt gebruiken om klanken te spelen.

## Een extern expansie Pad gebruiken (TRIG IN)

Aan de Pads en de D-BEAM van de HandSonic kunt u een basdrum Pad dat u met uw voet bespeelt, of een Mesh Pad, cimbaal Pad of balk trigger Pad dat u met drumstokken bespeelt toevoegen.

Door niet alleen uw handen, maar ook drumstokken of uw voeten te gebruiken om klanken te spelen, heeft u een nog bredere reeks uitvoeringsmogelijkheden voorhanden.

U kunt één door Roland vervaardigd Pad aansluiten.

Voor details over Pads die geschikt zijn voor uitbreiding van de HandSonic, zie p.41.

\* V-Hi-Hat Pads (VH-13, VH-12, VH-11) worden niet ondersteund.

Voor de meest recente informatie over Pads kijkt u op de Roland website: http://www.roland.com/

## Een Pad aansluiten

Lees ook de gebruikershandleiding van het expansie Pad dat u gebruikt.

- **1.** Sluit het Pad op de TRIG IN Jack van de HandSonic aan. Gebruik de kabel die bij het expansie Pad werd geleverd.
- **2.** Kies MENU  $\rightarrow$  SYS  $\rightarrow$  ExtTrig Settings  $\rightarrow$  TYPE. Het EXT-TRIGGER SETTINGS scherm verschijnt.
- **3.** Gebruik de waardeknop om de 'Type' parameter in te stellen op het model van het Pad dat u aansluit.

U moet de 'Type' parameter correct instellen.

Als u gedetailleerde aanpassingen in de gevoeligheid wilt aanbrengen, kijkt u op p.63.

4. Druk op de [KIT] knop om naar het kit scherm terug te keren, en wijs een instrument aan het Pad dat u heeft aangesloten toe.

'Klanken aan de Pads toewijzen (Inst)' (p.23)

'Achterpaneel (aansluitingen)' (p.8)

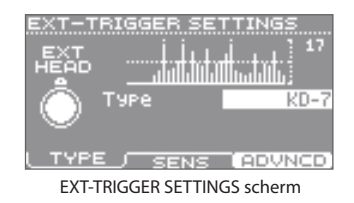

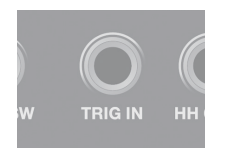

## Pads die geschikt zijn voor externe expansie

Dit zijn de Pads die geschikt zijn voor de HandSonic, en sommige illustraties die laten zien hoe deze opgesteld kunnen worden.

\* Er kan slechts één Pad worden aangesloten.

| Model  |               | Naam              | Uitleg                                                                                                    |
|--------|---------------|-------------------|----------------------------------------------------------------------------------------------------|
| KD-7   |               | Kick Trigger Unit |                                                                                                    |
| KD-9   |               | Kick Pad          | Speel met gebruik van uw voet.<br>Een in de handel verkrijgbaar basdrumpedaal is vereist.                                                                                                    |
| BT-1   |               | Bar Trigger Pad   | Een compact Pad dat u met drumstokken kunt bespelen.                                                                                                    |
| PD-8   |               | Pad               | Een rubber Pad dat u met drumstokken kunt bespelen.<br>Het vel en de rand functioneren als twee Pads.                                                                                                    |
| PDX-6  | Carlos Carlos | V-Pad             | Een Mesh Pad met een rand diameter van 8.5 inches. Bespeel met drumstokken.<br>Het vel en de rand functioneren als twee Pads.                                                                              |
| PDX-8  |               | V-Pad             | Een Mesh Pad met een rand diameter van 10 inches. Bespeel met drumstokken.<br>Het vel en de rand functioneren als twee Pads.                                                                               |
| CY-5   |               | Cymbal Pad        | Een 10-inch cimbaal Pad.<br>De boog en de rand functioneren als twee Pads.                                                                                                    |
| CY-8   |               | Cymbal Pad        | Een 12-inch cimbaal Pad.<br>De boog en de rand functioneren als twee Pads.                                                                                                    |
| CY-12C | C             | V-Cymbal          | Een 12-inch crash V-Cymbal.<br>De boog en rand functioneren als twee Pads.                                                                                                    |
| FS-5U  |               | Footswitch        | U kunt dit met uw voet bespelen. Het volume is van tevoren bepaald.<br>Met gebruik van de geschikte aansluitkabel (stereo Jack → twee Jacks, apart<br>verkrijgbaar) kunt u twee FS-5U eenheden aansluiten. |

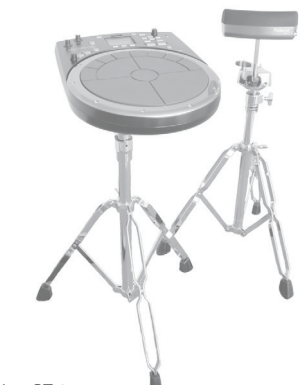

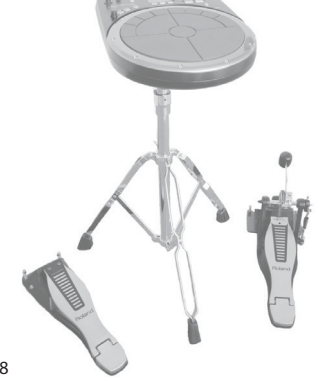

HandSonic + BT-1

# Een voetschakelaar aansluiten (FOOT SW)

Met een voetschakelaar kunt u uw voet gebruiken om van kits te veranderen of de D-BEAM aan of uit te zetten.

Op die manier kunt u de klank besturen zonder uw spel te onderbreken.

De volgende voetschakelaars (apart verkrijgbaar) worden ondersteund:

| Model |                     | Uitleg                                                                                                    |  |
|-------|---------------------|----------------------------------------------------------------------------------------------------|--|
| FS-5U |                     | Eén of twee eenheden kunnen aangesloten worden.<br>Om er twee aan te sluiten, heeft u een aansluitkabel nodig (stereo Jack → twee<br>Jacks, apart verkrijgbaar). |  |
| FS-6  | A caoss B -<br>F5-6 | Dit bevat twee voetschakelaars in één apparaat.                                                                                                    |  |
| DP-2  |                     | Slechts één eenheid kan aangesloten worden.                                                                                                    |  |

**1.** Sluit de voetschakelaar op de FOOT SW Jack van de HandSonic aan.

- 2. Kies MENU → SYS → FootSw Control. Het FOOT SWITCH CONTROL scherm verschijnt.
- 3. Gebruik de cursor [▲] [♥] knoppen om 'Foot Switch 1' of 'Foot Switch 2' te selecteren.
- **4.** Gebruik de waardeknop om de functie van de voetschakelaar te specificeren.

| FOOT SWITCH |        | TROL   |      |
|-------------|--------|--------|------|
| Foot Switch | 1      |        |      |
|             |        | D-BEAM | 1 SW |
| Foot Switch | 2      |        |      |
|             | ALL    | SOUND  | OFF  |
|             |        |        |      |
| CTBL POL    | LARITY |        |      |
| FOOTCUUTCU  | CONT   |        |      |

FOOT SWITCH CONTROL scherm

| Parameter                       | Uitleg                           |                                                           |  |  |
|---------------------------------|----------------------------------|-----------------------------------------------------------|--|--|
|                                 | OFF                              | Er is geen functie toegewezen.                            |  |  |
|                                 | KIT+                             | Laat het kit nummer met +1 toenemen.                      |  |  |
|                                 | KIT-                             | Laat het kit nummer met –1 afnemen.                       |  |  |
| Foot Switch 1,<br>Foot Switch 2 | D-BEAM SW Zet de D-BEAM aam/uit. |                                                           |  |  |
|                                 | RT MODIFY PITCH SW               | Zet de Realtime Modify [PITCH] knop aan/uit.              |  |  |
|                                 | RT MODIFY EFFECT SW              | Zet de Realtime Modify [EFFECT] knop aan/uit.             |  |  |
|                                 | ROLL SW                          | Zet de Roll functie aan/uit.                              |  |  |
|                                 | ALL SOUND OFF                    | Stopt al het geluid dat op dat moment geproduceerd wordt. |  |  |

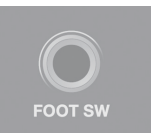

'Achterpaneel (aansluitingen)' (p.8)

# Een Hi-hat regelingspedaal gebruiken (HH CTRL)

U kunt uw voet gebruiken om de hi-hat te openen en sluiten. U kunt ook op het pedaal drukken om het geluid te spelen, of het geluid afwisselen volgens de diepte waarmee u het pedaal indrukt.

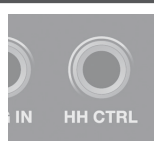

Het volgende hi-hat regelingspedaal en de voetschakelaars (apart verkrijgbaar) worden ondersteund:

| Model | Uitleg                                                                                                    |
|-------|----------------------------------------------------------------------------------------------------|
| FD-8  | Regelt de open/sluiten actie van de hi-hat op doorlopende wijze.                                                                   |
| FS-5U | U kunt een voetschakelaar kiezen, in plaats van een hi-hat regelingspedaal.                                                        |
| DP-2  | Hiermee kunt u schakelen tussen de open/gesloten status van de hi-hat.<br>Als u de klank speelt, heeft deze een vaststaand volume. |

\* V-Hi-Hat Pads (VH-13, VH-12, VH-11) worden niet ondersteund.

#### **1.** Sluit het hi-hat regelingspedaal op de HH CTRL Jack van de HandSonic aan.

Gebruik de kabel die bij het hi-hat regelingspedaal werd geleverd.

Als u de openen/sluiten actie van de hi-hat wilt besturen

#### 2. Wijs een hi-hat instrument aan het gewenste Pad toe.

U kunt het hi-hat regelingspedaal gebruiken om de openen/sluiten actie te besturen.

- \* Het instrument dat aan het hi-hat regelingspedaal is toegewezen is ook te horen. Als u dat niet wilt, stelt u het instrument van het hi-hat regelingspedaal op 'OFF' in.
- \* Als u een hi-hat instrument aan meerdere Pads heeft toegewezen, kan het voet-sluit geluid alleen voor het Pad met de hoogste prioriteit geproduceerd worden. (Volgorde van prioriteit: M1-M5 → S1-S8 → EXT HEAD → EXT RIM → D-BEAM).

## Als u een instrument wilt laten klinken

**2.** Wijs het instrument aan het hi-hat regelingspedaal toe. Het instrument is te horen als u het pedaal indrukt.

'Klanken aan de Pads toewijzen (Inst)' (p.23)

'Achterpaneel (aansluitingen)' (p.8)

## Als u de klank wilt wijzigen

Net zoals u op een Pad kunt drukken, kunt u op het hi-hat regelingspedaal drukken om de klank te wijzigen.

- **2.** Kies MENU  $\rightarrow$  KIT  $\rightarrow$  PAD CTRL  $\rightarrow$  SEND. Het PAD CONTROL –SEND scherm verschijnt.
- **3.** Druk op het hi-hat regelingspedaal. Het hi-hat regelingspedaal wordt geselecteerd.
- Gebruik de cursor [▲] [▼] knoppen om een parameter te selecteren, en gebruik de waardeknop om de waarde in te stellen.

Voor details, zie 'De klank wijzigen door op een Pad te drukken'.

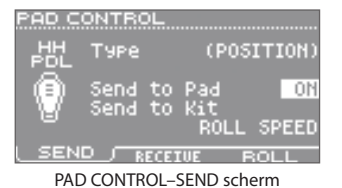

Wat is de HandSonic?

Appendix

'De klank wijzigen door op een Pad te drukken' (p.48)

Als u de HandSonic op een computer aansluit, kunt u de uitvoeringen van de HandSonic als geluid of als MIDI op de computer opnemen, of de HandSonic gebruiken om geluid dat door de computer wordt gespeeld te beluisteren.

Dit is handig als u een computer gebruikt om ritmetracks te creëren of om op te nemen, en u kunt tevens op de HandSonic meespelen met de songs die door de computer worden gespeeld.

## **De USB-driver installeren**

Voordat u de HandSonic op de computer aansluit, moet u eerst de USB-driver installeren. U kunt de USB-driver van de Roland website downloaden.

#### http://www.roland.com/support/en/

De besturingsvereisten zijn op de Roland website te vinden. Het driver programma en de installatieprocedure verschillen, afhankelijk van uw systeem. Voor meer informatie raadpleegt u de 'Readme.htm' dat bij het gedownloade bestand is inbegrepen.

## Aansluiten op de computer

Gebruik een in de handel verkrijgbare USB-kabel om de USB COMPUTER poort van de HandSonic op de USB poort van de computer aan te sluiten.

'Achterpaneel (aansluitingen)' (p.8)

USB Audio en USB MIDI worden ondersteund. U kunt het volume van de USB Audio veranderen (p.65).

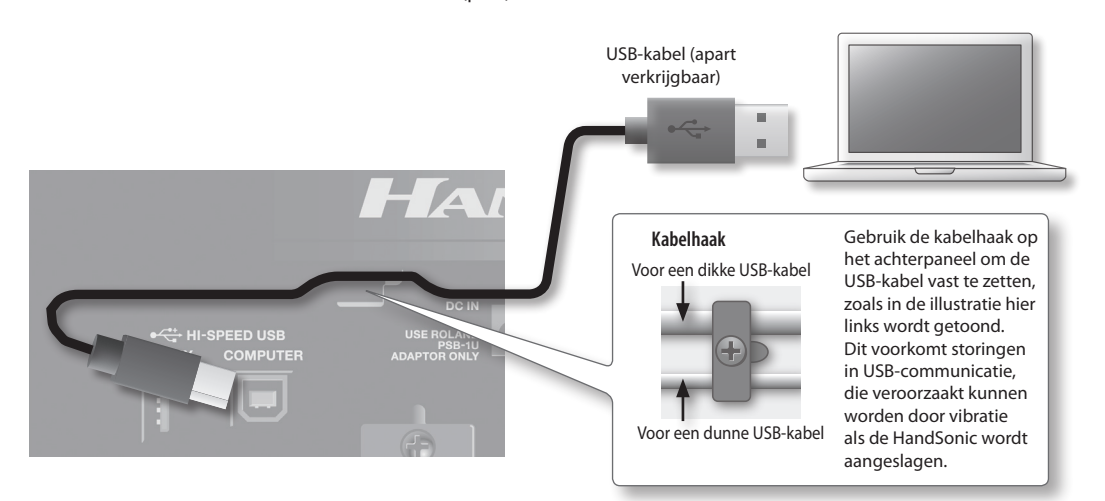

- \* Zet de HandSonic aan voordat u de audio/MIDI toepassing op de computer opstart.
- \* Zet de HandSonic niet uit terwijl u de toepassing gebruikt.
- \* Gebruik een USB-kabel die USB 2.0 Hi-Speed ondersteunt.

# Parametergids

In deze sectie worden alle functies en instellingen in elk scherm van de HandSonic uitgelegd, gerangschikt volgens de menu structuur. **Voor de procedure kijkt u bij 'Menubediening' (p.22).** 

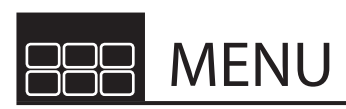

Het menuscherm bevat zes items, gerangschikt op de inhoud van de instellingen. Voor de inhoud van elk item raadpleegt u de pagina die met **p. xx** wordt aangegeven.

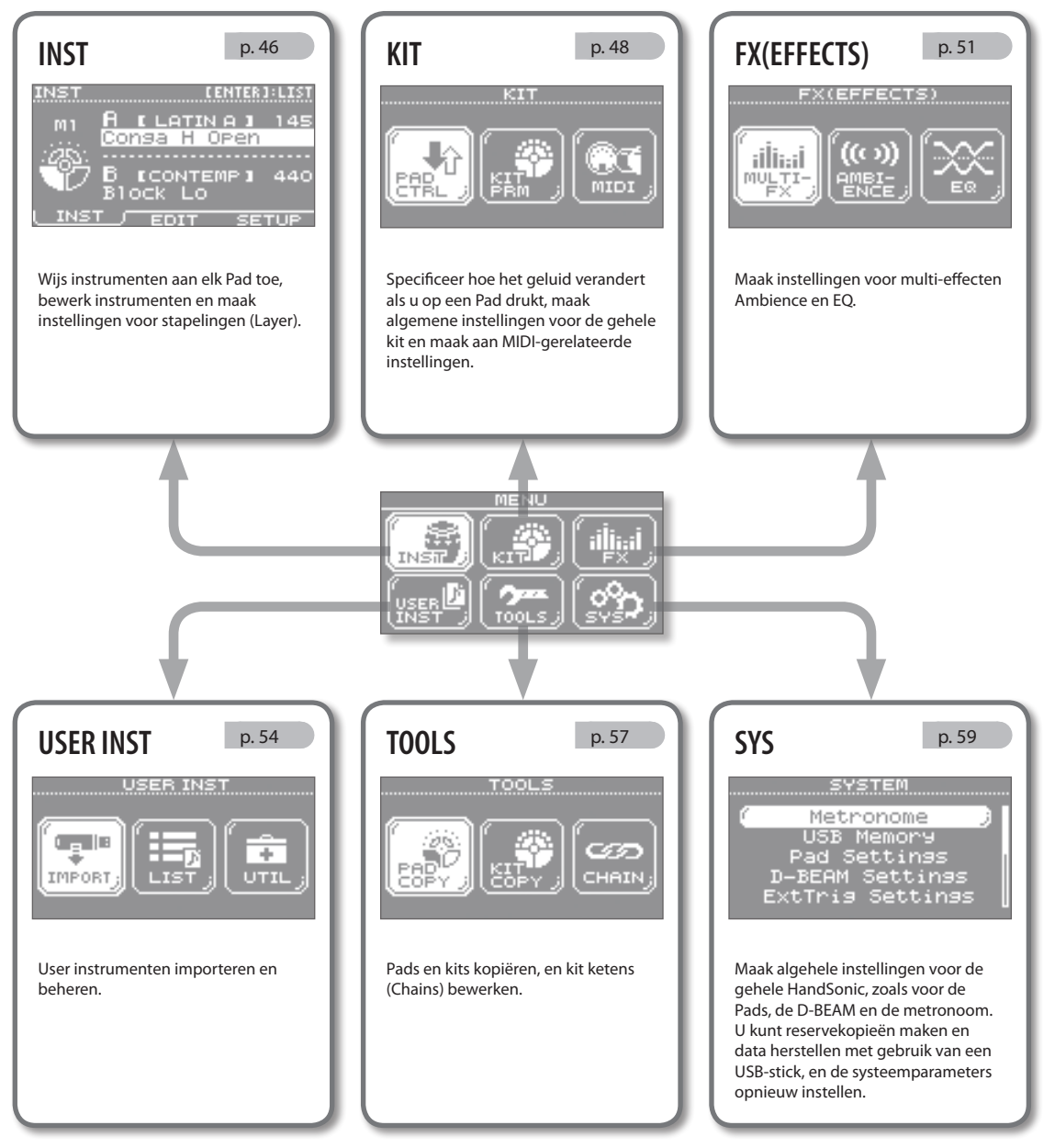

\* De uitleg in deze handleiding bevat illustraties die weergeven wat er typerend in het scherm wordt getoond. Houd er echter rekening mee dat uw apparaat een verbeterde versie van het systeem kan hebben (bijv: nieuwe klanken bevat), dus wat u daadwerkelijk in het scherm ziet, hoeft niet altijd overeen te komen met dat wat er in de handleiding verschijnt.

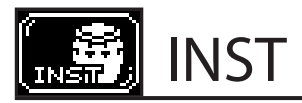

#### INST

 $\mathsf{MENU} \to \mathsf{INST} \to \mathsf{INST}$ 

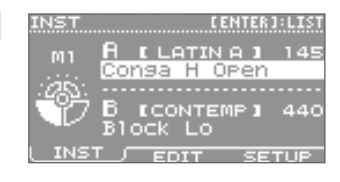

Deze instellingen worden voor alle Pads gemaakt.

| Parameter         | Uitleg                                                                                              |
|-------------------|----------------------------------------------------------------------------------------------------|
| Een instrument to | oewijzen (Inst)                                                                                     |
| Inst A            | Wijs instrument A of instrument B toe. Kies 'OFF' als u niet wilt dat er geluid wordt geproduceerd. |
| Inst B            | Druk op de [ENTER] knop om de instrumentenlijst te bekijken.                                        |

#### INST-EDIT

 $\mathsf{MENU} \to \mathsf{INST} \to \mathsf{EDIT}$ 

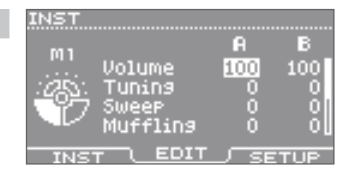

Deze instellingen worden apart voor instrumenten A en B gemaakt.

| Parameter                                                                                                    | Uitleg                                                                                                    |  |  |
|----------------------------------------------------------------------------------------------------|----------------------------------------------------------------------------------------------------|--|--|
| Het volume aanpassen (Volume)                                                                                                    |                                                                                                    |  |  |
| Volume                                                                                                    | Past het volume aan.                                                                                                    |  |  |
| De toonhoogte a                                                                                                    | anpassen (Tuning)                                                                                                    |  |  |
| Tuning                                                                                                    | Past de toonhoogte aan. Positieve ('+') instellingen verhogen de toonhoogte, en negatieve ('-') instellingen verlagen de toonhoogte. De eenheden zijn centen. 100 cent = één halve toon. |  |  |
| De toonhoogte v                                                                                                    | ariëren (Sweep)                                                                                                    |  |  |
| Sweep         Zwiept de toonhoogte omhoog (of omlaag). Met positieve ('+') instellingen begint de toonhoogte hoog en z<br>omlaag. Met negatieve ('-') instellingen begint de toonhoogte laag, en zwiept omhoog. Hogere waardes proc<br>meer verandering. |                                                                                                    |  |  |
|                                                                                                    | * In sommige gevallen wordt het 'Sweep' effect door grote veranderingen in 'Tuning' beperkt.                                                                                             |  |  |
| De lengte van he                                                                                                    | t geluid aanpassen (Muffling)                                                                                                    |  |  |
| Muffling                                                                                                    | Hogere waardes reduceren de Decay en benadrukken de Attack.                                                                                                    |  |  |
| Het klankkarakte                                                                                                    | er aanpassen (Color)                                                                                                    |  |  |
| Color                                                                                                    | Past de helderheid van het geluid aan. Positieve ('+') instellingen maken het geluid helderder, en negatieve ('-') instellingen maken het geluid donkerder.                              |  |  |
| De links/rechts p                                                                                                    | ositie van het geluid aanpassen (Pan)                                                                                                    |  |  |
| Pan                                                                                                    | Past de links/rechts positie aan. 'CTR' is midden.                                                                                                    |  |  |
| Effecten toepassen                                                                                                    |                                                                                                    |  |  |
| Amb Send                                                                                                    | Dit is dezelfde parameter als 'AMBIENCE SEND-PAD' (p.52).                                                                                                    |  |  |
| MFX Asgn                                                                                                    | Dit is dezelfde parameter als 'MULTI-FX-ASSIGN' (p.51).                                                                                                    |  |  |

## Alleen instrument A of B beluisteren

Door op een Pad te slaan terwijl u de [SHIFT] knop ingedrukt houdt, kunt u naar alleen instrument A of B luisteren, afhankelijk van de positie van de cursor. Zelfs als de klanken van instrumenten A en B gestapeld zijn, stelt dit u in staat aanpassingen te maken terwijl u de instrumenten apart beluistert.

## Dezelfde waardes op alle Pads toepassen (ALL)

Als u de [SHIFT] knop ingedrukt houdt en op de [ENTER] knop drukt, wordt de waarde van de geselecteerde parameter naar alle Pads gekopieerd.

| -SETUP            |                                                          |                                                                                                    |                                                                                                    | INST                                                                              |  |
|-------------------|----------------------------------------------------------|----------------------------------------------------------------------------------------------------|----------------------------------------------------------------------------------------------------|-----------------------------------------------------------------------------------|--|
| 1ENU → INST → SE  | TUP                                                      |                                                                                                    |                                                                                                    | M1 Layer <u>VELO MI</u><br>Fade Point 8<br><br>Fixed Velocity OF<br>Mute Group OF |  |
| Deze instellingen | voor alle Pads g                                         | emaakt.                                                                                                    |                                                                                                    | INST EDIT SETU                                                                    |  |
| Parameter         | Uitleg                                                   |                                                                                                    |                                                                                                    |                                                                                   |  |
| Specificeren h    | noe instrument                                           | B ten gehore wordt ge                                                                                                    | bracht (Layer, Fade Point)                                                                                             |                                                                                   |  |
| Voor details, zie | p.24.                                                    |                                                                                                    |                                                                                                    |                                                                                   |  |
|                   | Specificeren                                             | hoe instrument B ten geh                                                                                                    | ore wordt gebracht                                                                                                    |                                                                                   |  |
|                   | OFF                                                      | Volume<br>BA Slag-<br>kracht                                                                                                    | Alleen instrument A is te horen.                                                                                       |                                                                                   |  |
|                   | МІХ                                                      | Volume<br>Slag-<br>kracht                                                                                                    | Instrumenten A en B zijn altijd samen te horen.                                                                        |                                                                                   |  |
| Layer             | VELO MIX                                                 | Volume<br>BA                                                                                                    | Instrument B wordt alleen bij aanslagen die langer zijn dan 'Fade Point'<br>gestapeld.                                 |                                                                                   |  |
|                   | VELO FADE                                                | Volume<br>BASSIAG-<br>kracht                                                                                                    | Instrument B wordt gestapeld volgens de sterkte van de aanslag alleen bij<br>slagen die sterker zijn dan 'Fade Point'. |                                                                                   |  |
|                   | VELO SW                                                  | Volume<br>Back Slag-<br>kracht                                                                                                    | Schakelt tussen instrument A vo<br>Point' en instrument B voor ster                                                    | oor aanslagen die zwakker zijn dan 'Fade<br>kere aanslagen.                       |  |
| Fade Point        | Specificeert of<br>Als dit '0' is, k<br>Als dit '127' is | Specificeert de aanslagsterkte waarop instrument B hoorbaar begint te worden.<br>Als dit '0' is, klinkt instrument B bij aanslagen van elke willekeurige sterkte.<br>Als dit '127' is, klinkt instrument B alleen bij de sterkste aanslag.                                           |                                                                                                    |                                                                                   |  |
|                   | * Deze parar                                             | * Deze parameter is niet beschikbaar als 'Layer' op 'OFF' of 'MIX' is ingesteld.                                                                                                    |                                                                                                    |                                                                                   |  |
| Specificeren h    | noe de klank wo                                          | ordt geproduceerd (Tri                                                                                                    | gger Mode)                                                                                                    |                                                                                   |  |
| instrument inste  | ellen.                                                   | t geproduceerd als d op h                                                                                                    | et Pau siaat. O kunt uit ook op het                                                                                    | nemaald alspelen (LOOP) van een Oser                                              |  |
|                   | SHOT                                                     | Elke keer dat u op het Pa<br>is niet beschikbaar.                                                                                                    | ad slaat, wordt het geluid gespeeld                                                                                    | d. Herhaald afspelen van een User instrum                                         |  |
| Trigger Mode      | GATE                                                     | Het geluid blijft spelen, zolang u het Pad ingedrukt blijft houden.                                                                                                    |                                                                                                    |                                                                                   |  |
|                   |                                                          | * Dit kan niet voor een extern expansie Pad of voor het hi-hat regelingspedaal worden geselecteerd.                                                                                                    |                                                                                                    |                                                                                   |  |
|                   | ALT                                                      | Het geluid wordt afwiss                                                                                                    | elend gespeeld en gestopt, elke ke                                                                                     | eer dat u op een Pad slaat.                                                       |  |
| De dynamiek       | van een klank v                                          | vastzetten (Fixed Veloo                                                                                                    | ity)                                                                                                    |                                                                                   |  |
|                   | OFF                                                      | Het volume wordt door                                                                                                    | de sterkte van uw aanslag beïnvlo                                                                                      | ed.                                                                               |  |
| Fixed Velocity    | 1–127                                                    | 1-127         Het volume staat vast, ongeacht de sterkte van uw aanslag. Specificeer het volume binnen de reeks<br>van 1-127.                                                                                                    |                                                                                                    |                                                                                   |  |
| Voorkomen d       | at klanken sam                                           | en te horen zijn (Mute                                                                                                    | Group, Mono/Poly)                                                                                                    |                                                                                   |  |
| Mute Group        | Als u bijvoor<br>Group' die he                           | beeld triangel open en ge<br>etzelfde nummer heeft toe                                                                                                    | sloten klanken aan twee Pads hee<br>wijzen, zodat de open klank stopt                                                  | ft toegewezen, kunt u deze aan de 'Mute<br>: als u de gesloten klank speelt       |  |
|                   | OFF                                                      | Er wordt geen Mute Gro                                                                                                    | up toegewezen.                                                                                                    |                                                                                   |  |
|                   | 1–8                                                      | Meerdere Pads die aan de Mute Group met hetzelfde nummer zijn toegewezen, klinken niet tegelijk.                                                                                                    |                                                                                                    |                                                                                   |  |
| Mono/Poly         | Met de 'POLY<br>'MONO' inste<br>is niet op de            | Met de 'POLY' instelling zijn meerdere noten overlapt te horen als u hetzelfde Pad herhaaldelijk aanslaat. Met de 'MONO' instelling wordt de vorige noot gestopt voordat de nieuw gespeelde noot klinkt. Noten overlappen niet. Dit is niet op de klank van andere Pads van invloed. |                                                                                                    |                                                                                   |  |

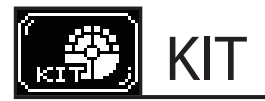

## PAD CTRL

#### PAD CONTROL-SEND

 $\mathsf{MENU} \to \mathsf{KIT} \to \mathsf{PAD}\ \mathsf{CTRL} \to \mathsf{SEND}$ 

Deze instellingen worden voor elke Pad gemaakt.

| PAD C | ONTRO        | ) <b>L</b> |            |        |
|-------|--------------|------------|------------|--------|
| MI    | Туре         |            | (PRE       | SSURE: |
|       | Send<br>Send | to<br>to   | Pad<br>Kit | 10     |
|       |              |            | ROLL       | SPEED  |
| L SEN |              | 10110      | IVE F      | OLL    |

#### Parameter Uitleg De klank wijzigen door op een Pad te drukken

| * | Dit kan | niet voor | externe | expansie | Pads | worden | ingesteld |
|---|---------|-----------|---------|----------|------|--------|-----------|
|   |         |           |         |          |      |        |           |

| Туре        | Specificeert hoe de D-BEAM de klank wijzigt.<br>Met de 'POSITION' instelling verandert de klank volgens de hoogte van uw hand boven de sensor.<br>Met de 'SPEED' instelling verandert de klank volgens de snelheid waarmee uw hand omhoog of omlaag beweegt. |                                                                                                    |  |
|-------------|----------------------------------------------------------------------------------------------------|----------------------------------------------------------------------------------------------------|--|
| Send to Pad | Als dit op 'ON' staat, en uw een Pad indrukt, wordt de klank van dat Pad gewijzigd.<br>De manier waarop de klank verandert wordt met de volgende 'RECEIVE' parameter gespecificeerd.                                                                         |                                                                                                    |  |
|             | U kunt de volgende effecten produceren door op dit Pad te drukken.                                                                                                    |                                                                                                    |  |
|             | OFF                                                                                                    | Er wordt geen effect toegepast.                                                                                                    |  |
|             | RT MODIFY PITCH +/-                                                                                                    | Hetzelfde effect als de Realtime Modify knop (PITCH) wordt toegepast.                                                                                                    |  |
| Send to Kit | MFX1 CONTROL+/-<br>MFX2 CONTROL+/-<br>MFX3 CONTROL+/-                                                                                                    | De parameter van een multi-effect (MFX1-3) wordt gewijzigd.<br>Met positieve ('+') instellingen neemt de waarde toe als u op het Pad drukt.<br>Met negatieve ('-') instellingen neemt de waarde af. |  |
|             | ROLL SPEED                                                                                                    | De snelheid van de roffel verandert.                                                                                                    |  |
|             | ALL SOUND OFF                                                                                                    | Alle klanken die op dat moment worden geproduceerd worden stopgezet.                                                                                                    |  |

#### PAD CONTROL-RECEIVE

 $\mathsf{MENU} \to \mathsf{KIT} \to \mathsf{PAD}\ \mathsf{CTRL} \to \mathsf{RECEIVE}$ 

AD CONTROL Mute time Modif RECEIVE BOLL END 1

Deze instellingen worden voor elke Pad gemaakt.

| Parameter                                                                                                    | Uitlea                                                                                                    |
|----------------------------------------------------------------------------------------------------|----------------------------------------------------------------------------------------------------|
| Specificeren hoe                                                                                                    | bet geluid verandert als u on een Pad drukt                                                                     |
|                                                                                                    |                                                                                                    |
| Als u op een Pad drukt waarvan de 'send to Pad' parameter (zie boven) op 'ON' staat, wordt het effect dat u hier specificeert geproduceer                                            |                                                                                                    |
| Mute                                                                                                    | Als dit op 'ON' staat wordt het geluid korter, alsof u het instrument in een gedempte (gesloten) status speelt. |
| Pitch De toonhoogte verandert volgens de druk die u op het Pad toepast. Met positieve ('+') instellingen stijgt de toonhoogte. Met negatieve ('-') instellingen daalt de toonhoogte. |                                                                                                    |
| De Realtime Modify knop toewijzen (PITCH)                                                                                                    |                                                                                                    |

Realtime Modify Pitch Als dit op 'ON' staat, is het bedienen van 'PITCH' met de Realtime Modify knop van invloed op de toonhoogte.

## **SEND en RECEIVE**

Als 'Send to Pad' op 'ON' staat, en u op een Pad drukt, wordt data naar alle Pads gestuurd, zodat zijn geluid verandert op de manier die door zijn 'PAD CONTROL-RECEIVE' instellingen is gespecificeerd. Dit kan ook de klank van het specifieke Pad dat werd ingedrukt wijzigen.

U kunt ook de klank van de D-BEAM of een extern expansie Pad wijzigen.

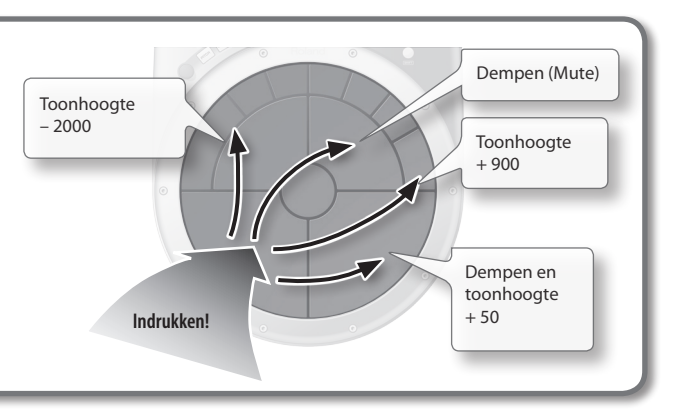

10

 $\mathsf{MENU} \to \mathsf{KIT} \to \mathsf{PAD}\ \mathsf{CTRL} \to \mathsf{ROLL}$ 

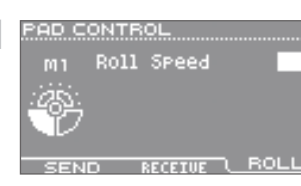

Deze instellingen worden voor elke Pad gemaakt.

| Parameter                                                                                        | Uitleg                                                                                                    |
|--------------------------------------------------------------------------------------------------|----------------------------------------------------------------------------------------------------|
| De snelheid van de roffel aanpassen (Roll Speed)                                                 |                                                                                                    |
| * Dit kan niet ingesteld worden voor externe expansie Pads.                                      |                                                                                                    |
| * U kunt dit instellen door de [SHIFT] knop ingedrukt te houden en op de [ROLL] knop te drukken. |                                                                                                    |
|                                                                                                  | Als de [ROLL] knon aan is verandert de roffel snelheid als een Pad wordt ingedrukt. Hogere waardes maken de roffel |

|            | Als de [ROLL] knop aan is, verandert de roffel snelheid als een Pad wordt ingedrukt. Hogere waardes maken de roffel                                |
|------------|----------------------------------------------------------------------------------------------------|
| Roll Speed | sneller. Als dit op een nootwaarde is ingesteld, wordt de roffel met het tempo gesynchroniseerd. Als dit op 'OFF' staat, treedt er geen roffel op. |

## **KIT PRM**

#### **KIT COMMON**

 $\mathsf{MENU} \to \mathsf{KIT} \to \mathsf{KIT} \,\mathsf{PRM} \to \mathsf{COMMON}$ 

| KIT COMMON                                           | •••            |
|------------------------------------------------------|----------------|
| Kit Volume<br>Pedal Hi-Hat Volume<br>Pad SensitiVity | 800<br>70<br>6 |
|                                                      | R              |

| Parameter                                                                   | Uitleg                                                                                                    |  |
|-----------------------------------------------------------------------------|----------------------------------------------------------------------------------------------------|--|
| Het volume van de gehele kit aanpassen (Kit Volume)                         |                                                                                                    |  |
| Voor details, zie p                                                         | p.31.                                                                                                    |  |
| Kit Volume                                                                  | Past het volume van de gehele kit aan.                                                                                                    |  |
| 📕 Het volume van het hi-hat regelingspedaal aanpassen (Pedal Hi-Hat Volume) |                                                                                                    |  |
| Pedal Hi-Hat<br>Volume                                                      | Past het geluid van het foot-closed geluid aan als u op het hi-hat regelingspedaal drukt.                                                                                                    |  |
|                                                                             | * Het volume van het instrument dat aan het hi-hat regelingspedaal is toegewezen wordt met 'Volume' (p.25) aangepast.                                                                                                    |  |
| De gevoeligheid van de Pads aanpassen (Pad Sensitivity)                     |                                                                                                    |  |
| Voor details, zie p.31.                                                     |                                                                                                    |  |
| Pad Sensitivity                                                             | Past de gevoeligheid van alle Pads (M1-M5, S1-S8) gelijktijdig aan.<br>Stel dit op een lagere waarde in als u de Pads met uw hand aanslaat.<br>Stel dit op een hogere waarde in als u uw vingers gebruikt of als een kind de HandSonic gaat bespelen. |  |

#### **REALTIME MODIFY**

 $\mathsf{MENU} \to \mathsf{KIT} \to \mathsf{KIT} \, \mathsf{PRM} \to \mathsf{RT} \, \mathsf{MODIFY}$ 

| REALTIME MODIFY                    |
|------------------------------------|
| Pitch Default 0                    |
| Effect Select<br>MEX1 STERED DELAY |
| Default Feedback                   |
| 30%                                |
| COMMON (RT HODIFY) NAME            |

| Parameter                                                                                                    | Uitleg                                                                                                    |  |  |
|----------------------------------------------------------------------------------------------------|----------------------------------------------------------------------------------------------------|--|--|
| Ínstellingen voor                                                                                                    | r de Realtime Modify knop                                                                                                    |  |  |
| Deze parameters specificeren wat de Realtime Modify knop doet als de [PITCH] of [EFFECT] knop wordt ingedrukt.<br>* U kunt deze instellingen ook maken door de [SHIFT] knop ingedrukt te houden en op de [PITCH] of [EFFECT] knop te drukken. |                                                                                                    |  |  |
| Pitch Default                                                                                                    | Specificeert de aanvankelijke hoeveelheid verandering in toonhoogte die wordt toegepast als u op de [PITCH] knop<br>drukt. De hier gespecificeerde hoeveelheid verandering in toonhoogte wordt toegepast, zelfs als u niet aan de<br>Realtime Modify knop draait.                                                                          |  |  |
| Effect Select                                                                                                    | Selecteert het multi-effect dat door de Realtime Modify knop wordt bestuurd.                                                                                                    |  |  |
| Default                                                                                                    | Specificeert de aanvankelijke hoeveelheid verandering in de multi-effect parameter die wordt toegepast als u op de<br>[EFFECT] knop drukt. De verandering die u hier specificeert wordt toegepast, zelfs als u niet aan de Realtime Modify<br>knop draait.<br>* De naam van de parameter verandert, afhankelijk van het multi-effect type. |  |  |
| 49                                                                                                    |                                                                                                    |  |  |

#### **KIT NAME**

 $\mathsf{MENU} \to \mathsf{KIT} \to \mathsf{KIT} \, \mathsf{PRM} \to \mathsf{NAME}$ 

KIT NAME **DandSon i C** HPD-20 ABCDEFGII JKLMNOPØRSTU DELETE INSERT APAPI

| Knop                                                                                               | Uitleg |
|----------------------------------------------------------------------------------------------------|--------|
| De kit een andere naam geven (Kit Name)                                                            |        |
| Hier kunt u de naam van de kit bewerken. Als u klaar bent met bewerken, drukt u op de [EXIT] knop. |        |

Voor details, zie p.31.

| [F1] (DELETE)    | Verwijdert het teken op de plaats van de cursor.                                           |
|------------------|--------------------------------------------------------------------------------------------|
| [F2] (INSERT)    | Voegt een spatie in op de plaats van de cursor.                                            |
| [F3] (A ► a ► 1) | Verandert het type teken (hoofdletters/kleine letters/nummers) op de plaats van de cursor. |

## MIDI

#### **MIDI NOTE NUMBER**

 $\mathsf{MENU} \to \mathsf{KIT} \to \mathsf{MIDI} \to \mathsf{NOTE} \#$ 

|              | DUI |
|--------------|-----|
| Main 2       | 63  |
| -263- Main 3 | 69  |
| Main 5       | 72  |

Deze instellingen worden voor elke Pad gemaakt.

| Parameter                                           | Uitleg                                                                                                    |  |
|-----------------------------------------------------|----------------------------------------------------------------------------------------------------|--|
| Het nootnummer van elke Pad specificeren (Note#)    |                                                                                                    |  |
| Main 1–5, Sub 1–8,<br>D-BEAM,<br>Ext Head, Ext Rim, | Deze parameters specificeren het nootnummer van elke Pad.<br>Als u op een Pad slaat, wordt dit nootnummer verzonden.<br>Als dit nootnummer wordt ontvangen, klinkt het Pad. |  |
| HH Pedal                                            | * Als er tegenstrijdige nootnummers zijn, wordt een '*' getoond.                                                                                                    |  |

#### **MIDI GATE TIME**

 $\mathsf{MENU} \to \mathsf{KIT} \to \mathsf{MIDI} \to \mathsf{GATE}$ 

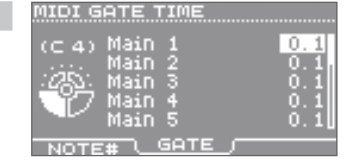

Deze instellingen worden voor elke Pad gemaakt.

| Parameter                                     | Uitleg                                                                                                    |  |
|-----------------------------------------------|----------------------------------------------------------------------------------------------------|--|
| De Gate tijd van elke Pad specificeren (Gate) |                                                                                                    |  |
| Main 1–5, Sub 1–8,                            | Deze parameters specificeren de Gate tijd van elke Pad.                                                           |  |
| Ext Head, Ext Rim,                            | * Dit is geldig als de 'Trigger Mode' parameter op 'SHOT' is ingesteld (p.47).                                    |  |
| HH Pedal                                      | * De Gate tijd is de tijd vanaf het moment dat u een Pad aanslaat, totdat een Note-Off boodschap wordt verzonden. |  |

## Een externe MIDI-geluidsmodule bespelen

Gebruik een MIDI-kabel om de HandSonic op een externe MIDI-geluidsmodule aan te sluiten (p.8). Specificeer het MIDI-kanaal en Control Change nummer, zoals in 'Instellingen met betrekking tot MIDI' (p.66) wordt beschreven, en wijs een nootnummer aan elke Pad van elke kit toe, zoals in 'Het nootnummer van elke Pad specificeren (Note)' (p.50) wordt beschreven.

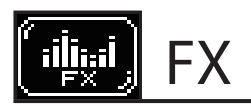

## MULTI-FX

#### MULTI-FX-TYPE

 $\mathsf{MENU} \to \mathsf{FX} \to \mathsf{MULTI}\text{-}\mathsf{FX} \to \mathsf{TYPE}$ 

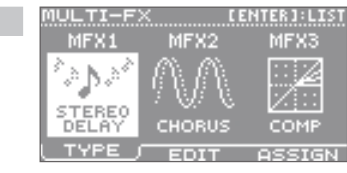

| Parameter                                          | Uitleg                                                                                                    |  |
|----------------------------------------------------|----------------------------------------------------------------------------------------------------|--|
| Het multi-effect type specificeren (MULTI-FX Type) |                                                                                                    |  |
| Voor details, zie p.27.                            |                                                                                                    |  |
| MFX1                                               | Specificeer het multi-effect type voor elke eenheid MFX1-3.                                                                                 |  |
| MFX2                                               | Druk op de [ENTER] knop om de MFX type lijst te bekijken.<br>Meer informatie over elk type vindt u in de 'Lijst met klanken' (PDF bestand). |  |
| MFX3                                               |                                                                                                    |  |

#### MULTI-FX-EDIT

 $\mathsf{MENU} \to \mathsf{FX} \to \mathsf{MULTI}\text{-}\mathsf{FX} \to \mathsf{EDIT}$ 

| MULTI         | -FX               |           |      |      |
|---------------|-------------------|-----------|------|------|
| MFX1          | . STEI            | REO       | DELI | ay 🕨 |
| Left          | Time              |           | 150  | )ms  |
| Right         | Time              |           | 150  | )ms  |
| Left<br>Diabt | Phase             |           | NOR  | 18L  |
| KISht         | FNASE             | тт с      | NUKI |      |
| TYP           | E ( <u>    ED</u> | <u></u> ) | ASS  | IGN  |

EDIT

MULTI-FX

TYPI

| Parameter                                   | Uitleg                                                                                                    |  |
|---------------------------------------------|----------------------------------------------------------------------------------------------------|--|
| Het multi-effect aanpassen (MULTI-FX Edit)  |                                                                                                    |  |
| Voor details, zie p.27.                     |                                                                                                    |  |
| MFX1/MFX2/MFX3                              | Gebruik de cursor [◀] [▶] knoppen om het multi-effect dat u wilt aanpassen te selecteren.<br>Druk op de [ENTER] knop om de MFX type lijst te bekijken.          |  |
| Parameters die het<br>multi-effect wijzigen | De parameter verschilt, afhankelijk van het geselecteerde effect type.<br>Voor meer informatie over ieder type kijkt u in de 'Lijst met klanken' (PDF bestand). |  |

#### MULTI-FX-ASSIGN

 $\mathsf{MENU} \to \mathsf{FX} \to \mathsf{MULTI}\text{-}\mathsf{FX} \to \mathsf{ASSIGN}$ 

Deze instellingen worden voor elke Pad gemaakt.

| Parameter                                                       | Uitleg                                                                                                    |  |
|-----------------------------------------------------------------|----------------------------------------------------------------------------------------------------|--|
| Het multi-effect op elke Pad toepassen (MULTI-FX Assign)        |                                                                                                    |  |
| Voor details, zie p.26.                                         |                                                                                                    |  |
| Main 1–5, Sub 1–8,<br>D-BEAM,<br>Ext Head, Ext Rim,<br>HH Pedal | Selecteer MFX1-3 voor elke instrument (A en B) van elke Pad.<br>Als dit op 'OFF' staat, wordt er geen multi-effect toegepast. |  |

Wat is de HandSonic?

Snelle start

## AMBIENCE

## AMBIENCE-TYPE

| MENILI -> EV |                | → TVDE |
|--------------|----------------|--------|
| IVIEINU - FA | -> AIVIDIEINCE |        |

| Parameter                                      | Uitleg                                                                                                    |  |
|------------------------------------------------|----------------------------------------------------------------------------------------------------|--|
| Het type Ambience specificeren (Ambience Type) |                                                                                                    |  |
| Voor details, zie p.28.                        |                                                                                                    |  |
| Туре                                           | Specificeert het type Ambience.<br>Meer informatie over elk type vindt u in de 'Lijst met klanken' (PDF bestand). |  |

## AMBIENCE-EDIT

 $\mathsf{MENU} \to \mathsf{FX} \to \mathsf{AMBIENCE} \to \mathsf{EDIT}$ 

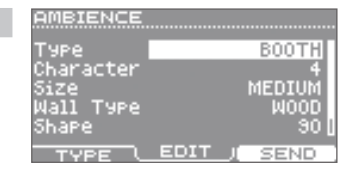

| Parameter                             | Uitleg                                |  |
|---------------------------------------|---------------------------------------|--|
| De Ambience aanpassen (Ambience Edit) |                                       |  |
| Voor details, zie p.29.               |                                       |  |
| Туре                                  | Dit is hetzelfde als het vorige item. |  |
| Character                             | Karakter van het Ambience geluid.     |  |
| Size                                  | Grootte van de ruimte.                |  |
| Wall Type                             | Materiaal van de muren.               |  |
| Shape                                 | Breedte van de ruimte.                |  |
| Level                                 | Algehele hoeveelheid Ambience.        |  |

#### AMBIENCE SEND-PAD

 $\mathsf{MENU} \to \mathsf{FX} \to \mathsf{AMBIENCE} \to \mathsf{SEND} \to \mathsf{PAD}$ 

Deze instellingen worden voor elke Pad gemaakt.

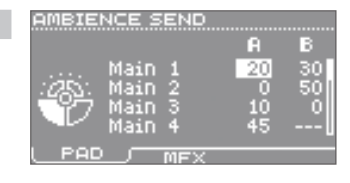

| Parameter                                                       | Uitleg                                                                                            |  |
|-----------------------------------------------------------------|---------------------------------------------------------------------------------------------------|--|
| Ambience op elke Pad toepassen (Ambience Send Pad)              |                                                                                                   |  |
| Voor details, zie p.28.                                         |                                                                                                   |  |
| Main 1–5, Sub 1–8,<br>D-BEAM,<br>Ext Head, Ext Rim,<br>HH Pedal | Specificeert de hoeveelheid Ambience die op elk instrument (A en B) van elke Pad wordt toegepast. |  |

Wat is de HandSonic?

 $\mathsf{MENU} \to \mathsf{FX} \to \mathsf{AMBIENCE} \to \mathsf{SEND} \to \mathsf{MFX}$ 

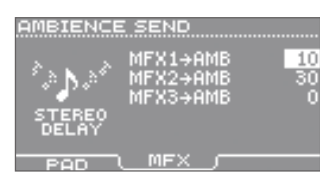

KIT EQ

Q Freq; Gain;

80

| Parameter                                                                 | Uitleg                                                                                       |  |  |
|---------------------------------------------------------------------------|----------------------------------------------------------------------------------------------|--|--|
| Ambience op het geluid van elk multi-effect toepassen (Ambience Send MFX) |                                                                                              |  |  |
| Voor details, zie p.29                                                    | l.                                                                                           |  |  |
| $MFX1 \to AMB$                                                            |                                                                                              |  |  |
| $MFX2 \to AMB$                                                            | Specificeert de hoeveelheid Ambience die op het geluid van elk multi-effect wordt toegepast. |  |  |
| MFX3 → AMB                                                                |                                                                                              |  |  |

## EQ

## **KIT EQ**

 $\mathsf{MENU} \to \mathsf{FX} \to \mathsf{EQ}$ 

| Parameter/Knop              | Uitleg                                                                                                    |  |
|-----------------------------|----------------------------------------------------------------------------------------------------|--|
| EQ op de kit toepassen (EQ) |                                                                                                    |  |
| Voor details, zie p.30.     |                                                                                                    |  |
| Q                           | Past de breedte van de frequentieregio die met 'Freq' is ingesteld aan.<br>Hogere waardes maken de regio smaller, hetgeen een meer onderscheidende klank produceert.                                                                                                    |  |
|                             | * Dit is alleen beschikbaar voor MID.                                                                                                    |  |
| Freq                        | Selecteert de frequentiereeks waarop het volume wordt versterkt of afgekapt.<br>Lagere waardes zijn op een lagere frequentiereeks van invloed, hogere waardes zijn op een hogere frequentiereeks<br>van invloed.                                                                                                  |  |
|                             | * De beschikbare reeks verschilt tussen LOW/MID/HIGH.                                                                                                    |  |
| Gain                        | Specificeert de mate waarin het volume wordt versterkt of afgekapt.<br>Positieve ('+') waardes versterken de frequentieregio die door 'Freq' is gespecificeerd.<br>Negatieve ('-') waardes kappen de frequentieregio die door 'Freq' is gespecificeerd af.<br>Als u geen effect wilt toepassen, zet u dit op '0'. |  |
| [F3] (EQ)                   | Als dit aan is, wordt EQ toegepast.                                                                                                    |  |

Snelle start

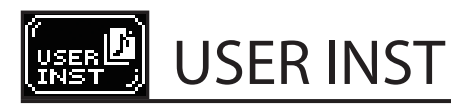

## IMPORT

#### IMPORT

MENU → USER INST → IMPORT

IMPORT REHAINING:100% Audio01.wav Audio02.wav Audio03.wav

PREVIEW

IMPORT

| Кпор                                                                                                    | Uitleg                                                                                                    |  |
|----------------------------------------------------------------------------------------------------|----------------------------------------------------------------------------------------------------|--|
| Een User instrument importeren (Import)                                                                                                    |                                                                                                    |  |
| Hier kunt u een lijst van de geluidsbestanden in een USB-stick bekijken, en het geselecteerde bestand importeren.<br>Voor details, zie p.34. |                                                                                                    |  |
| [F1] (PREVIEW)                                                                                                    | Laat horen hoe het geluid klinkt.                                                                                     |  |
| [F3] (IMPORT)                                                                                                    | Importeert het geselecteerde bestand.<br>U selecteert een User instrument nummer in het scherm dat daarna verschijnt. |  |

## LIST

#### **USER INST-LIST**

 $\mathsf{MENU} \to \mathsf{USER} \ \mathsf{INST} \to \mathsf{LIST}$ 

| 001 | MyIns | t01 |  |
|-----|-------|-----|--|
| 002 | MyIns | t02 |  |
| 003 | MyIns | toz |  |
| 004 |       |     |  |
| 005 |       |     |  |

| Кпор                                                      | Uitleg                                                 |  |
|-----------------------------------------------------------|--------------------------------------------------------|--|
| Een lijst met User instrumenten bekijken (USER INST-LIST) |                                                        |  |
| Voor details, zie p.35.                                   |                                                        |  |
| [F1] (PREVIEW)                                            | Laat horen hoe het geluid klinkt.                      |  |
| Een User instrument herhaaldelijk afspelen (Loop)         |                                                        |  |
| Voor details, zie p.36.                                   |                                                        |  |
| [F3] (LOOP)                                               | Zet Looping voor het geselecteerde instrument aan/uit. |  |
|                                                           |                                                        |  |

#### **USER INST FUNCTION**

 $\mathsf{MENU} \to \mathsf{USER} \ \mathsf{INST} \to \mathsf{LIST} \to \mathsf{FUNC}$ 

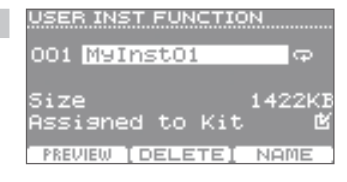

| Parameter/Knop                                        | Uitleg                                                                                   |
|-------------------------------------------------------|------------------------------------------------------------------------------------------|
| Informatie over User instrumenten bekijken (Function) |                                                                                          |
| Size                                                  | Geeft de grootte van het User instrument aan.                                            |
| Assigned to Kit                                       | Geeft aan of dit User instrument door een kit 🕑 wordt gebruikt of niet wordt gebruikt 回. |
| [F1] (PREVIEW)                                        | Laat horen hoe het geluid klinkt.                                                        |
| Een User instrument verwijderen (Delete)              |                                                                                          |
| Voor details, zie p.37.                               |                                                                                          |
| [F2] (DELETE)                                         | Verwijdert het User instrument.                                                          |
|                                                       | In het bevestigingsscherm kiest u 'YES. Druk dan op de [ENTER] knop.                     |

#### **USER INST NAME**

Knop

Voor details, zie p.37.

 $\mathsf{MENU} \rightarrow \mathsf{USER} \mathsf{INST} \rightarrow \mathsf{UTIL} \rightarrow \mathsf{Renumber}$ 

[F1] (DELETE)

[F2] (INSERT)

[F3] (A ► a ► 1)

UTIL

RENUMBER

 $\mathsf{MENU} \to \mathsf{USER} \ \mathsf{INST} \to \mathsf{LIST} \to \mathsf{FUNC} \to \mathsf{NAME}$ 

Uitleg

Als u de naam heeft bewerkt, drukt u op de [EXIT] knop.

Het User instrument een andere naam geven (User Inst Name)

Verwijdert het teken op de plaats van de cursor.

Voegt een spatie op de plaats van de cursor in.

#### USER INST NAME

## <u>IuInst01</u>

ABCDEFGHIJKLMNOPQRSTU

Wat is de HandSonic?

| st01 |  |
|------|--|
| st02 |  |
| stO3 |  |
|      |  |

EXECUTE

| Кпор                                                                                                    | Uitleg                                                                                                    |  |
|----------------------------------------------------------------------------------------------------|----------------------------------------------------------------------------------------------------|--|
| De User instrument nummers opnieuw toewijzen (Renumber)                                                                                                    |                                                                                                    |  |
| Als u User instrumenten herhaaldelijk importeert en dan verwijdert, zijn de nummers niet meer opeenvolgend.<br>Met gebruik van deze Renumber functie kunt u de User instrumenten opnieuw nummeren, zodat deze vanaf het begin opeenvolgend zijn<br>genummerd.<br>De User instrumenten die aan kits zijn toegewezen worden ook opnieuw toegewezen zodat deze correct klinken. |                                                                                                    |  |
| * Als u Renumber uitvoert, en vervolgens een eerder opgeslagen reservekopie laadt (die geen User instrumenten bevat), zijn de User<br>instrumenten niet meer correct aan de kits toegewezen.                                                                                                    |                                                                                                    |  |
| [F3] (EXECUTE)                                                                                                    | Voert de Renumber functie uit.<br>In het bevestigingsscherm kiest u 'YES' en dan drukt u op de [ENTER] knop. |  |
|                                                                                                    |                                                                                                    |  |

Verandert het type teken (hoofdletters/kleine letters/nummers) op de plaats van de cursor.

#### **MEMORY OPTIMIZE**

 $\mathsf{MENU} \rightarrow \mathsf{USER} \ \mathsf{INST} \rightarrow \mathsf{UTIL} \rightarrow \mathsf{Memory} \ \mathsf{Optimize}$ 

| MEMORY OPTIMIZE  |         |
|------------------|---------|
| It takes approx  | 50min.  |
| Please execute   |         |
| "Save Backup"    |         |
| before optimizat | 10N.    |
| during this oper | er orr  |
|                  | acron.  |
| SAVE             | EXECUTE |

| Кпор | Uitleg |
|------|--------|
| _    |        |

#### Het User instrument gebied optimaliseren (Memory Optimize)

Als u User instrumenten herhaaldelijk importeert en verwijdert, wordt het User gebied gefragmenteerd, waardoor de hoeveelheid User instrumenten die geïmporteerd kan worden mogelijk kan afnemen.

Met deze functie kunt u het User instrument gebied optimaliseren, zodat het volledig benut kan worden.

#### OPMERKING

- Maak een reservekopie in een USB-stick voordat u deze functie uitvoert (p.38).
- De verwerking duurt ongeveer 50 minuten. (Afhankelijk van de grootte en lengte van User instrumenten).
- Zet nooit de stroom uit terwijl de verwerking aan de gang is. De User instrumenten kunnen verloren gaan als u dat doet.
- In sommige gevallen heeft het optimaliseren geen effect.

| [F1] (SAVE)    | Toegang tot het SAVE BACKUP scherm (p.38).                                                                          |
|----------------|----------------------------------------------------------------------------------------------------|
| [F3] (EXECUTE) | Voert de Memory Optimize functie uit.<br>In het bevestigingsscherm kiest u 'YES' en dan drukt u op de [ENTER] knop. |

Veelgebruikte functies

#### ALL DELETE

 $\mathsf{MENU} \rightarrow \mathsf{USER} \ \mathsf{INST} \rightarrow \mathsf{UTIL} \rightarrow \mathsf{AII} \ \mathsf{Delete}$ 

| ALL        | DELETE               |          |
|------------|----------------------|----------|
| 001<br>002 | MyInst01<br>MyInst02 | <b>P</b> |
| 003        | MyInstö3             | - P      |
| 005        |                      | -        |
|            | EX                   | ECUTE    |

| Кпор | Uitleg |
|------|--------|
|      |        |

#### Alle User instrumenten verwijderen (All Delete)

Dit verwijdert alle User instrumenten die u heeft geïmporteerd.

#### OPMERKING

User instrumenten die in kits worden gebruikt, worden ook verwijderd. Pads waaraan User instrumenten zijn toegewezen, produceren geen geluid meer.

|                | Voert de All Delete functie uit.                                           |  |
|----------------|----------------------------------------------------------------------------|--|
| [F5] (EXECUTE) | In het bevestigingsscherm kiest u 'YES' en dan drukt u op de [ENTER] knop. |  |

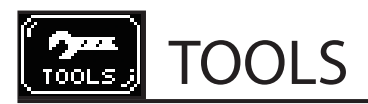

## PAD COPY

#### PAD COPY

 $\mathsf{MENU} \to \mathsf{TOOLS} \to \mathsf{PAD}\ \mathsf{COPY}$ 

| PAD COPY         |       |      |
|------------------|-------|------|
| 001              |       |      |
| HandSonic        | - J.  | Main |
|                  | Ξ.    |      |
| UU1<br>HandSonic | Т. Б  | Sub  |
| nandoonire       |       | 000  |
| EX0              | THNGI | COPY |

## Parameter/Knop Uitleg

#### Een Pad kopiëren (Pad Copy)

Dit kopieert een Pad naar een ander Pad. U kunt dit gebruiken om een ander Pad met dezelfde klank te creëren. Specificeer de kopieerbron en de kopieerbestemming Pads, en druk op de [F3] (COPY) knop.

#### De klanken van Pads uitwisselen (Pad Exchange)

Hiermee worden de klanken van twee Pads uitgewisseld.

Specificeer de twee Pads die uitgewisseld worden, en druk op de [F2] (EXCHNG) knop.

| Upper line    | Specificeert het kit nummer en de Pad die als kopieerbron (uitwisselingsbron) fungeren.             |
|---------------|----------------------------------------------------------------------------------------------------|
| Lower line    | Specificeert het kit nummer en de Pad die als kopieerbestemming (uitwisseling bestemming) fungeren. |
| [F2] (EXCHNG) | Wisselt de Pads uit. In het bevestigingsscherm kiest u 'YES' en drukt u op de [ENTER] knop.         |
| [F3] (COPY)   | Kopieert het Pad. In het bevestigingsscherm kiest u 'YES' en drukt u op de [ENTER] knop.            |

## **KIT COPY**

#### **KIT COPY**

 $\mathsf{MENU} \to \mathsf{TOOLS} \to \mathsf{KIT} \ \mathsf{COPY}$ 

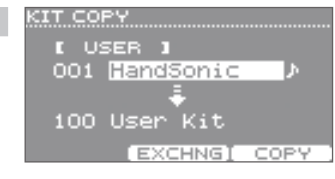

#### Parameter/Knop Uitleg

#### Een kit kopiëren (Kit Copy)

Dit kopieert een kit naar een ander kit nummer. U kunt dit gebruiken om een andere identieke kit te creëren. Specificeer het kit nummer van de kopieerbron en kopieerbestemming, en druk op de [F3] (COPY) knop. Voor details, zie p.32.

#### Kits uitwisselen (Kit Exchange)

Hiermee worden de kit nummers van twee kits uitgewisseld. U kunt dit gebruiken om de volgorde van kits te veranderen. Specificeer de twee kits die u wilt uitwisselen, en druk op de [F2] (EXCHNG) knop.

#### Een kit opnieuw op de fabrieksinstellingen zetten

U kunt één van de in de fabriek ingestelde kits selecteren en deze naar de gewenste kit kopiëren. Selecteer de kopieerbron kit uit 'PRESET' en kopieer deze. Voor details, zie p.32.

#### Een lege kit creëren

U kunt een lege kit gebruiken om een kit helemaal vanuit het niets te creëren. Specificeer 'EMPTY' als de kopieerbron kit, en kopieer deze naar de gewenste kit.

| USER/PRESET/EMPTY | USER: een conventionele kit die u in het kit scherm kunt selecteren<br>PRESET: in de fabriek ingestelde kit data<br>EMPTY: een kit zonder klanken, waarvan de instellingen allemaal geïnitialiseerd zijn |  |
|-------------------|----------------------------------------------------------------------------------------------------|--|
| Upper line        | Specificeer het kopieerbron (uitwisselingsbron) kit nummer.                                                                                                    |  |
|                   | * Dit is niet beschikbaar als u 'EMPTY' selecteerde.                                                                                                    |  |
| Lower line        | Specificeer het kopieerbestemming (uitwisselingbestemming) kit nummer.                                                                                                    |  |
| [F2] (EXCHNG)     | Wisselt de kits uit.                                                                                                    |  |
|                   | * Dit kan niet uitgevoerd worden als u 'PRESET' of 'EMPTY' heeft geselecteerd.                                                                                                    |  |
| [F3] (COPY)       | Kopieert de kit.                                                                                                    |  |

1

Snelle start

Appendix

57

## CHAIN

#### CHAIN

 $\mathsf{MENU} \to \mathsf{TOOLS} \to \mathsf{CHAIN}$ 

| CHAIN                           |                                                          |      |
|---------------------------------|----------------------------------------------------------|------|
| CAJ<br>CBJ<br>CCJ<br>CDJ<br>CEJ | CHAIN-01<br>CHAIN-02<br>CHAIN-03<br>CHAIN-04<br>CHAIN-05 |      |
| HOVE UP                         | I HOUE DOWN I                                            | EDIT |

#### Parameter/Knop Uitleg

#### Een kit keten bewerken (Chain)

Met de Kit Chain functie kunt u kits opeenvolgend veranderen in de volgorde die u heeft gespecificeerd, zoals benodigd is voor de songs in uw uitvoering.

U kunt 15 kit ketens (Chains) creëren (banken A-O), en elke kit keten kan maximaal 50 stappen bevatten.

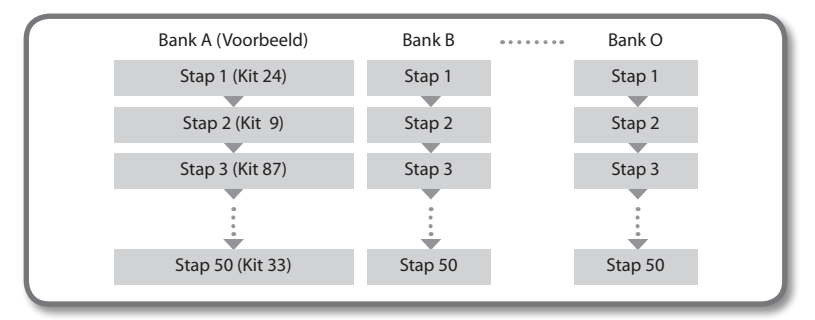

Om de Kit Chain te gebruiken, drukt u op de [F1] (CHAIN) knop in het kit scherm. Voor details, zie p.33.

| Chain (Bank)     | Selecteert de bank (A-O) die u wilt bewerken.<br>Druk op de [F3] (EDIT) knop om naar het bewerkingsscherm te gaan. Raadpleeg de volgende sectie. |
|------------------|----------------------------------------------------------------------------------------------------|
| [F1] (MOVE UP)   | Verplaats de bank die met de cursor is geselecteerd opwaarts.                                                                                    |
| [F2] (MOVE DOWN) | Verplaats de bank die met de cursor is geselecteerd neerwaarts.                                                                                  |

#### **CHAIN EDIT**

 $\mathsf{MENU} \to \mathsf{TOOLS} \to \mathsf{CHAIN} \to \mathsf{EDIT}$ 

| CHAIN B | EDIT              |
|---------|-------------------|
| Bank    | CAJ CHAIN-01      |
| 01 001  | HandSonic ♪       |
| 02 006  | limbales<br>Bongo |
| 04      | END               |
| DELET   | EIINSERTI NAME    |

#### Knop Uitleg

#### De volgorde van kits specificeren (Chain Edit)

#### In elke bank kunt u een sequens van maximaal 50 stappen specificeren, door voor elke stap een kit te selecteren.

| 01–50 (Step)  | Specificeer het kit nummer voor elke stap.                                                                                          |
|---------------|----------------------------------------------------------------------------------------------------|
| [F1] (DELETE) | Verwijdert de stap op de plaats van de cursor.                                                                                      |
| [F2] (INSERT) | Voegt een stap in, op de plaats van de cursor.                                                                                      |
| [F3] (NAME)   | Bewerkt de naam van de bank.<br>Voor details over het bewerken van een naam, kijkt u bij stap 4 van 'Een andere naam geven' (p.37). |

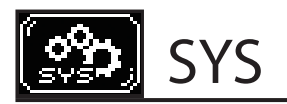

#### Metronome

#### **METRONOME SETUP-TIMSIG**

 $\mathsf{MENU} \rightarrow \mathsf{SYS} \rightarrow \mathsf{Metronome} \rightarrow \mathsf{TIMSIG}$ Vanuit het kit scherm, → SETUP

METRONOME SETUP Beat

Rhythm Type

TIMSIG J SOUND

| Parameter/Knop                             | Uitleg     |
|--------------------------------------------|------------|
| De maatsoort van de metronoom specificeren |            |
| Beat                                       | Maatsoort  |
| Rhythm Type                                | Type ritme |

#### **METRONOME SETUP-SOUND**

 $\mathsf{MENU} \rightarrow \mathsf{SYS} \rightarrow \mathsf{Metronome} \rightarrow \mathsf{SOUND}$ 

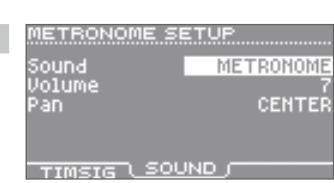

| Parameter                                          | Uitleg  |  |
|----------------------------------------------------|---------|--|
| Het geluid en volume van de metronoom specificeren |         |  |
| Sound                                              | Geluid  |  |
| Volume                                             | Volume  |  |
| Pan                                                | Panning |  |

## **USB** Memory

#### SAVE BACKUP

 $\mathsf{MENU} \rightarrow \mathsf{SYS} \rightarrow \mathsf{USB} \ \mathsf{Memory} \rightarrow \mathsf{Save} \ \mathsf{Backup}$ 

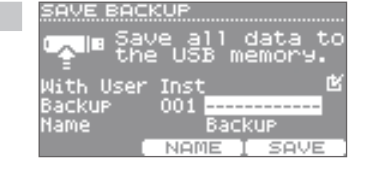

| Parameter/Knop                                     | Uitleg                                                                                                    |  |  |
|----------------------------------------------------|----------------------------------------------------------------------------------------------------|--|--|
| Een reservekopie                                   | Een reservekopie in een USB-stick opslaan (Save Backup)                                                                                                    |  |  |
| Dit slaat alle instellir<br>Voor details, zie p.38 | Dit slaat alle instellingen van de HandSonic in een USB-stick op.<br>Voor details, zie p.38.                                                                                 |  |  |
| With How Inst                                      | Specificeert of de klanken die u als User instrumenten heeft geïmporteerd in de reservekopie worden opgeslagen ( ) of niet ( ).                                              |  |  |
| With User Inst                                     | * Afhankelijk van de grootte van de User instrumenten kan het langer dan twee minuten duren om de data op te<br>slaan als u de User instrumenten in de reservekopie opneemt. |  |  |
| Backup                                             | Specificeert het reservekopie nummer (001-100).                                                                                                    |  |  |
| Name                                               | Toont de naam van de reservekopie.                                                                                                    |  |  |
| [F2] (NAME)                                        | Bewerkt de naam van de reservekopie.<br>Voor informatie over het bewerken van de naam kijkt u bij stap 4 van 'Een andere naam geven' (p.37).                                 |  |  |
| [F3] (SAVE)                                        | Voert het opslaan van de reservekopie uit.                                                                                                    |  |  |

4

Appendix

#### LOAD BACKUP

 $\mathsf{MENU} \rightarrow \mathsf{SYS} \rightarrow \mathsf{USB} \ \mathsf{Memory} \rightarrow \mathsf{Load} \ \mathsf{Backup}$ 

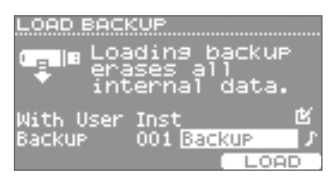

|                                   | Parameter/Knop                                         | Uitleg                                                                                                    |
|-----------------------------------|--------------------------------------------------------|----------------------------------------------------------------------------------------------------|
|                                   | Een reservekopie uit een USB-stick laden (Load Backup) |                                                                                                    |
| Voor details, zie p.39. OPMERKING |                                                        |                                                                                                    |
|                                   |                                                        |                                                                                                    |
|                                   | Als een reserveko                                      | pie wordt geladen, wordt alle data die zich op dat moment in de HandSonic bevindt gewist.                                                                     |
| With User Inst                    |                                                        | Specificeert of User instrumenten worden geladen 🕑 of niet 🗐.                                                                                                 |
|                                   | With User Inst                                         | * Afhankelijk van de grootte van de User instrumenten duurt het langer dan 10 minuten om de reservekopie te laden<br>als de User instrumenten worden geladen. |
|                                   |                                                        | * Als u de User instrumenten niet laadt, worden de User instrumenten die zich op dat moment in de HandSonic bevinden niet gewist.                             |
|                                   | Backup                                                 | Specificeert het nummer van de reservekopie. Reservekopieën die User instrumenten bevatten worden met ' 🃭 '<br>aangegeven.                                    |
|                                   | [F3] (LOAD)                                            | Laadt de reservekopie. In het bevestigingsscherm kiest u 'YES'. Druk dan op de [ENTER] knop.                                                                  |
|                                   |                                                        |                                                                                                    |

#### **DELETE BACKUP**

 $\mathsf{MENU} \rightarrow \mathsf{SYS} \rightarrow \mathsf{USB} \ \mathsf{Memory} \rightarrow \mathsf{Delete} \ \mathsf{Backup}$ 

| DELETE | ВАСКИР       |
|--------|--------------|
|        | lete backyp  |
| R me   | mory.        |
|        |              |
| Backup | 001 Backup J |
|        | DELETE       |

| Parameter/Knop                                                | Uitleg                                                                                                    |  |
|---------------------------------------------------------------|----------------------------------------------------------------------------------------------------|--|
| Een reservekopie uit de USB-stick verwijderen (Delete Backup) |                                                                                                    |  |
| Backup                                                        | Specificeert het nummer van de reservekopie die wordt verwijderd.                                                 |  |
| [F3] (DELETE)                                                 | Voert de handeling van het verwijderen uit. In het bevestigingsscherm kiest u 'YES'. Druk dan op de [ENTER] knop. |  |

#### **USB MEMORY INFORMATION**

MENU  $\rightarrow$  SYS  $\rightarrow$  USB Memory  $\rightarrow$  Information

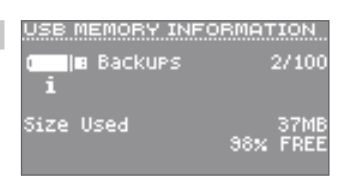

| Parameter                                                      | Uitleg                                                    |  |
|----------------------------------------------------------------|-----------------------------------------------------------|--|
| Informatie over de USB-stick bekijken (USB Memory Information) |                                                           |  |
| Backups                                                        | Het aantal reservekopieën dat is opgeslagen.              |  |
| Size Used                                                      | De gebruikte grootte, en de hoeveelheid vrije ruimte (%). |  |

#### FORMAT USB MEMORY

 $\mathsf{MENU} \to \mathsf{SYS} \to \mathsf{USB} \ \mathsf{Memory} \to \mathsf{Format}$ 

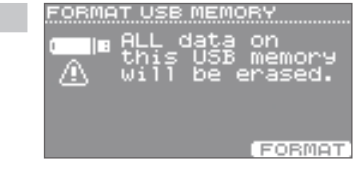

Knop Uitleg

Een USB-stick formatteren (Format USB Memory)

#### OPMERKING

Als een USB-stick wordt geformatteerd, worden alle data in de USB-stick gewist.

## Pad instellingen

#### PAD SETTINGS-SENS

 $\mathsf{MENU} \rightarrow \mathsf{SYS} \rightarrow \mathsf{Pad} \; \mathsf{Settings} \rightarrow \mathsf{SENS}$ 

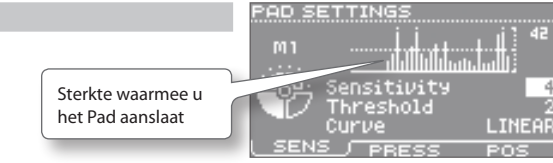

Deze instellingen worden voor elke Pad gemaakt.

| Parameter       | Uitleg                                                                                                    |                                                                                                    |                                                                                                    |  |  |
|-----------------|----------------------------------------------------------------------------------------------------|----------------------------------------------------------------------------------------------------|----------------------------------------------------------------------------------------------------|--|--|
| De gevoeligheid | , enz. voor elke P                                                                                                    | ad aanpassen.                                                                                                    |                                                                                                    |  |  |
| Sensitivity     | U kunt de gevoeligheid van het Pad aanpassen om tegemoet te komen aan uw persoonlijke speelstijl.<br>Dit geeft u meer dynamische controle over het geluidsvolume, gebaseerd op hoe hard u speelt.<br>Met een hogere gevoeligheid kan het Pad een luid volume ;produceren, zelfs als het zachtjes wordt bespeeld.<br>Een lagere gevoeligheid laat het Pad een laag volume produceren, zelfs als het krachtig wordt bespeeld.<br>De standaard waarde is '4'. |                                                                                                    |                                                                                                    |  |  |
| Threshold       | Met hogere waard<br>zachte aanslagen<br>De standaard waa                                                                                                    | Met hogere waardes wordt er geen geluid geproduceerd bij zachte aanslagen. Met lagere waardes produceren zelfs<br>zachte aanslagen geluid.<br>De standaard waarde is '2'. |                                                                                                    |  |  |
|                 | Met deze instellin<br>volume besturen.                                                                                                    | g kunt u de relatie tussen de aanslaggev                                                                                                    | roeligheid (sterkte van de aanslag) en veranderingen in                                                                             |  |  |
|                 | LINEAR                                                                                                    | Volume<br>Slag-<br>kracht                                                                                                    | De standaard instelling. Dit produceert de meest<br>natuurlijke correspondentie tussen aanslaggevoeligheid<br>en volumeverandering. |  |  |
|                 | EXP1, EXP2                                                                                                    | Volume<br>Volume<br>EXP1<br>Volume<br>Slag-<br>kracht                                                                                                    | Vergeleken met LINEAR produceert een sterke dynamiek<br>meer verandering.                                                           |  |  |
| Curve           | LOG1, LOG2                                                                                                    | Volume<br>Volume<br>LOG1<br>Volume<br>Slag-<br>kracht                                                                                                    | Vergeleken met LINEAR produceert zacht spel meer<br>verandering.                                                                    |  |  |
|                 | SPLINE                                                                                                    | Volume<br>Slag-<br>kracht                                                                                                    | Extreme veranderingen worden gemaakt in reactie op de<br>aanslaggevoeligheid.                                                       |  |  |
|                 | LOUD1, LOUD2                                                                                                    | Volume<br>Volume<br>LOUD1<br>Volume<br>Slag-<br>kracht                                                                                                    | Zeer weinig dynamische respons, waardoor sterke<br>volumeniveaus gemakkelijk behouden kunnen worden.                                |  |  |

#### PAD SETTINGS-PRESS

PAD SETTINGS Sterkte waarmee u  $\mathsf{MENU} \rightarrow \mathsf{SYS} \rightarrow \mathsf{Pad} \; \mathsf{Settings} \rightarrow \mathsf{PRESS}$ het Pad indrukt Pressure Sens 4 Deze instellingen worden voor elke Pad gemaakt. PBES PO Parameter Uitleg

| De drukgevoeligheid van het Pad aanpassen |                                                                                                    |  |
|-------------------------------------------|----------------------------------------------------------------------------------------------------|--|
| Pressure Sens                             | Past de gevoeligheid van het in te drukken Pad aan.<br>Met hogere waardes produceert zelfs een lichte druk die op het Pad wordt uitgeoefend een aanzienlijke respons.<br>De standaard waarde is '5'. |  |

#### PAD SETTINGS-POSI

 $\mathsf{MENU} \rightarrow \mathsf{SYS} \rightarrow \mathsf{Pad} \; \mathsf{Settings} \rightarrow \mathsf{POSI}$ 

#### PAD SETTINGS Position Area

SENS PRESS POSI

| Parameter                                              | Uitleg                                                                                                    |  |  |  |
|--------------------------------------------------------|----------------------------------------------------------------------------------------------------|--|--|--|
| Aanpassen hoe het geluid op de aanslagpositie reageert |                                                                                                    |  |  |  |
| Position Area                                          | Past aan hoe het klankkarakter (p.14) wordt beïnvloed door de positie waarop u de M1<br>of M2 Pads aanslaat.<br>Naarmate u deze waarde verhoogt, wordt het gemakkelijker om klankverandering<br>te produceren door op de rand te slaan.<br>Als dit op 'OFF' is ingesteld, wordt er geen klankverandering geproduceerd als u op<br>de rand slaat.<br>De standaard waarde is '2'.<br>* Deze instelling is gemeenschappelijk voor M1 en M2. |  |  |  |

## **D-BEAM Settings**

#### **D-BEAM SETTINGS**

$$\label{eq:MENU} \begin{split} \mathsf{MENU} &\to \mathsf{SYS} \to \mathsf{D}\text{-}\mathsf{BEAM} \ \mathsf{Settings} \\ \mathsf{In het kit scherm, [SHIFT] + [D-BEAM]} \end{split}$$

| D-BI | EAM S | SETT  | ING | 5     |       |
|------|-------|-------|-----|-------|-------|
|      |       |       |     |       |       |
| мîn  |       |       |     |       | mÂ    |
|      | Po    | sitio | n : | 50    |       |
| DEE  | AUL T | SET-  | HTN | T SET | r-Ho% |

| Knop                                                                                                    | Uitleg                                                                                                    |  |  |
|----------------------------------------------------------------------------------------------------|----------------------------------------------------------------------------------------------------|--|--|
| De D-BEAM kalibreren                                                                                                    |                                                                                                    |  |  |
| De gevoeligheid en de respons curve van de D-BEAM worden door de helderheid van de locatie beïnvloed.<br>U kunt deze aanpassen om de gewenste werking te verkrijgen. |                                                                                                    |  |  |
| [F1] (DEFAULT)                                                                                                    | Stelt de parameters voor het kalibreren (ijken) op de standaardwaardes in.                                                                              |  |  |
| [F2] (SET-MIN)                                                                                                    | Plaats uw handpalm boven de D-BEAM op de hoogste positie die u wilt gebruiken, en druk op de [F2] (SET-MIN) knop. De hoogste positie wordt ingesteld.   |  |  |
| [F3] (SET-MAX)                                                                                                    | Plaats uw handpalm boven de D-BEAM op de laagste positie die u wilt gebruiken, en druk op de [F3] (SET-MAX) knop.<br>De laagste positie wordt ingesteld |  |  |

## ExtTrig Settings

#### **EXT-TRIGGER SETTINGS-TYPE**

 $\mathsf{MENU} \to \mathsf{SYS} \to \mathsf{ExtTrig}\ \mathsf{Settings} \to \mathsf{TYPE}$ 

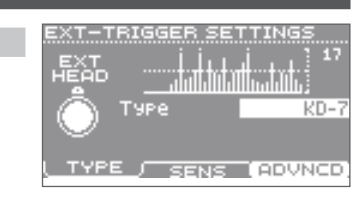

| Parameter                                          | Uitleg                                                                                                    |  |
|----------------------------------------------------|----------------------------------------------------------------------------------------------------|--|
| Het type van het externe expansie Pad specificeren |                                                                                                    |  |
| Als u het type van he<br>parameters voor dat       | et externe expansie Pad dat is aangesloten specificeert, kunnen de optimale instellingen voor gevoeligheid en andere<br>: Pad met één enkele stap worden ingesteld. |  |
| Туре                                               | Specificeert het type externe expansie Pad dat is aangesloten.                                                                                                    |  |
|                                                    | * Als 'Type''FOOT SW' is, hebben de parameters van [F2] (SENS) en [F3] (ADVNCD) geen effect.                                                                        |  |

Wat is de HandSonic?

**Snelle start** 

#### **EXT-TRIGGER SETTINGS-SENS**

 $\mathsf{MENU} \to \mathsf{SYS} \to \mathsf{ExtTrig}\ \mathsf{Settings} \to \mathsf{SENS}$ 

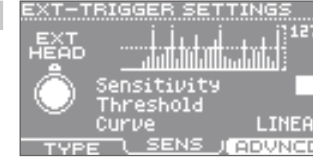

# Parameter Uitleg Het externe expansie Pad aanpassen

Als u het correct 'Type' heeft gespecificeerd en aanvullende aanpassingen wilt maken, kunt u de volgende parameters bewerken. \* Als u de 'Type' instelling verandert, worden de volgende parameters veranderd in de aanbevolen waardes voor het specificeerde Pad.

| Sensitivity | U kunt de gevoeligheid van de Pads aanpassen om aan uw eigen speelstijl tegemoet te komen. Op die manier heeft u meer<br>dynamische controle over het geluidsvolume, gebaseerd op hoe hard u speelt. Met een hogere gevoeligheid kunnen de Pads<br>een luider volume produceren, zelfs als deze zachtjes worden bespeeld. Met een lagere gevoeligheid blijft het Pad een laag<br>volume produceren, zelfs als het krachtig wordt bespeeld. |
|-------------|----------------------------------------------------------------------------------------------------|
| Threshold   | Verhoog deze waarde als het Pad ongewenst door omringende vibratie wordt getriggerd. Als deze waarde te hoog is,<br>produceren zachte aanslagen geen geluid. Stel deze waarde zo laag mogelijk in, zonder dat ongewenste triggering optreedt.                                                                                                    |
| Curve       | Hiermee kunt u de verhouding tussen speelsterkte (aanslagsterkte) en veranderingen in volume besturen. Voor details, zie p.61                                                                                                    |

#### **EXT-TRIGGER ADVANCED-SCAN**

 $\mathsf{MENU} \to \mathsf{SYS} \to \mathsf{ExtTrig}\ \mathsf{Settings} \to \mathsf{ADVNCD} \to \mathsf{SCAN}$ 

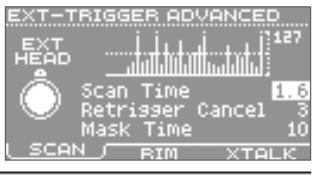

| Parameter                                                       | Uitleg                                                                                                    |  |  |
|-----------------------------------------------------------------|----------------------------------------------------------------------------------------------------|--|--|
| Gedetailleerde aanpassingen voor het externe expansie Pad maken |                                                                                                    |  |  |
| Als u het correct<br>* Als u de 'Type                           | Als u het correcte 'Type' heeft gespecificeerd, en nog meer gedetailleerde aanpassingen wilt maken, kunt u de volgende parameters bewerken.<br>* Als u de 'Type' instelling verandert, worden de volgende parameters veranderd in de aanbevolen waardes voor het specificeerde Pad.                                                                                                    |  |  |
| Scan Time                                                       | Specificeert de tijdsduur die gebruikt wordt voor het detecteren van het slag signaal. Terwijl u met dezelfde sterkte op het<br>Pad blijft slaan, verhoogt u deze waarde geleidelijk tot het punt waarop een betrouwbare triggering wordt verkregen op<br>het hoogste volume. Overmatig hoge instellingen van deze parameter maken de tijd vanaf de aanslag totdat er geluid<br>hoorbaar is langer, hetgeen afbreuk doet aan de respons van de uitvoering.                                                             |  |  |
| Retrigger Cancel                                                | Deze parameter voorkomt dat een enkele aanslag twee noten triggert (retriggering). Dit is in het bijzonder een effectieve manier voor het voorkomen van retriggering als u een drum trigger gebruikt. Terwijl u voortdurend op het Pad slaat, verhoogt u deze waarde geleidelijk totdat retriggering niet meer optreedt. Overmatig hoge instellingen van deze parameter veroorzaken ontbrekende noten tijdens roffels.                                                                                                 |  |  |
| Mask Time                                                       | Als de drumstok of klopper meteen na de aanslag tegen het aanslagoppervlak terugstuit, wordt een tweede noot<br>getriggerd. Deze parameter voorkomt een dergelijke valse triggering door ervoor te zorgen dat aanvullende aanslagen<br>gedurende bepaalde tijd na de aanslag genegeerd worden. Terwijl u op het pad blijft slaan, verhoogt u deze waarde<br>geleidelijk totdat dubbele triggering niet meer optreedt. Overmatig hoge instellingen van deze parameter veroorzaken<br>ontbrekende noten tijdens roffels. |  |  |

#### **EXT-TRIGGER ADVANCED-RIM**

 $\mathsf{MENU} \rightarrow \mathsf{SYS} \rightarrow \mathsf{ExtTrig}\ \mathsf{Settings} \rightarrow \mathsf{ADVNCD} \rightarrow \mathsf{RIM}$ 

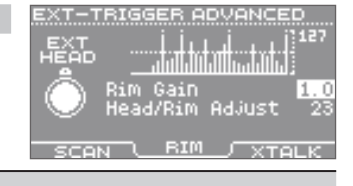

#### Parameter Uitleg

#### Aanpassingen voor de rand van een extern expansie Pad maken

Als u het correcte 'Type' heeft gespecificeerd, en nog meer gedetailleerde aanpassingen wilt maken, kunt u de volgende parameters bewerken. \* Als u de 'Type' instelling verandert, worden de volgende parameters veranderd in de aanbevolen waardes voor het specificeerde Pad.

| Rim Gain           | Past de rand gevoeligheid van de volgende Pads aan.<br>Met hogere waardes kan de rand een luid volume produceren, zelfs als deze zachtjes wordt bespeeld.<br><b>PD serie, PDX serie, CY serie, RT-10S</b>                                                                                                    |
|--------------------|----------------------------------------------------------------------------------------------------|
| Head/Rim<br>Adjust | Past de referentie voor het onderscheiden van aanslagen op het vel (head shots) en aanslagen op de rand (rim shots) voor de volgende Pads aan. Als deze parameter wordt verhoogd, wordt voorkomen dat het rim geluid wordt getriggerd als u een head shot speelt. Overmatig hoge instellingen maken dat het rim geluid moeilijker te spelen is. <b>PD serie (behalve de PD-8), PDX serie, RT-10S</b> |

Veelgebruikte functies

#### EXT-TRIGGER ADVANCED-XTALK

 $\mathsf{MENU} \rightarrow \mathsf{SYS} \rightarrow \mathsf{ExtTrig} \ \mathsf{Settings} \rightarrow \mathsf{ADVNCD} \rightarrow \mathsf{XTALK}$ 

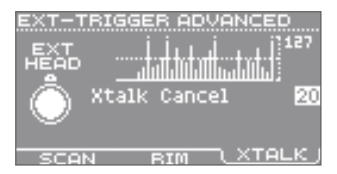

| Parameter                                       | Uitleg                                                                                                    |  |  |
|-------------------------------------------------|----------------------------------------------------------------------------------------------------|--|--|
| Crosstalk met een extern expansie Pad reduceren |                                                                                                    |  |  |
| XTalk Cancel                                    | Als de HandSonic en een extern expansie Pad op dezelfde standaard zijn bevestigd, kunnen de trillingen die<br>geproduceerd worden als u op de HandSonic slaat, ongewenste triggering (Crosstalk) op het externe expansie Pad<br>veroorzaken. Deze parameter kan dit probleem voorkomen.<br>Terwijl u voortdurend op de HandSonic slaat, verhoogt u de waarde van het externe expansie Pad totdat Crosstalk<br>niet meer optreedt. Als deze waarde te hoog is, kunnen noten die op het externe expansie Pad worden aangeslagen<br>mogelijk niet getriggerd worden als deze gelijktijdig met een noot op de HandSonic worden gespeeld. |  |  |

## **HHPedal Setting**

#### **HIHAT-PEDAL SETTING**

 $\mathsf{MENU} \rightarrow \mathsf{SYS} \rightarrow \mathsf{HHPedal}\ \mathsf{Setting}$ 

| нінат-і<br>РШ | PEDAL SETTING<br>14 1 11    11<br> | 12 |
|---------------|------------------------------------|----|
| {₿} s         | ensitivity                         |    |

| Parameter                                   | Uitleg                                                                                                    |  |
|---------------------------------------------|----------------------------------------------------------------------------------------------------|--|
| Gevoeligheid van het hi-hat regelingspedaal |                                                                                                    |  |
| Sensitivity                                 | Past de gevoeligheid voor foot-closed of foot-splash spel aan. Met positieve ('+') instellingen wordt een luide klank geproduceerd, zelfs als u het pedaal licht indrukt. De standaardwaarde is '0'. |  |

## **FootSw Control**

## FOOT SWITCH CONTROL-CTRL MENU $\rightarrow$ SYS $\rightarrow$ FootSw Control $\rightarrow$ CTRL

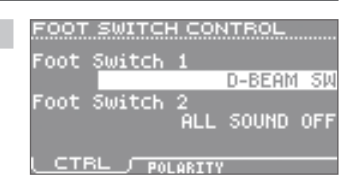

#### Parameter Uitleg

#### Functie toewijzingen voor voetschakelaars

Hier kunt u de functie van voetschakelaars 1 en 2 toewijzen. Voor details, zie p.42.

\* Als er slechts één voetschakelaar is aangesloten, stelt u 'Foot Switch 1' in.

|                | OFF                 | Er wordt geen functie toegewezen.                           |
|----------------|---------------------|-------------------------------------------------------------|
|                | KIT+                | Het kit nummer met +1 laten toenemen.                       |
|                | KIT-                | Het kit nummer met –1 laten afnemen.                        |
| Foot Switch 1, | D-BEAM SW           | De D-BEAM aan/uitzetten.                                    |
| Foot Switch 2  | RT MODIFY PITCH SW  | De Realtime Modify (PITCH) knop aan/uitzetten.              |
|                | RT MODIFY EFFECT SW | De Realtime Modify (EFFECT) knop aan/uitzetten.             |
|                | ROLL SW             | De Roll functie aan/uitzetten.                              |
|                | ALL SOUND OFF       | Alle klanken die op dat moment worden geproduceerd stoppen. |

# FOOT SWITCH CONTROL-POLARITY FOOT SWITCH CONTROL MENU → SYS → FootSw Control → POLARITY Foot Switch 1 Foot Switch 2 NORMAL CTRL POLARITY

#### Voetschakelaar polariteit instellingen

Hier kunt u de polariteit van voetschakelaars 1 en 2 instellen.

Als de functie wordt uitgevoerd wanneer u uw voet van de voetschakelaar neemt, verandert u deze instelling.

\* Als er slechts één voetschakelaar is aangesloten, stelt u 'Foot Switch 1' in.

| Foot Switch 1, | NORMAL  | Normale instelling.    |
|----------------|---------|------------------------|
| Foot Switch 2  | INVERSE | Omgekeerde polariteit. |

## Options

#### **OPTIONS**

 $\mathsf{MENU} \to \mathsf{SYS} \to \mathsf{Options}$ 

| Parameter                                      | Uitleg                                                                                                    |                                                                      |  |
|------------------------------------------------|----------------------------------------------------------------------------------------------------|----------------------------------------------------------------------|--|
| Algemene instellingen voor de gehele HandSonic |                                                                                                    |                                                                      |  |
| Hier kunt u instelling                         | jen, zoals de helderheid                                                                                                    | van het scherm en Auto-Off, maken.                                   |  |
| Display Contrast                               | Het contrast van het beeldscherm aanpassen.<br>De standaardwaarde is '5'.<br>In het kit scherm kunt u dit aanpassen door de [KIT] knop ingedrukt te houden en op de [-] [+] knoppen te drukken.                                                                                                    |                                                                      |  |
| Display Brightness                             | Past de helderheid van<br>De standaardwaarde is                                                                                                    | het scherm aan.<br>'8'.                                              |  |
| Illumination<br>-/+ Buttons                    | Als dit op 'ON' staat, zijr<br>De standaardwaarde is                                                                                                    | ı de [-] [+] knoppen verlicht.<br>'ON'.                              |  |
| Pad Chase                                      | Als dit op 'ON' staat, en u op een Pad slaat, wordt dat Pad voor bewerking geselecteerd.<br>Als dit op 'OFF' staat, houdt u de [SHIFT] knop ingedrukt en gebruikt u de [4] [>] knoppen om een Pad voor<br>bewerking te selecteren.<br>De standaardwaarde is 'ON'.                                                                          |                                                                      |  |
| Auto Off                                       | Vanuit de fabriek wordt de HandSonic automatisch uitgeschakeld als er 4 uur is verstreken sinds het apparaat werd<br>bespeeld of bediend.<br>Ongeveer vijf minuten voordat het apparaat automatisch wordt uitgeschakeld, verschijnt een boodschap in het<br>scherm.                                                                        |                                                                      |  |
|                                                | OFF                                                                                                    | De stroom wordt niet automatisch uitgeschakeld.                      |  |
|                                                | 4 HOURS                                                                                                    | De stroom wordt automatisch uitgeschakeld nadat 4 uur is verstreken. |  |
| USB Audio Volume                               | Als de HandSonic via USB op een computer is aangesloten, past deze parameter het volume van geluid van de<br>computer aan, dat via de HandSonic is te horen.<br>De standaardwaarde is '80'.<br>Voor details, zie p.44.                                                                                                    |                                                                      |  |
| System Gain                                    | Past het uitgangsniveau van de OUTPUT Jacks, PHONES Jack en USB Audio aan.<br>Positieve ('+') instellingen verhogen het uitgangsniveau.<br>De standaardwaarde is '0dB'.                                                                                                    |                                                                      |  |
| Value Knob Lock                                | Als u dit op 'ON' instelt, kunt u de waardeknop buiten werking stellen.<br>Zelfs als de waardeknop is uitgeschakeld, kunt u de [-] [+] knoppen gebruiken om een waarde te bewerken.                                                                                                    |                                                                      |  |
| Write Protect                                  | Als dit op 'ON' is ingesteld, worden de huidige instellingen bewaard, en alle veranderingen die nadien worden<br>aangebracht worden afgedankt als u het apparaat uitzet.<br>Tevens is het importeren of verwijderen van User instrumenten of het uitvoeren van een System Reset dan niet meer<br>mogelijk.<br>De standaardwaarde is 'OFF'. |                                                                      |  |

5

OPTIONS

Wat is de HandSonic?

## MIDI

#### MIDI

 $\mathsf{MENU} \to \mathsf{SYS} \to \mathsf{MIDI} \to \mathsf{MIDI}$ 

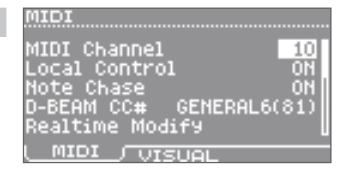

| Parameter                                                                     | Uitleg                                                                                                    |  |  |
|-------------------------------------------------------------------------------|----------------------------------------------------------------------------------------------------|--|--|
| Instellingen met betrekking tot MIDI                                          |                                                                                                    |  |  |
| Hier kunt u instellingen, zoals MIDI-kanaal en Control Change nummers, maken. |                                                                                                    |  |  |
| MIDI Channel                                                                  | Specificeert de zend- en ontvangstkanalen. De standaardwaarde is '10'.                                                                                                    |  |  |
| Local Control                                                                 | Als dit op 'OFF' is ingesteld, zijn de Pads van de HandSonic losgekoppeld van de interne geluidsgenerator.<br>Gewoonlijk laat u dit op 'ON' staan.<br>De standaardwaarde is 'ON'.    |  |  |
| Note Chase                                                                    | Als dit op 'ON' is ingesteld, veranderen noot boodschappen, die via MIDI of USB MIDI worden ontvangen, het Pad dat<br>voor bewerking is geselecteerd.<br>De standaardwaarde is 'ON'. |  |  |
| D-BEAM CC#                                                                    | Specificeert het Control Change nummer dat wordt verzonden als u uw hand boven de D-BEAM plaatst.<br>De standaardwaarde is 'GENERAL6(81)'.                                           |  |  |
| Realtime Modify<br>Pitch CC#                                                  | Specificeert het Control Change nummer dat wordt verzonden als u op de [PITCH] knop drukt en aan de Realtime<br>Modify knop draait.<br>De standaardwaarde is 'PITCH BEND'.           |  |  |
| Realtime Modify<br>Effect CC#                                                 | Specificeert het Control Change nummer dat wordt verzonden als u op de [EFFECT] knop drukt en aan de Realtime<br>Modify knop draait.<br>De standaardwaarde is 'GENERAL7(82)'.        |  |  |
| Program Change Tx                                                             | Als dit op 'ON' staat, wordt een Program Change boodschap verzonden als u van kit verandert.<br>De standaardwaarde is 'OFF'.                                                         |  |  |
| Program Change Rx                                                             | Inge Rx Als dit op 'ON' staat, maken binnenkomende Program Change boodschappen dat er van kit wordt veranderd. De standaardwaarde is 'OFF'.                                          |  |  |
| Control Change Tx                                                             | Als dit op 'ON' staat worden Control Change boodschappen verzonden.<br>De standaardwaarde is 'ON'.                                                                                   |  |  |
| Control Change Rx                                                             | Als dit op 'ON' staat, worden Control Change boodschappen ontvangen om het geluid te wijzigen.<br>De standaardwaarde is 'ON'.                                                        |  |  |
| Pressure Tx                                                                   | Als dit op 'ON' staat, worden polyfone Aftertouch boodschappen verzonden als u op een Pad drukt.<br>De standaardwaarde is 'ON'.                                                      |  |  |
| Pressure Rx                                                                   | Als dit op 'ON' staat, worden polyfone Aftertouch boodschappen ontvangen om het geluid te wijzigen.<br>De standaardwaarde is 'ON'.                                                   |  |  |

#### MIDI VISUAL CONTROL

 $\mathsf{MENU} \to \mathsf{SYS} \to \mathsf{MIDI} \to \mathsf{VISUAL}$ 

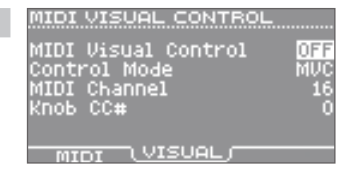

| Parameter                                                                                                    | Uitleg                                                                                                    |  |  |
|----------------------------------------------------------------------------------------------------|----------------------------------------------------------------------------------------------------|--|--|
| Visual Control instellingen                                                                                                    |                                                                                                    |  |  |
| MIDI Visual Control is een functie waarmee u beelden samen met uw uitvoering kunt besturen (p.67).<br>Als u Control Mode op 'MVC' of 'V-LINK' heeft ingesteld, worden de beelden, die geproduceerd worden door het visuele apparaat dat op de<br>HandSonic is aangesloten, door het bespelen van de Pads van de HandSonic bestuurd. |                                                                                                    |  |  |
| MIDI Visual Control         Zet dit op 'ON' als u een videoapparaat (apart verkrijgbaar) gesynchroniseerd met uw uitvoering wilt besturen.<br>Als het apparaat wordt aangezet, is dat altijd op 'OFF' ingesteld.                                                                                                    |                                                                                                    |  |  |
| Control Mode                                                                                                    | ontrol Mode Stel dit op passende wijze in, voor het videoapparaat dat is aangesloten.                              |  |  |
| MIDI Channel                                                                                                    | Specificeert het MIDI-kanaal dat voor het veranderen van afbeelding wordt gebruikt.<br>De standaardwaarde is '16'. |  |  |

Wat is de HandSonic?

| Parameter                                                 | Uitleg                                                                                                    |                                                                        |
|-----------------------------------------------------------|----------------------------------------------------------------------------------------------------|------------------------------------------------------------------------|
| Knob CC#                                                  | Specificeert het Control Change nummer dat wordt verzonden als u aan de De standaardwaarde is '74'.                                                                                                    | Realtime Modify knop draait.                                           |
|                                                           |                                                                                                    |                                                                        |
| nformation                                                |                                                                                                    |                                                                        |
| NFORMATION                                                |                                                                                                    | INFORMATION                                                            |
| $MENU \to SYS \to Infor$                                  | mation                                                                                                    | Program Version V1.00                                                  |
| Parameter                                                 | Uitleg                                                                                                    |                                                                        |
| Versie informat                                           | ie van het HandSonic apparaat bekijken                                                                                                    |                                                                        |
| Program Version                                           | Programma versie.                                                                                                    |                                                                        |
|                                                           |                                                                                                    |                                                                        |
|                                                           |                                                                                                    |                                                                        |
| System Reset                                              |                                                                                                    |                                                                        |
|                                                           |                                                                                                    | SUSTEM DESET                                                           |
| ystem RESET                                               |                                                                                                    | STOTEM RESET                                                           |
| MENU → SYS → Syste                                        | em Reset                                                                                                    | Your system<br>settings will<br>be erased.                             |
| Кпор                                                      | Uitleg                                                                                                    |                                                                        |
| De systeempar                                             | ameters initialiseren                                                                                                    |                                                                        |
| Hier kunt u de sys<br>instellen.                          | teemparameters van de HandSonic (de instellingen die zich in MENU $ ightarrow$ SYS bev                                                                                                    | vinden) opnieuw op de fabrieksstatus                                   |
| * Kits en User inst                                       | rumenten worden niet verwijderd.                                                                                                    |                                                                        |
| * Als u de kits en l<br>fabrieksinstellin                 | Jser instrumenten op hun fabrieksinstellingen wilt terugzetten, kijkt u bij 'Alle k<br>gen terugzetten' (p.32).                                                                                                    | its en User instrumenten op de                                         |
| OPMERKING<br>Alle systeempa<br>Als er instelling          | rameters in de HandSonic worden verwijderd.<br>Ien zijn die u wilt behouden, slaat u deze in een USB-stick op voordat u verder g                                                                                     | iaat (p.38).                                                           |
| [F3] (EXECUTE)                                            | Voert de Reset uit.<br>In het bevestigingsscherm kiest u 'YES' en druk dan op de [ENTER] knop.                                                                                                    |                                                                        |
|                                                           |                                                                                                    |                                                                        |
| Wat is MIDI Visua                                         | Il Control?                                                                                                    |                                                                        |
| MIDI Visual Contr<br>toegevoegd, zod<br>die met MIDI Visu | ol is een internationaal gebruikte aanbevolen praktijk die aan de MID<br>at visuele expressie aan muziekuitvoeringen gekoppeld kon worden.<br>ıal Control compatibel is, kan via MIDI op elektronische muziekinstrur | I-specificatie werd VISUAL<br>Videoapparatuur CONTROL<br>nenten worden |
| aangesloten om                                            | videoapparatuur in combinatie met een uitvoering te besturen.                                                                                                    |                                                                        |

## Wat is V-LINK?

V-LINK is Roland's eigen specificatie waarmee visuele expressie aan muziekuitvoeringen gekoppeld kan V-LINK worden. Videoapparatuur die met V-LINK compatibel is, kan via zijn MIDI-poorten op elektronische muziekinstrumenten worden aangesloten, zodat u op eenvoudige wijze kunt genieten van verschillende visuele effecten die aan de uitvoering worden gekoppeld.

Appendix

Parametergids

# Foutmeldingen

Als een foutmelding in het scherm van de HandSonic wordt weergegeven, raadpleegt u deze lijst met boodschappen en neemt u de nodige maatregelen.

| Boodschap                                                                                                    | Betekenis                                                                                                    | Actie                                                                                                    |  |  |
|----------------------------------------------------------------------------------------------------|----------------------------------------------------------------------------------------------------|----------------------------------------------------------------------------------------------------|--|--|
| Boodschappen over de HandSonic zelf                                                                                                    |                                                                                                    |                                                                                                    |  |  |
| Internal memory full.                                                                                                    | De opslagcapaciteit van QUICK REC is vol.                                                                                     | _                                                                                                    |  |  |
| User Inst memory full.                                                                                                    | Het User instrument geheugen is vol.                                                                                          | Verwijder onnodige User instrumenten (p.37).<br>In sommige gevallen kunt u het geluid importeren als het gebied<br>geoptimaliseerd wordt (p.55).                                                                         |  |  |
| MIDI buffer full.                                                                                                    | De HandSonic probeerde in korte tijd meer<br>MIDI-boodschappen te verzenden of ontvangen,<br>die niet verwerkt konden worden. | Verminder de hoeveelheid MIDI-boodschappen.                                                                                                    |  |  |
| Data memory was<br>damaged.                                                                                                    | Er is een probleem met het interne geheugen.                                                                                  | Een System Reset wordt automatisch uitgevoerd.                                                                                                    |  |  |
| Device error. Er is een probleem met het interne systeem. Neem contact op met uw leverancier, het die service centrum of een erkend Roland distrik 'Informatie' pagina te vinden. |                                                                                                    | Neem contact op met uw leverancier, het dichtstbijzijnde Roland<br>service centrum of een erkend Roland distributeur. Deze zijn op de<br>'Informatie' pagina te vinden.                                                  |  |  |
| Write Protect is ON.                                                                                                    | De handeling kan niet uitgevoerd worden omdat<br>'Write Protect' op 'ON' staat.                                               | Als u deze handeling wilt uitvoeren, zet u Write Protect uit (p.65).                                                                                                    |  |  |
| The module will turn off soon.                                                                                                    | De stroom wordt binnenkort uitgeschakeld,<br>vanwege de 'Auto Off' instelling.                                                | Als u niet wilt dat de stroom wordt uitgezet, drukt u op een<br>willekeurige knop of slaat u op een Pad.<br>U kunt de 'Auto Off' instelling ook uitschakelen, zodat de stroom<br>niet automatisch wordt uitgezet (p.65). |  |  |
| Boodschappen met betrek                                                                                                    | king tot USB                                                                                                    |                                                                                                    |  |  |
| USB memory full.                                                                                                    | Er is niet voldoende vrije ruimte in de USB-stick.                                                                            | Verwijder onnodige data of gebruik een andere USB-stick.                                                                                                    |  |  |
| Check the USB memory.                                                                                                    | De USB-stick werkt niet zoals het hoort.                                                                                      | Controleer de USB-stick.                                                                                                    |  |  |
| Could not read this file.                                                                                                    | De gespecificeerde data bestaat niet in de<br>USB-stick. Het kan ook betekenen dat opgeslagen<br>data beschadigd is.          | Controleer het bestand in de USB-stick.                                                                                                    |  |  |
| Unsupported format.                                                                                                    | Dit bestandsformaat wordt niet ondersteund.                                                                                   |                                                                                                    |  |  |
| USB device error.                                                                                                    | Een USB-apparaat dat niet door de HandSonic wordt ondersteund is aangesloten.                                                 | U moet het USB-apparaat meteen loskoppelen. Controleer of er een probleem kan zijn met de USB MEMORY aansluiting.                                                                                                    |  |  |
| USB memory busy.                                                                                                    | Data kon niet snel genoeg worden gelezen van/<br>opgeslagen in de USB-stick.                                                  | Gebruik een andere USB-stick.<br>Gebruik een USB-stick die door Roland wordt verkocht. We kunnen<br>een juiste werking niet garanderen als andere producten worden<br>gebruikt.                                          |  |  |
| USB memory is not                                                                                                    | Er is geen USB-stick op de HandSonic<br>aangesloten                                                                           | Sluit een USB-stick aan.                                                                                                    |  |  |

# Sneltoetsen

| Actie                                                                               | Functie                                                                                                    |  |
|-------------------------------------------------------------------------------------|----------------------------------------------------------------------------------------------------|--|
| [SHIFT] + [-] [+] of waardeknop                                                     | Verander de waarde in grotere stappen.                                                                                         |  |
| [SHIFT] + [◀] [▶]                                                                   | Verander het Pad dat u bewerkt.                                                                                                |  |
| [SHIFT] + [EXIT]                                                                    | Maak alle klinkende noten stil (p.36).                                                                                         |  |
| [SHIFT] + [PITCH]/[EFFECT]                                                          | Toegang tot het Realtime Modify instellingsscherm.                                                                             |  |
| [SHIFT] + [ROLL]                                                                    | Toegang tot het instellingsscherm waar de snelheid van de roffel gewijzigd kan worden.                                         |  |
| [KIT] + [-] [+]                                                                     | In het kit scherm past u het contrast van het beeldscherm aan.                                                                 |  |
| [SHIFT] + [D-BEAM] Vanuit het kit scherm springt u naar het D-BEAM Settings scherm. |                                                                                                    |  |
|                                                                                     | In het kit scherm controleert u het instrument dat aan een Pad is toegewezen.                                                  |  |
| [SHIFT] + sla op een Pad                                                            | In het INST of INST-EDIT scherm kunt u alleen de Layer (instrument A of B) die met de cursor is geselecteerd<br>laten klinken. |  |
| [SHIFT]+[ENTER]                                                                     | In het INST of INST-EDIT scherm kopieert u de waarde van de geselecteerde parameter naar alle Pads (p.23)                      |  |

# Wat is de HandSonic?

| Probleemo | plossing |
|-----------|----------|
|-----------|----------|

Als het systeem niet naar verwachting werkt, controleert u eerst de volgende punten.

Als u het probleem dan nog steeds niet kunt oplossen, neemt u contact op met uw leverancier, het dichtstbijzijnde Roland service centrum of een erkend Roland distributeur. Deze zijn op de 'Informatie' pagina te vinden.

| Probleem                                                                             | Items om te controleren                                                          | Actie                                                                                                    | Pagina |
|--------------------------------------------------------------------------------------|----------------------------------------------------------------------------------|----------------------------------------------------------------------------------------------------|--------|
| Problemen met het gelu                                                               | uid                                                                              |                                                                                                    |        |
| Geen geluid                                                                          | ls de HandSonic op juiste wijze op het externe apparaat aangesloten?             | Controleer de aansluitingen.                                                                                                    | p. 8   |
|                                                                                      | Kan een geluidskabel gebroken zijn?                                              | Probeer een andere kabel te gebruiken.                                                                                                    | -      |
|                                                                                      | Gebruikt u een aansluitkabel die een weerstand<br>bevat?                         | Gebruik een aansluitkabel die geen weerstand bevat.                                                                                                    | -      |
|                                                                                      | ls het volume van de aangesloten versterker of<br>luidspreker verlaagd?          | Stel het volume op een passend niveau in.                                                                                                    | р. 10  |
|                                                                                      | Is het volume van de HandSonic verlaagd?                                         |                                                                                                    |        |
|                                                                                      | Controleer of u geluid via de koptelefoon hoort.                                 | Als u geluid via de koptelefoon hoort, is er een probleem<br>met de aansluitkabels of met de aangesloten versterker<br>of luidspreker. Controleer de aangesloten apparaten en<br>de aansluitingen. | -      |
|                                                                                      | ls het volume van het apparaat dat op de MIX IN<br>Jack is aangesloten verlaagd? | Stelt het volume op een passend niveau in.                                                                                                    | -      |
|                                                                                      | ls 'Local Control' op 'OFF' ingesteld?                                           | Zet Local Control op 'ON'.                                                                                                    | р. 66  |
| Een specifiek Pad<br>klinkt niet                                                     | ls het instrument uit?                                                           | Wijs een instrument toe.                                                                                                    | p. 23  |
|                                                                                      | Is het 'Volume' van het instrument verlaagd?                                     | Pas het 'Volume' van het instrument aan.                                                                                                    | p. 25  |
|                                                                                      | Is het User instrument verwijderd?                                               | Als u het User instrument dat aan een Pad is toegewezen<br>verwijdert, produceert dat Pad geen geluid meer.<br>Importeer het User instrument opnieuw, of wijs een<br>ander instrument toe.         | р. 37  |
|                                                                                      | ls de gevoeligheid ('Sensitivity') van het Pad<br>verlaagd?                      | Pas de 'Sensitivity' van het Pad aan.                                                                                                    | p. 61  |
| Extern expansie Pad<br>reageert niet correct                                         | Is het 'Type' van het Pad correct ingesteld?                                     | Stel 'Type' van het Pad in.                                                                                                    | р. 62  |
| Problemen met USB                                                                    |                                                                                  |                                                                                                    | _      |
| USB-stick is<br>aangesloten maar<br>wordt niet herkend /<br>Data zijn niet zichtbaar | Is de USB-stick correct ingestoken?                                              | Zorg ervoor dat de USB-stick correct is aangesloten.                                                                                                    | p. 8   |
|                                                                                      | Controleer het type USB-stick.                                                   | Gebruik een USB-stick die door Roland wordt verkocht.<br>We kunnen een juiste werking niet garanderen als een<br>ander product wordt gebruikt.                                                     | -      |
|                                                                                      | Is het op juiste wijze geformatteerd?                                            | Formatteer de USB-stick op de HandSonic.                                                                                                    | р. 60  |
|                                                                                      | Bevindt het bestand zich op de juiste locatie?                                   | Als User instrumenten worden geïmporteerd, plaatst u de bestanden in het hoogste niveau (Root) van de USB-stick.                                                                                   | р. 34  |
| Kan geen verbinding<br>maken met een<br>computer                                     | Is de USB-kabel correct aangesloten?                                             | Zorg ervoor dat de USB-kabel correct is aangesloten.                                                                                                    |        |
|                                                                                      | ls de USB-driver geïnstalleerd?                                                  | Installeer de USB-driver op de computer.                                                                                                    | p. 44  |
| Kan een geluidsbes-<br>tand niet importeren                                          | Is het formaat van het geluidsbestand correct?                                   | Controleer het formaat van het geluidsbestand, de<br>bestandsnaam en de bestandsnaam extensie.                                                                                                    | p. 34  |
| Kan geen data opslaan                                                                | Is er voldoende vrije ruimte in de USB-stick?                                    | Verwijder onnodige bestanden of gebruik een andere<br>USB-stick.                                                                                                    | р. 60  |
| Kan niet succesvol<br>laden of opslaan                                               | Heeft u tijdens het laden of opslaan op de Pads<br>geslagen?                     | Sla niet op het Pad oppervlak terwijl er toegang tot<br>de USB-stick wordt gezocht. De trilling kan storingen<br>veroorzaken.                                                                      | -      |
| Problemen met MIDI-bestand                                                           |                                                                                  |                                                                                                    |        |
| Geen geluid                                                                          | Zijn de MIDI-kabels correct aangesloten?                                         | Controleer de aansluitingen.                                                                                                    | -      |
|                                                                                      | Is het MIDI-kanaal correct ingesteld?                                            | Stel de MIDI-kanalen van de HandSonic en het externe<br>MIDI-apparaat op dezelfde instelling in.                                                                                                   | р. 66  |
|                                                                                      | Is het nootnummer op juiste wijze ingesteld?                                     | Stel 'Note' in voor het Pad.                                                                                                    | p. 50  |

MEMO

MEMO
## Roland HandSonic HPD-20: Percussion Pad

| Ded                         | 10 inches, 13 secties, drukgevoelig                                                                                                    |                                                                                                    |  |  |  |
|-----------------------------|----------------------------------------------------------------------------------------------------|----------------------------------------------------------------------------------------------------|--|--|--|
| Pad                         | * Er is een externe trigger ingang, zodat u een Pad (apart verkrijgbaar) kunt aansluiten.                                                                                       |                                                                                                    |  |  |  |
| Kits                        | 200                                                                                                    |                                                                                                    |  |  |  |
| Instrumenten                | 850                                                                                                    |                                                                                                    |  |  |  |
| Kit Chains                  | 15 ketens (50 stappen per keten)                                                                                                    |                                                                                                    |  |  |  |
|                             | Maximale User instrument opslag: 500 (vanuit de fabriek geladen User instrumenten inbegrepen)                                                                                   |                                                                                                    |  |  |  |
| User Instrument             | Geluidslengte (totaal): 12 minuten in mono, 6 minuten in stereo.                                                                                                    |                                                                                                    |  |  |  |
|                             | Bestandsformaat: .WAV (44.1 kHz, 16-bit)                                                                                                    |                                                                                                    |  |  |  |
|                             | Multi-effecten: 3 systemen, 25 types                                                                                                    |                                                                                                    |  |  |  |
| Effecten                    | Ambience: 10 types                                                                                                    |                                                                                                    |  |  |  |
|                             | 3-bands Kit EQ                                                                                                    |                                                                                                    |  |  |  |
|                             | Resolutie: 480 tikken per kwartnoot                                                                                                    |                                                                                                    |  |  |  |
| Outide Dee                  | Opnamemethode: Realtime                                                                                                    |                                                                                                    |  |  |  |
| QUICK REC                   | Maximale noot opslag: ongeveer 30,000 noten                                                                                                    |                                                                                                    |  |  |  |
|                             | Export bestandsformaat: WAV (44.1 kHz, 16-bit)                                                                                                    |                                                                                                    |  |  |  |
| Regelaars                   | D-BEAM Realtime Modify knop                                                                                                    |                                                                                                    |  |  |  |
| Beeldscherm                 | Grafisch LCD 64 x 128 punten                                                                                                    |                                                                                                    |  |  |  |
| Aansluitingen               | OUTPUT (L/MONO, R) Jacks: 1/4 inch Jack<br>PHONES Jack: stereo 1/4 inch Jack<br>MIX IN Jack: stereo 1/4 inch Jack<br>TRIG IN Jack: 1/4 inch Jack<br>HH CTRL Jack: 1/4 inch Jack | FOOT SW Jack: 1/4 inch Jack<br>MIDI (IN, OUT) aansluitingen<br>USB COMPUTER poort: USB Type B (Audio, MIDI)<br>USB MEMORY poort: USB Type A<br>DC IN jack                                                                                                 |  |  |  |
| Interface                   | Hi-Speed USB (USB Audio, USB MIDI, USB Flash geheugen)                                                                                                    |                                                                                                    |  |  |  |
| Stroomvoorziening           | Adapter                                                                                                    |                                                                                                    |  |  |  |
| Nominaal vermogen           | 700 mA                                                                                                    |                                                                                                    |  |  |  |
| Afmetingen                  | 311 (B) x 404 (D) x 102 (H) mm                                                                                                    |                                                                                                    |  |  |  |
| Gewicht (zonder adapter)    | 2.4 Kg                                                                                                    |                                                                                                    |  |  |  |
| Accessoires                 | Gebruikershandleiding<br>Adapter                                                                                                    |                                                                                                    |  |  |  |
| Opties (apart verkrijgbaar) | Basdrums: KD serie<br>Pads: PD serie, PDX serie, BT-1<br>Cimbalen: CY serie<br>Hi-Hat regelingspedaal: FD serie<br>Pad standaard: PDS-10<br>Draagtas: CB-HPD                    | Voetschakelaar: BOSS FS-5U, FS-6<br>Pedaalschakelaar: DP-2<br>Persoonlijke drum monitor: PM-10<br>USB Flash geheugen<br>* Gebruik USB Flash geheugen van Roland. We kunnen<br>een juiste werking niet garanderen als andere<br>producten worden gebruikt. |  |  |  |

\* In het belang van productverbetering kunnen de specificaties en/of het uiterlijk van dit apparaat zonder voorafgaande mededeling gewijzigd worden.

#### Auteursrecht

- Het is bij wet verboden om een volledige of gedeeltelijke geluidsopname, video-opname, kopie of revisie van een auteursrechtelijk beschermd werk van derden (muziekwerk, videowerk, uitzending, live uitvoering of ander werk) te maken, en dit zonder toestemming van de auteursrechthouder te distribueren, verkopen, verhuren, uit te voeren of uit te zenden.
- Gebruik dit product niet voor doeleinden die het auteursrecht van derden kunnen overtreden. We nemen geen enkele verantwoordelijkheid met betrekking tot overtredingen van auteursrechten van derden, die middels uw gebruik van dit apparaat optreden.
- Het auteursrecht van inhoud in dit product (de golfvorm data van geluid, stijldata, begeleidingspatronen, frasedata, Audio Loops en afbeeldingsdata) is aan Roland Corporation voorbehouden.
- Het is kopers van dit product toegestaan om genoemde inhoud (behalve songdata zoals Demo songs) te gebruiken voor het creëren, uitvoeren, opnemen en verspreiden van originele muziekwerken.
- Het is kopers van dit product NIET toegestaan om fragmenten van genoemde inhoud te gebruiken, in oorspronkelijke of gewijzigde vorm, voor distributie van het opgenomen medium van genoemde inhoud of het hiervan beschikbaar maken op een computernetwerk.

#### Licenties/handelsmerken

- MMP (Moore Microprocessor Portfolio) verwijst naar een patent portfolio dat zich met microprocessor architectuur bezig houdt, welk werd ontwikkeld door Technology Properties Limited (TPL). Roland heeft een licentie voor deze technologie van de TPL groep.
- ASIO is een handelsmerk en software van Steinberg Media Technologies GmbH.
- Bedrijfsnamen en productnamen in dit document zijn geregistreerde handelsmerken of handelsmerken van hun respectievelijke eigenaars.
- Roland, BOSS, SuperNATURAL, HandSonic, D-BEAM zijn ofwel geregistreerde handelsmerken, ofwel handelsmerken van Roland Corporation in de Verenigde Staten van Amerika en/of andere landen.

Parametergids

Appendix

# HET APPARAAT OP EEN VEILIGE MANIER GEBRUIKEN

| INSTRUCTIES OM BRAND, E | LEKTRISCHE       | SCHOK | OF LICHA      | Melijk lets | el te voc | ORKOMEN |
|-------------------------|------------------|-------|---------------|-------------|-----------|---------|
|                         | CHTIG opmerkinge | an Ow | r de symbolen |             |           |         |

|  | Wordt gebruikt bij instructies, waarbij<br>de gebruiker attent gemaakt wordt op<br>het risico van overlijden of zwaar letsel,<br>wanneer het apparaat niet op juiste<br>wijze gebruikt wordt. |  |  |
|--|----------------------------------------------------------------------------------------------------|--|--|
|  | Wordt gebruikt bij instructies, waarbij<br>de gebruiker attent gemaakt wordt op<br>het risico van letsel of materiële schade,<br>wanneer het apparaat niet op juiste<br>wijze gebruikt wordt. |  |  |
|  | * Materiële schade verwijst naar schade<br>of andere ongunstige effecten, die ten<br>aanzien van het huis en al het<br>aanwezige meubilair, en tevens aan<br>huisdieren kunnen optreden.      |  |  |

| Over | de symbolen                                                                                                    |
|------|----------------------------------------------------------------------------------------------------|
| ⚠    | Het $\Delta$ symbool wijst de gebruiker op belangrijke<br>instructies of waarschuwingen. De specifieke betekenis<br>van het symbool wordt bepaald door het teken, dat zich<br>binnen de driehoek bevindt. Het symbool, dat zich in dit<br>geval aan de linkerkant bevindt, betekent dat dit teken<br>voor algemene voorzorgsmaatregelen, waarschuwingen,<br>of aanduidingen van gevaar wordt gebruikt. |
| Ľ    | Het ⊗ symbool wijst de gebruiker op onderdelen, die<br>nooit verplaatst mogen worden (verboden). De<br>specifieke handeling, die niet uitgevoerd mag worden,<br>wordt aangegeven door het symbool, dat zich binnen<br>de cirkel bevindt. Het symbool, dat zich in dit geval aan<br>de linkerkant bevindt, betekent dat het apparaat nooit<br>uit elkaar gehaald mag worden.                            |
| Ŧ    | Het wijst de gebruiker op onderdelen, die verwijderd<br>moeten worden. De specifieke handeling, die uitgevoerd<br>moet worden, wordt door het symbool binnen de cirkel<br>aangegeven. Het symbool, dat zich in dit geval aan de<br>linkerkant bevindt, geeft aan dat het netsnoer uit<br>daarvoor bestemde aansluiting getrokken moet worden.                                                          |

NEEM ALTUD HET VOLGENDE IN ACHT

## 🗥 WAARSCHUWING

#### Om de stroom van dit apparaat volledig uit te schakelen, trekt u de stekker uit het stopcontact

Zelfs als de aan/uit schakelaar is uitgezet, is dit apparaat niet volledig van de belangrijkste stroombron afgesloten. Als de stroom volledig uitgezet moet worden, zet u de aan/uit schakelaar op het apparaat uit, en daarna haalt u de stekker uit het stopcontact.

Daarom dient het stopcontact waarin u het netsnoer steekt binnen bereik en goed toegankelijk te zijn. .....

#### Over de Auto Off functie

De stroom van dit apparaat wordt automatisch uitgezet nadat een vooraf ingestelde tijd is verstreken sinds het voor het laatst voor het afspelen van muziek werd gebruikt of sinds de knoppen of

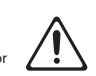

regelaars zijn bediend (Auto Off functie). Als u niet wilt dat de stroom automatisch wordt uitgeschakeld, zet u de Auto Off functie uit (p.65).

#### Niet zelf demonteren of wijzigen

Maak het apparaat of zijn adapter niet open (en wijzig het op geen enkele manier). .....

#### Onderdelen niet zelf repareren of vervangen

Tracht het apparaat niet te repareren of onderdelen in het apparaat te vervangen (behalve wanneer daartoe specifieke instructies in de handleiding staan). Ga voor alle onderhoud naar uw leverancier,

het dichtstbiiziinde Roland Service Centrum of een erkende Roland distributeur die u op de 'Informatie' pagina kunt vinden.

#### Het apparaat mag nooit gebruikt of opgeborgen worden op plaatsen die:

- aan extreme temperaturen onderhevig zijn (bijvoorbeeld direct zonlicht in een afgesloten voertuig, dichtbij een warmtekanaal of bovenop warmte genererende apparatuur) of die
- vochtig zijn (bijvoorbeeld badkamers, wasruimtes, op natte vloeren) of
  - aan stoom of rook blootstaan of die aan zout blootstaan of
- aan regen onderhevig zijn of
- stoffig of zanderig zijn of
- aan een hoge mate van vibratie en schokken onderhevig zijn.

#### Gebruik alleen de aanbevolen standaard

Het apparaat dient alleen met een door Roland aanbevolen standaard gebruikt

#### te worden.

## WAARSCHUWING

#### Niet op een instabiele locatie plaatsen

Wanneer het apparaat met een door Roland aanbevolen standaard wordt gebruikt, moet de standaard zorgvuldig geplaatst worden, zodat het waterpas en stabiel staat. Als er geen standaard wordt gebruikt, moet de locatie waar het apparaat geplaatst wordt nog steeds een waterpas oppervlak hebben, dat het apparaat goed ondersteunt, zodat het niet kan wiebelen.

#### Voorzorgsmaatregelen betreft het op een standaard plaatsen van dit instrument

Volg de instructies in de gebruikershandleiding zorgvuldig op als u dit apparaat op een standaard plaatst (p.11).

Als deze niet juist wordt opgesteld, kan een instabiele situatie gecreëerd worden, die ertoe kan leiden dat het apparaat valt of de standaard omvalt, hetgeen verwondingen kan veroorzaken.

#### Gebruik alleen de meegeleverde adapter en het iuiste voltage

Gebruik alleen de adapter die bij het apparaat wordt geleverd. Zorg ook dat het lijnvoltage bij de installatie met het ingangsvoltage dat op de behuizing van de adapter wordt gespecificeerd overeen-

komt. Andere adapters kunnen een andere polariteit gebruiken of op een ander voltage zijn ontworpen, zodat gebruik daarvan tot beschadigingen, storingen of elektrische schok kan leiden.

#### Gebruik alleen het meegeleverde netsnoer

Gebruik alleen het bevestigde netsnoer. Ook mag het meegeleverde netsnoer niet voor andere apparaten worden gebruikt.

## Het netsnoer niet buigen en er geen zware

#### objecten op plaatsen

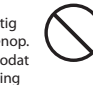

Hierdoor kan het snoer beschadigen, zodat elementen kunnen breken en kortsluiting kan ontstaan. Beschadigde snoeren brengen risico's van brand en schok met zich mee!

#### Vermijd langdurig gebruik op een hoog volume

Dit apparaat, op zichzelf staand of in combinatie met een versterker en kopte lefoon of luidsprekers, kan geluidsniveaus produceren die permanent gehoorsver lies kunnen veroorzaken. Gebruik het

apparaat niet gedurende langere tijd op een hoog of oncomfortabel volumeniveau. Indien u last heeft van enig gehoorsverlies of een piep in de oren, moet u het apparaat niet meer gebruiken en een oorarts raadplegen.

## 🗥 WAARSCHUWING

Zorg dat er geen vreemde objecten in het apparaat terechtkomen. Plaats nooit houders die vloeistof bevatten op het apparaat

Plaats geen houders die vloeistof bevatten (zoals bloemenvazen) op dit product. Zorg dat er geen vreemde objecten (bijvoorbeeld brandbaar materiaal, munten, snoeren) of vloeistoffen (water of vruchtensap) in het apparaat terechtkomen. Hierdoor kan kortsluiting ontstaan, een verkeerde werking of andere storingen kunnen optreden.

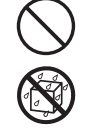

#### Zet het apparaat uit als afwijkingen of storingen optreden

Zet het apparaat direct uit, haal de adapter uit het stopcontact en breng het apparaat voor reparatie naar een leverancier, een Roland Service Centrum of een erkend Roland distributeur, die op

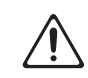

de 'Informatie' pagina zijn te vinden, wanneer:

- de adapter, het netsnoer of de stekker is beschadiad, of
- als er rook of een ongewone geur optreedt, of
- als er objecten in het apparaat zijn gevallen of
- vloeistof op het apparaat is gemorst, of als het apparaat in de regen heeft gestaan (of op
- andere wijze nat is geworden), of als het apparaat niet normaal liikt te werken of een duidelijke verandering in prestatie laat zien.

## Volwassenen moeten toezicht houden op plaatsen

## waar kinderen aanwezig zijn

Wanneer het apparaat wordt gebruikt op plaatsen waar kinderen aanwezig zijn. moet u ervoor zorgen dat er altijd een volwassene aanwezig is om toezicht te houden en aanwijzingen te geven.

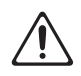

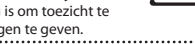

Niet laten vallen of aan schokken blootstellen

Bescherm het apparaat tegen sterke schokken. (Laat het niet vallen!)

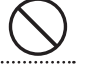

#### Gebruik geen stopcontact waarop een buitensporig aantal apparaten is aangesloten

Steek het netsnoer van dit apparaat niet in een stopcontact waar een buitensporig aantal andere apparaten gebruik van maakt. Wees in het bijzonder voorzichtig bij het gebruik van verlengsnoeren - de

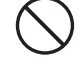

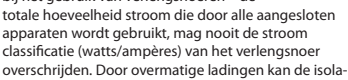

tie van het snoer verhit raken, en uiteindelijk smelten.

#### Niet in het buitenland gebruiken

Voordat u dit apparaat in het buitenland gaat gebruiken, neemt u contact op met uw leverancier, het dichtstbiiziinde Roland Service Centrum of een erkend Roland distributeur. Deze zijn op de 'Informatie' pagina te vinden.

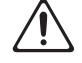

74

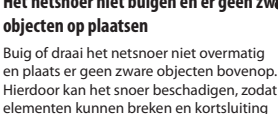

## **NVOORZICHTIG**

#### Plaatsen op een goed geventileerde locatie

Dit apparaat en de adapter dienen zo geplaatst te worden dat hun locatie of positie de benodiade ventilatie niet belemmert.

#### Gebruik alleen de gespecificeerde standaard(s)

Dit apparaat is ontworpen om met spe cifieke standaards (PDS-10), vervaardigd door Roland, gebruikt te worden. Als het in combinatie met andere standaards wordt gebruikt, riskeert u verwondingen

als dit product (om)valt door gebrek aan stabiliteit. .....

#### Veiligheidskwesties evalueren voordat standaards worden gebruikt

Zelfs als u de voorzorgsmaatregelen in de gebruikershandleiding in acht neemt, kan dit product door bepaalde handelingen van de standaard vallen of veroorzaken dat de standaard omvalt. Houd rekening met veiligheidskwesties voordat u dit product gebruikt. .....

#### Pak de stekker vast als de adapter wordt aangesloten of ontkoppeld

Om beschadiging van de geleiders te voorkomen, houdt u altijd alleen de stekker van de adapter vast als u deze uit dit apparaat of uit een stopcontact of verwijdert.

# Belangrijke opmerkingen

#### Stroomvoorziening

- Sluit dit apparaat niet op hetzelfde stopcontact aan dat door een elektrisch apparaat wordt gebruikt waar een omvormer of een motor bij te pas komt (zoals een koelkast, wasmachine, magnetronoven of airconditioner). Afhankelijk van de manier waarop het apparaat wordt gebruikt, kan de ruis van de stroom voorziening veroorzaken dat dit apparaat storingen gaat vertonen of hoorbare ruis produceert. Wanneer het niet mogelijk is om een apart stopcontact te gebruiken, plaatst u een ruisfilter tussen dit apparaat en het stopcontact.
- De adapter begint hitte af te geven na vele uren onafgebroken gebruik. Dit is normaal en geen reden tot bezoradheid.
- · Om storingen en defecte apparatuur te voorkomen, zet u de stroom van alle apparaten uit voordat u aansluitingen maakt.

#### Plaatsing

- Wanneer het apparaat in de buurt van eindversterkers (of andere apparatuur die grote transformators bevat) wordt gebruikt, kan ruis worden opgewekt. Om dit probleem te verzachten, verandert u de richting van dit apparaat of plaatst u het verder weg van de storingsbron.
- Dit apparaat kan storing in radio en televisieontvangst veroorzaken. Gebruik dit apparaat niet in de nabijheid van dit soort ontvangers.
- Ruis kan geproduceerd worden wanneer draadloze communicatieapparaten, zoals mobiele telefoons, in de buurt van dit apparaat worden gebruikt. Dit soort ruis kan optreden bij het ontvangen of starten van een gesprek of tijdens de conversatie. Als u dit soort problemen ondervindt, dient u deze draadloze apparaten op meer afstand van dit apparaat gebruiken of uit te zetten
- · Stel het apparaat niet aan direct zonlicht bloot, plaats het niet in de buurt van apparaten die warmte afge ven, laat het niet in een afgesloten voertuig achter en stel het niet op andere wijze aan temperatuur extremen bloot. Door overmatige hitte kan het apparaat vervormen of verkleuren.
- Als het apparaat naar een locatie met een zeer afwijkende temperatuur en/of vochtigheid wordt verplaatst, kunnen er waterdruppels (condensatie) binnen in het apparaat worden gevormd. Wanneer u het apparaat in deze staat gaat gebruiken, kunnen schade en storingen ontstaan. Daarom moet u het apparaat, voordat u het in gebruik neemt, enige uren laten staan totdat de condensatie volledig is verdampt.

Afhankelijk van het materiaal en de temperatuur van het oppervlak waarop u het apparaat plaatst, kunnen de rubber voetjes het oppervlak doen verkleuren of beschadigen.

U kunt een stukje vilt of stof onder de rubber voetjes plaatsen om dit te voorkomen. Als u dit doet, moet u oppassen dat het apparaat niet per ongeluk glijdt of verschuift.

Plaats geen houders of andere objecten die vloeistof bevatten op dit apparaat. Wanneer er vloeistof op dit apparaat is gemorst, veegt u dit onmiddellijk met een zachte, droge doek weg.

#### Onderhoud

- Voor het dagelijks schoonhouden neemt u het apparaat met een zachte, droge of licht vochtige doek af. Om hardnekkig vuil te verwijderen gebruikt u een doek met een mild, niet schurend schoonmaakmiddel.
- Daarna neemt u het apparaat grondig met een zachte, droge doek af.
- Gebruik geen benzine, verdunningsmiddelen, alcohol of oplosmiddelen, omdat deze vervorming of kleurverandering kunnen veroorzaken.

#### **Reparaties en data**

· Voordat u het apparaat ter reparatie aanbiedt, maakt u een reservekopie van de data die daarin is opgesla gen, of maak er een notitie van. Hoewel we onze uiterste best doen om de data die in het apparaat is opgeslagen te behouden wanneer reparaties worden uitgevoerd, kan in bepaalde gevallen, bijvoorbeeld als de geheugensectie zelf fysiek is beschadigd, de opgeslagen inhoud helaas niet meer hersteld worden. Roland is niet aansprakelijk voor het herstel van opgeslagen inhoud die verloren is gegaan.

#### Aanvullende voorzorgsmaatregelen

- · Data die in het apparaat zijn opgeslagen kunnen verloren gaan, als gevolg van een storing in het apparaat, door onjuiste bediening, enz. Om te voorkomen dat u belangrijke data verliest, probeert u er een gewoonte van te maken om van tijd tot tijd een reservekopie van de data die u in het geheugen van het apparaat heeft opgeslagen te creëren.
- Roland is niet verantwoordelijk voor het herstel van opgeslagen inhoud die verloren is gegaan.
- Behandel de knoppen, schuifregelaars en andere regelaars voorzichtig. Dit geldt ook voor het gebruik van de jacks en aansluitingen. Ruwe behandeling kan tot storingen leiden.

## **NOORZICHTIG**

#### Ontkoppel alles voordat het apparaat wordt verplaatst

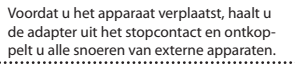

Haal de adapter uit het stopcontact voordat u het apparaat schoonmaakt

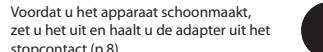

stopcontact (p.8). Wanneer er een kans op blikseminslag is, haalt u

#### de adapter uit het stopcontact

Wanneer er in uw omgeving onweer wordt verwacht, haalt u de adapter uit het stopcontact.

#### ..... Bewaar kleine onderdelen buiten het bereik van kinderen

Schroeven (p.11)

Om het per ongeluk inslikken van de hieronder genoemde onderdelen te voorkomen, bewaart u deze altiid buiter het bereik van kleine kinderen.

Verwijderbare onderdelen

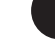

Snelle start

Veelgebruikte functies

Parametergids

Appendix

Wat is de HandSonic?

- · Sla nooit op het scherm en druk er niet hard op
- Tiidens het verwijderen van alle kabels, houdt u deze bij de aansluiting zelf vast. Trek nooit aan de kabel. Op deze manier vermijdt u kortsluiting of beschadiging van de interne elementen van de kabel
- · Om te vermijden dat u anderen in uw omgeving stoort, gebruikt u dit apparaat op een passend volumeniveau.
- · Dit instrument is zo ontworpen dat de externe geluiden, die geproduceerd worden als het wordt bespeeld, geminimaliseerd worden.
- · Aangezien geluidstrillingen echter sterker dan verwacht via vloeren en muren doorgegeven kunnen worden, moet u opletten dat u andere mensen in uw omgeving niet stoort.
- Wanneer het apparaat vervoert moet worden, verpakt u het in de originele doos (inclusief schokabsorberend materiaal), indien mogelijk. Anders dient u soortgelijk verpakkingsmateriaal te gebruiken.
- Sommige aansluitkabels bevatten weerstanden. Gebruik geen kabels die weerstanden bevatten voor het aansluiten van dit apparaat. Door gebruik van dit soort kabels kan het geluidsniveau bijzonder laag of zelfs onhoorbaar worden. Voor informatie over de kabelspecificaties raadpleegt u de fabrikant van de kabel
- Het bruikbare bereik van de D-BEAM wordt extreem klein als deze in fel zonlicht wordt gebruikt. Onthoud dit als u de D-BEAM Controller buiten gebruikt.
- De gevoeligheid van de D-BEAM Controller verandert, afhankelijk van de hoeveelheid licht in de omgeving van het apparaat. Als dit niet naar verwachting functioneert, kunt u de gevoeligheid op de helderheid van uw locatie aan passen.

#### Externe geheugens gebruiken

- · Neem de volgende voorzorgsmaatregelen in acht als u met externe geheugenapparaten werkt.
- · Neem ook alle voorzorgsmaatregelen waarvan het externe geheugenapparaat vergezeld gaat in acht.
  - Verwijder het apparaat niet terwijl lezen/opslaan aan de gang is.
  - Om beschadiging door statische electriciteit te voorkomen, ontlaadt u alle statische electriciteit van uw lichaam voordat u met het apparaat gaat werken.

75

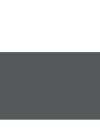

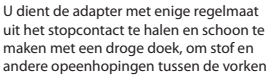

andere opeenhopingen tussen de vorken van de stekker uit te halen. Ook haalt u de stekker uit het stopcontact wanneer het apparaat gedurende langere tijd niet gebruikt zal worden. Ophoping van stof tussen de twee stekkers kan slechte isolatie veroorzaken, dat tot brand kan leiden.

NOORZICHTIG

De stekker van de adapter regelmatig reinigen

#### Kabels beheren voor de veiligheid

Probeer het in de war raken van snoeren te voorkomen. Tevens dienen alle snoeren en kabels buiten het bereik van kinderen

gehouden te worden. Ga nooit op het apparaat staan en plaats er geen

#### zware objecten bovenop

Ga niet op het apparaat staan of zitten. en plaats geen zware voorwerpen op het

natte handen aan, als u dit in het apparaat

loshalen ervan.

of een stopcontact steekt, of bij het

apparaat. De adapter nooit met natte handen aansluiten of verwiideren

## Raak de adapter of zijn stekkers nooit met

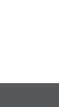

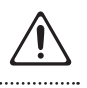

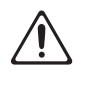

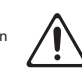

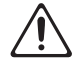

CE

– VoorEU-Landen -

Dit product voldoet aan de voorwaarden van de Europese richtlijn EMC 2004/108/EC.

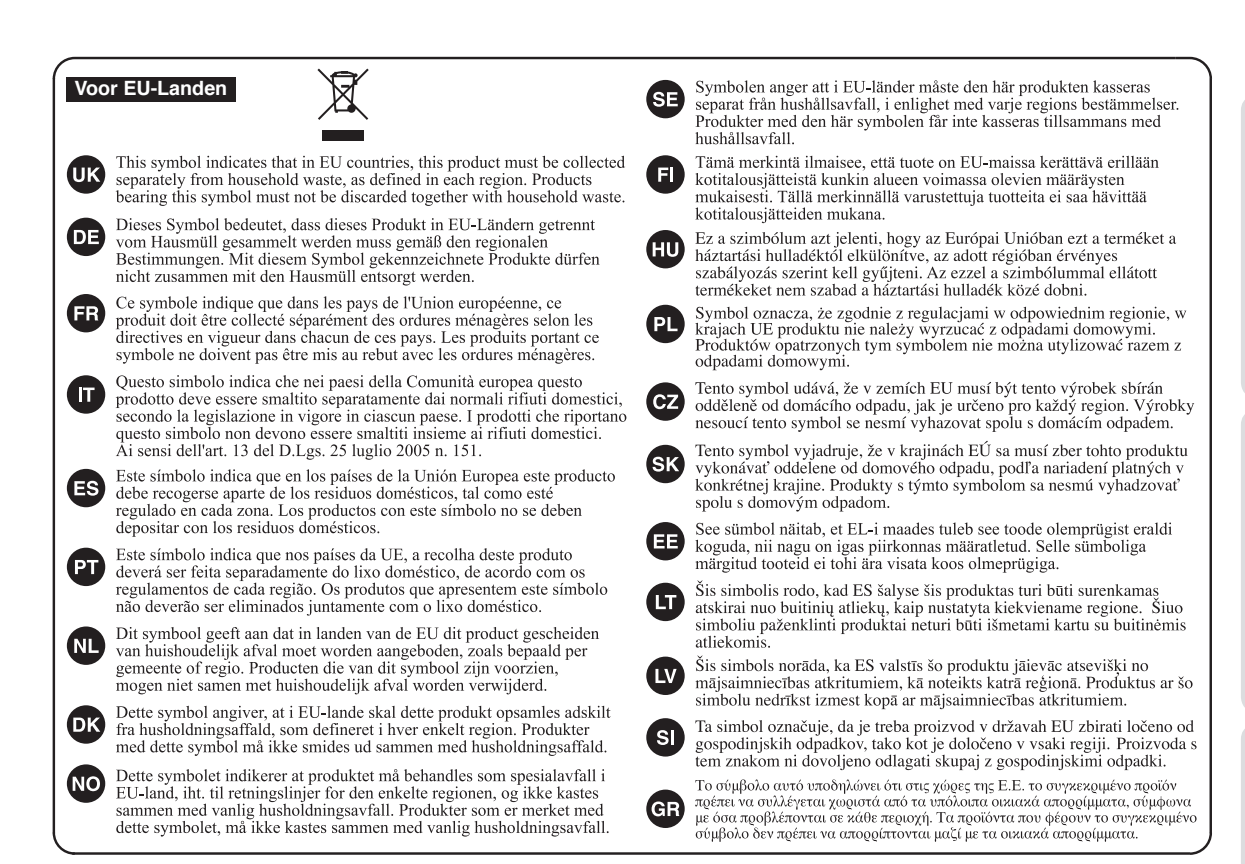

Wat is de HandSonic?

Snelle start

## Informatie

#### AFRICA

REUNION MARCEL FO-YAM Sarl 25 Rue Jules Hermann, Chaudron - BP79 97 491 Ste Clotilde Cedex, REUNION ISLAND TEL: (0262) 218-429

SOUTH AFRICA Paul Bothner(PTY)Ltd. Royal Cape Park, Unit 24 Londonderry Road, Ottery 7800 Cape Town, SOUTH AFRICA TFI: (021) 799 4900

#### ASIA

#### CHINA

Roland Shanghai Electronics Co.,Ltd. 5F. No.1500 Pingliang Road, Yangpu Shanghai 200090, CHINA TEL: (021) 5580-0800

Roland Shanghai Electronics Co.,Ltd. (BEUING OFFICE) 3F, Soluxe Fortune Building 63 West Dawang Road, Chaoyang Beijing, CHINA TEL: (010) 5960-2565/0777

#### HONG KONG

Tom Lee Music 11/F Silvercord Tower 1 30 Canton Rd Tsimshatsui, Kowloon, HONG KONG TEL: 852-2737-7688

Parsons Music Ltd. 8th Floor, Railway Plaza, 39 Chatham Road South, T.S.T, Kowloon, HONG KONG TEL: 852-2333-1863

#### INDIA

Rivera Digitec (India) Pvt. Ltd. 411, Nirman Kendra Mahalaxmi Flats Compound Off. Dr. Edwin Moses Road, Mumbai-400011, INDIA TEL: (022) 2493 9051

#### INDONESIA

PT. Citra Intirama Ruko Garden Shopping Arcade Unit 8 CR, Podomoro City JI.Letjend. S.Parman Kav.28 Jakarta Barat 11470, INDONESIA TEL: (021) 5698-5519/5520

#### KAZAKHSTAN

Alatau Dybystary 141 Abylai-Khan ave, 1st floor, 050000 Almaty, KAZAKHSTAN TEL: (727) 2725477 FAX: (727) 2720730

#### KOREA Cosmos Corporation 1461-9, Seocho-Dong, Seocho Gu, Seoul, KOREA

TEL: (02) 3486-8855 MALAYSIA/SINGAPORE

Roland Asia Pacific Sdn. Bhd. 45-1, Block C2, Jalan PJU 1/39, Dataran Prima, 47301 Petaling Jaya, Selangor, MALAYSIA TEL: (03) 7805-3263

PHILIPPINES G.A. Yupangco & Co. Inc. 339 Gil J. Puyat Avenue Makati, Metro Manila 1200, PHILIPPINES TFI : (02) 899 9801

TAIWAN ROLAND TAIWAN ENTERPRISE CO., LTD. 9F-5, No. 112 Chung Shan North Road Sec. 2 Taipei 104, TAIWAN R.O.C.

TAIWAN R.O.C. TEL: (02) 2561 3339

78

THAILAND Theera Music Co., Ltd. 100-108 Soi Verng Nakornkasem, New Road, Sumpantawong, Bangkok 10100, THAILAND TEL: (02) 224-8821

VIET NAM VIET THUONG CORPORATION 386 CACH MANG THANG TAM ST. DIST.3, HO CHI MINH CITY, VIET NAM TEL: (08) 9316540

## OCEANIA

#### AUSTRALIA/ NEW ZEALAND Roland Corporation Australia Pty.,ttd. 38 Campbell Avenue, Dee Why West. NSW 2099, AUSTRALIA For Australia TEL: (02) 9982 8266 For New Zealand TEL: (09) 308 715

#### CENTRAL/LATIN AMERICA

ARGENTINA Instrumentos Musicales S.A. Av.Santa Fe 2055 (1123) Buenos Aires, ARGENTINA TEL: (011) 4508-2700

BARBADOS A&B Music Supplies LTD 12 Webster Industrial Park Wildey, St.Michael, BARBADOS TEL: (246) 430-1100

#### BRAZIL Roland Brasil Ltda. Rua San Jose, 211 Parque Industrial San Jose Cotia - Sao Paulo - SP, BRAZIL TEL: (011) 4615 5666

CHILE Comercial Fancy II S.A. Rut.: 96.919.420-1 Nataniel Cox #739, 4th Floor Santiago - Centro, CHILE TEL: (02) 384-2180

COLOMBIA CENTRO MUSICAL S.A.S. Parque Industrial del Norte Bodega 130 GIRARDOTA - ANTIOQUIA, COLOMBIA TEL: (454) 57 77 EXT 115

COSTA RICA JUAN Bansbach Instrumentos Musicales Ave.1. Calle 11, Apartado 10237, San Jose, COSTA RICA

#### CURACAO Zeelandia Music Center Inc. Orionweg 30 Curacao, Netherland Antilles TEL: (305) 5926866

TFI:258-0211

DOMINICAN REPUBLIC Instrumentos Fernando Giraldez Calle Roberto Pastoriza #325 Sanchez Naco Santo Domingo, DOMINICAN REPUBLIC TEL: (809) 683 0305

ECUADOR Mas Musika Rumichaca 822 y Zaruma Guayaquil - ECUADOR TEL: (593-4) 2302364

EL SALVADOR OMNI MUSIC 75 Avenida Norte y Final Alameda Juan Pablo II, Edificio No.4010 San Salvador, EL SALVADOR TEL: 262-0788 GUATEMALA Casa Instrumental

Calzada Roosevelt 34-01,zona 11 Ciudad de Guatemala, GUATEMALA TEL: (502) 599-2888 HONDURAS

Almacen Pajaro Azul S.A. de C.V. BO.Paz Barahona 3 Ave.11 Calle S.O San Pedro Sula, HONDURAS TEL: (504) 553-2029

#### MARTINIQUE Musique & Son Z.I.Les Mangle 97232 Le Lamentin, MARTINIQUE F.W.I. TEL : 506 596 426860

MEXICO Casa Veerkamp, s.a. de c.v. Av. Toluca No. 323, Col. Olivar de los Padres 01780 Mexico D.F., MEXICO TEL: (55) 5668-6699

Faly Music Sucursal Capu Blvd. Norte N.3213 Col. Nueva Aurora Cp.72070 Puebla, Puebla, MEXICO TEL: 01 (222) 2315567 o 97 FAX: 01 (222) 2266241

Gama Music S.A. de C.V. Madero Pte. 810 Colonia Centro C.P. 64000 Monterrey, Nuevo León, MEXICO TEL:01 (81) 8374-1640 o 8372-4097 www.gamamusic.com

Proscenia Morelos No. 2273 Col. Arcos Sur C.P. 44120 Guadalajara, Jalisco, MEXICO TEL: 01(33) 3630-0015

NICARAGUA Bansbach Instrumentos Musicales Nicaragua Altamira D'Este Calle Principal de la Farmacia 5ta. Avenida 1 Cuadra al Lago.#503 Managua, NICARAGUA TEL: (505) 277-2557

PANAMA SUPRO MUNDIAL, S.A. Boulevard Andrews, Albrook, Panama City, REP. DE PANAMA TEL: 315-0101

PARAGUAY WORLD MUSIC Jebai Center 2018, Centro CIUDAD DE ESTE, PARAGUAY TEL: (595) 615 059

PERU AUDIONET DISTRIBUCIONES MUSICALES SAC J. Ramon Dagnino N°201- Jesús María DISTRITO DE JESUS MARIA LIMA, PERU TEL: 9 983 47 301 - 51 433 80 83

TRINIDAD AMR Ltd Ground Floor Maritime Plaza Barataria TRINIDAD W.I. TEL: (868) 638 6385

URUGUAY Todo Musica S.A. Francisco Acuna de Figueroa 1771 C.P.: 11.800 Montevideo, URUGUAY TEL: (02) 924-2335

VENEZUELA Instrumentos Musicales Allegro,C.A. Av.las industrias edf.Guitar import #7 zona Industrial de Turumo Caracas, VENEZUELA

TEL: (212) 244-1122

#### EUROPE

BELGIUM/FRANCE/ HOLLAND/ LUXEMBOURG Roland Central Europe N.V. Houtstraat 3, B-2260, Oevel (Westerio) BELGIUM

Indien u een reparatiedienst nodig heeft, neemt u contact op met een Roland Service Centrum

in de buurt of erkend Roland distributeur in uw land. Deze zijn hieronder te vinden.

(Westerlo) BELGIUM TEL: (014) 575811 BOSNIA AND HERZEGOVINA

Mix-AP Music 78000 Banja Luka, Veselina Maslese 3, BOSNIA AND HERZEGOVINA TEL: 65 403 168

CROATIA ART-CENTAR Degenova 3. HR - 10000 Zagreb, CROATIA TEL: (1) 466 8493

CZECH REP. CZECH REPUBLIC DISTRIBUTOR s.r.o Pod Bání 8 180 00 Praba 8 CZECH REP.

TEL: 266 312 557 DENMARK/ESTONIA/ LATVIA/LITHUANIA

Roland Scandinavia A/S Skagerrakvej 7 Postbox 880 DK-2100 Copenhagen, DENMARK TEL: 39166222 FINLAND

Roland Scandinavia As, Filial Finland Vanha Nurmijarventie 62 01670 Vantaa, FINLAND TEL: (0) 9 68 24 020

GERMANY/AUSTRIA ROLAND Germany GmbH. Adam-Opel-Strasse 4, 64569 Nauheim, GERMANY TEL: 6152 95546-00

GREECE/CYPRUS STOLLAS S.A. Music Sound Light 155, New National Road Patras 26442 GREECE

TEL: 2610 435400 HUNGARY Roland East Europe Ltd. 2045: Törökbálint, FSD Park 3. ép., Budapest, HUNGARY TEL: (23) 511 011

IRELAND Roland Ireland E2 Calmount Park, Calmount Avenue, Dublin 12, Republic of IRELAND TEI : (01) 4294444

ITALY Roland Italy S. p. A. Viale delle Industrie 8, 20020 Arese, Milano, ITALY TEL: (02) 937-78300

MACEDONIA MK MJUZIK Alekso Demnievski-Bauman 9-3, 1400 Veles, MACEDONIA TFI : 70.264 458

MONTENEGRO MAX-AP Przno, Kamenovo bb., 86000 Budva, MONTENEGRO TEL: 68 050 112

NORWAY Roland Scandinavia Avd. Kontor Norge Lilleakerveien 2 Postboks 95 Lilleaker N-0216 Oslo, NORWAY TEI - 223 0024

ROLAND POLSKA SP. Z O.O. ul. Kty Grodziskie 16B 03-289 Warszawa, POLAND TEL: (022) 678 9512

POLAND

PORTUGAL Roland Systems Group EMEA, S.L. Branch Office Porto Edificio Tower Plaza

Rotunda Eng. Edgar Cardoso 23, 4-B 4400-676 Vila Nova de Gaia, PORTUGAL TEL: (+351) 22 608 00 60

ROMANIA Pro Music Concept SRL 440221 Satu Mare B-dul Independentei nr. 14/a., ROMANIA TEL: (0361) 807-333

RUSSIA Roland Music LLC Dorozhnaya ul.3,korp.6 117 545 Moscow, RUSSIA TEL: (495) 981-4967

SERBIA Music AP Sutjeska br. 5 XS - 24413 PALIC, SERBIA TEL: (0) 24 539 395

SLOVAKIA DAN Acoustic s.r.o. Povazská 18. SK - 940 01 Nové Zámky, SLOVAKIA TEL: (035) 6424 330

SPAIN Roland Systems Group EMEA, S.L. Paseo García Faria, 33-35 08005 Barcelona, SPAIN TEL: 93 493 91 00

SWEDEN Roland Scandinavia A/S SWEDISH SALES OFFICE Mårbackagatan 31, 4 tr. SE-123 43 Farsta, SWEDEN TEL: (0) 8 683 04 30

SWITZERLAND Roland (Switzerland) AG Landstrasse 5, Postfach, CH-4452 (tingen, SWITZERLAND TEL: (061) 975-9987

TURKEY ZUHAL DIS TICARET A.S. Galip Dede Cad. No.33 Beyoglu, Istanbul, TURKEY TEL: (0212) 249 85 10

UKRAINE EURHYTHMICS Ltd. P.O.Box: 37-a. Nedecey Str. 30 UA - 89600 Mukachevo, UKRAINE TEL: (03131) 414-40

**UNITED KINGDOM** Roland (U.K.) Ltd. Atlantic Close, SWANSEA SA7 9FJ, UNITED KINGDOM TEL: (01792) 702701

#### **MIDDLE EAST**

BAHRAIN Moon Stores No.1231&1249 Rumaytha Building Road 3931, Manama 339, BAHRAIN TEL: 17 813 942

EGYPT Al Fanny Trading Office 9, EBN Hagar Al Askalany Street, ARD E1 Golf, Heliopolis, Cairo 11341, EGYPT TEL: (022)-417-1828

#### IRAN

MOCO INC. Jadeh Makhsous Karaj (K-9), Nakhe Zarin Ave. Jalal Street, Reza Alley No.4 Tehran 1389716791, IRAN TEL: (021)-44545370-5

ISRAEL Halilit P. Greenspoon & Sons Ltd. 8 Retzif Ha'alia Hashnia St. Tel-Aviv-Yafo ISRAEL TEL: (03) 6823666

JORDAN MUSIC HOUSE CO. LTD. FREDDY FOR MUSIC P. O. Box 922846 Amman 11192, JORDAN TEL: (06) 5692696

KUWAIT EASA HUSAIN AL-YOUSIFI & SONS CO. Al-Yousifi Service Center

Al-Yousifi Service Center P.O.Box 126 (Safat) 13002, KUWAIT TEL: 00 965 802929

LEBANON Chahine S.A.L. George Zeidan St., Chahine Bldg., Achrafieh, P.O.Box: 16-5857 Beirut, LEBANON TEL: (01) 20-1441

OMAN TALENTZ CENTRE L.L.C. Malatan House No.1 Al Noor Street, Ruwi SULTANATE OF OMAN TEL: 2478 3443

QATAR AL-EMADI TRADING & CONTRACTING CO. P.O. Box 62, Doha, QATAR TEL: 4423-554

SAUDI ARABIA Adawliah Universal Electronics APL Behind Pizza Inn Prince Turkey Street Adawliah Building, PO BOX 2154, AI Khobar 31952, SAUDI ARABIA TEL: (03) 8643601

SYRIA Technical Light & Sound Center PO Box 13520 Bldg No.49 Khaled Abn Alwalid St. Damascus, SYRIA TEL: (011) 223-5384

U.A.E. Adawliah Universal Electronics APL Omar bin alkhattab street, fish round about, nayef area, deira, Dubai, U.A.E. TEL: (04) 2340442

#### NORTH AMERICA

5480 Parkwood Way Richmond B. C., V6V 2M4, CANADA

CANADA

(Head Office)

Roland Canada Ltd.

TEL: (604) 270 6626

Roland Canada Ltd.

(Toronto Office) 170 Admiral Boulevard

Mississauga On L5T 2N6,

Roland Corporation U.S.

5100 S. Eastern Avenue Los Angeles, CA 90040-2938,

CANADA TEL: (905) 362 9707

TEL: (323) 890 3700

U. S. A.

U. S. A.

# Index

### Symbolen

| [-][+] knop 22      |
|---------------------|
| [ (b)] knop 10      |
| [-][+] knoppen7     |
| [D-BEAM] knop 15    |
| [EFFECT] knop15, 49 |
| [ENTER] knop        |
| [EXIT] knop7        |
| [KIT] knop          |
| [MENU] knop 22      |
| [PHONES] knop7, 10  |
| [PITCH] knop15, 49  |
| [QUICK REC] knop    |
| [ROLL] knop14, 49   |
| [SHIFT] knop7, 68   |
| [VOLUME] knop 7 10  |

#### Α

| Afspelen 20                    |
|--------------------------------|
| Afspelen herhalen 20           |
| ALL                            |
| ALL SOUND OFF 36               |
| Ambience                       |
| AMBIENCE                       |
| SEND-MEX scherm 29             |
| SEND-PAD scherm 28             |
| TYPE scherm 28                 |
| Ambience type liist            |
| Auto Off                       |
|                                |
| В                              |
| Backup (reservekopie)          |
| Backup bestand                 |
| Beeldscherm/                   |
| dewerken                       |
| С                              |
| Computer 44                    |
| Cursor knoppen7                |
| D                              |
| D-BFAM 15 62                   |
| DC IN Jack                     |
|                                |
| E                              |
| Effect13, 26                   |
| EQ                             |
| EXPORT scherm 21               |
| Extern expansie Pad 40         |
| EXT-TRIGGER SETTINGS scherm 40 |
|                                |
| F                              |
| Fabrieksinstellingen 32        |
| FOOT SW                        |
| FOOT SWITCH CONTROL scherm     |
| FUUI SW Jack9                  |
| Functie knoppen                |
|                                |

#### G

I

| 9                         |
|---------------------------|
| Geluidsbestand 34         |
| Н                         |
| HH CTRL                   |
| HH CTRL Jack9             |
| Hi-hat regelingspedaal 43 |
|                           |
|                           |

| mporteren              | 34 |
|------------------------|----|
| MPORT LIST scherm      | 35 |
| NST/EDIT scherm        | 25 |
| nstrument <b>12</b> ,  | 23 |
| nstrument A            | 24 |
| nstrument B            | 24 |
| nstrumentgroep         | 23 |
| NST scherm <b>17</b> , | 23 |
| NST/SETUP scherm24,    | 36 |
|                        |    |

## Κ

| Kit               | 12 |
|-------------------|----|
| Kit Chain scherm  | 33 |
| KIT COMMON scherm | 31 |
| KIT COPY scherm   | 32 |
| KIT EQ scherm     | 30 |
| KIT NAME scherm   | 31 |
| Kit scherm12,     | 16 |

#### L

| Layer 12              | 2 |
|-----------------------|---|
| Load Backup scherm 39 | 9 |
| Loop                  | 6 |

| Μ                   |    |
|---------------------|----|
| MENU scherm         | 22 |
| Metronoom           | 19 |
| MFX                 | 26 |
| MIDI-aansluitingen  | 8  |
| MIDI-geluidsmodule  | 50 |
| MIDI Visual Control | 67 |
| MIX IN Jack         | 9  |
| Multi-effect        | 26 |
| MULTI-FX            |    |
| ASSIGN scherm       | 26 |
| EDIT scherm         | 27 |
| TYPE scherm         | 27 |
| MULTI-FX type lijst | 27 |
| ASSIGN scherm       | 26 |
| EDIT scherm         | 27 |
| TYPE scherm         | 27 |
| Ν                   |    |

| Naam 31, 37, 38 |
|-----------------|
| 0               |
| Opnemen         |
| OUTPUT Jacks9   |
|                 |
| P               |

| Pad           | <br> |         |           | <br>12 |
|---------------|------|---------|-----------|--------|
| PAD CHECK     | <br> |         |           | <br>16 |
| Pad standaard | <br> | • • • • | • • • • • | <br>11 |

| Parameter 45              |
|---------------------------|
| PHONES Jack9              |
| Post Export Time 21       |
| Q                         |
| QUICK EDIT scherm 18      |
| QUICK REC scherm 20       |
| R                         |
| Realtime Modify knop7, 15 |
| Roffel14                  |
| Routing                   |
| S                         |
| Save Backup scherm 38     |
| SHUTDOWN scherm 10        |
| Sneltoets 68              |
| Standaard 11              |
| Stroom                    |

#### -

I

| 1            |    |
|--------------|----|
| Tap tempo    | 19 |
| TRIG IN      | 40 |
| TRIG IN Jack | 9  |

SuperNATURAL ......5

#### U

| 33   |
|------|
| 44   |
| 8    |
| 44   |
| , 38 |
| 8    |
|      |
| 34   |
| 37   |
| 16   |
| , 36 |
| 37   |
|      |

| V                |    |
|------------------|----|
| Versie6          | 57 |
| V-LINK           | 57 |
| Voetschakelaar 4 | 2  |
| Volume           | 4  |
| W                |    |
| Waardeknop       | .7 |
| WAV              | 34 |

# Veelgebruikte functies

**Snelle start** 

# Roland